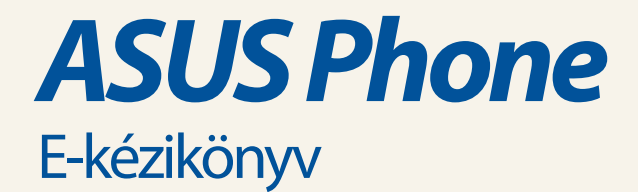

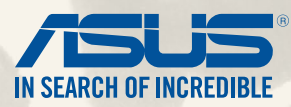

HUG9149 Első kiadás Július 2014

Típus: ASUS\_T00P

# Tartalomjegyzék

| A kézikönyvben felhasznált konvenciók |                         | 9  |  |
|---------------------------------------|-------------------------|----|--|
| Gondozá                               | ás és biztonság 1       | 0  |  |
| Irány                                 | iyelvek                 | 10 |  |
| Meg                                   | ý<br>gfelelő selejtezés | 11 |  |

## 1 Készítse elő a Zent!

| Alkatrészek és jellemzők            | 14 |
|-------------------------------------|----|
| A micro SIM-kártya behelyezése      | 15 |
| Memóriakártya behelyezése           | 19 |
| Az ASUS Phone feltöltése            | 23 |
| Az ASUS Phone be- vagy kikapcsolása | 26 |

# 2 Sehol se olyan jó, mint otthon

| A Zen Home jellemzői                          |    |
|-----------------------------------------------|----|
| Kezdőképernyő                                 |    |
| A kezdőlap kezelése                           |    |
| Gyorsbeállítások                              |    |
| Az ASUS billentyűzet beállításai              | 40 |
| Hangkeresés                                   | 41 |
| Zárolt képernyő                               | 44 |
| Az ASUS Phone csatlakoztatása a számítógéphez | 45 |
| Csatlakozás notebookhoz                       | 45 |
| Csatlakoztatás asztali PC-hez                 | 46 |

## 3 Telefonálás stílusosan

| Partnerek kezelése    |    |
|-----------------------|----|
| Partnerek hozzáadása  |    |
| Partnerek importálása | 49 |
| Partnerek exportálása | 50 |

| Hívások kezdeményezése és fogadása            |    |
|-----------------------------------------------|----|
| Hívás kezdeményezése                          | 51 |
| Hívás fogadása                                | 52 |
| Hívásnaplók biztonsági mentése/visszaállítása | 53 |
| Hívásnapló biztonsági mentése                 | 53 |
| Mentett hívásnaplók visszaállítása            | 53 |
| Hangposta                                     |    |

# 4 Üzenetek küldése és sok más egyéb

| Üzenetváltás                       | 56 |
|------------------------------------|----|
| Üzenetek küldése és megválaszolása | 56 |
| Az üzenetküldési opciók beállítása |    |
| Omlet Chat                         | 58 |
| Regisztrálás az Omlet Chatre       |    |

# 5 Saját e-mailek elérése

| Email                    | 64 |
|--------------------------|----|
| E-mail fiók beállítása   | 64 |
| E-mail fiókok hozzáadása | 65 |
| Gmail                    | 66 |
| Gmail-fiók beállítása    | 66 |

# 6 Pillanatok rögzítése

| A Kamera alkalmazás indítása       | 68 |
|------------------------------------|----|
| A zárolt képernvőről               |    |
| A kamera minialkalmazás használata |    |
| A kezdőlapról                      |    |
| A hangerő gomb használata          |    |
| A kamera használatba vétele        |    |
| Oktatóprogram                      |    |
|                                    |    |

| Képek helye              | 70 |
|--------------------------|----|
| Kamera kezdőlap          |    |
| Képbeállítások           | 72 |
| Videobeállítások         | 74 |
| Speciális kamerafunkciók | 75 |
| Idő visszapörgetése      | 75 |
| HDR                      |    |
| Panoráma                 |    |
| Éjszaka                  | 77 |
| Kevés fény               |    |
| Selfie                   |    |
| Miniatűr                 | 80 |
| Mélységélesség           | 80 |
| Intelligens eltávolítás  |    |
| Minden mosoly            |    |
| Szépségkorrekció         |    |
| GIF-animáció             |    |
| Gyorsított felvétel      |    |
| Party Link               |    |
| Fotók megosztása         |    |
|                          |    |

# 7 Galéria

| A Galéria használata                              |    |
|---------------------------------------------------|----|
| Főképernyő                                        |    |
| Más forrásból származó fájlok megtekintése        |    |
| Fájlok megosztása a galériából                    |    |
| Fájlok törlése a galériából                       |    |
| Kép szerkesztése                                  |    |
| ,<br>Miniatűrök vagy képek nagyítása/kicsinyítése | 91 |
| Miniatűrök vagy képek nagyítása/kicsinyítése      | 91 |

# 8 Work hard, play harder

| Supernote                                 |     |
|-------------------------------------------|-----|
| Új jegyzetfüzet létrehozása               | 96  |
| Jegyzettömb megosztása a Felhőn           | 96  |
| Jegyzet megosztása a Felhőn               | 96  |
| Naptár                                    |     |
| Esemény létrehozása ASUS Phone készülékén | 97  |
| Fiók hozzáadása a Naptárhoz               |     |
| Esemény létrehozása a fiókján             |     |
| What's Next                               |     |
| Do It Later                               |     |
| Teendők elérése és létrehozása            |     |
| Időjárás                                  |     |
| Weather kezdőlap                          |     |
| Óra                                       |     |
| Az Óra indítása                           |     |
| Világóra                                  |     |
| Ébresztőóra                               | 105 |
| Stopperóra                                |     |
| ldőzítő                                   | 107 |
| Fájlkezelő                                |     |
| A belső tárolóeszköz elérése              |     |
| A külső adathordozó elérése               | 110 |
| Felhő-tárhely elérése                     |     |
| Az internet                               |     |
| Böngésző                                  |     |
| Móka és szórakozás                        |     |
| Headset használata                        |     |

9

10

| Audió aljzat csatlakoztatása     |     |
|----------------------------------|-----|
| AudioWizard                      | 117 |
| Az AudioWizard használata        |     |
| Play Games                       | 118 |
| A Play Games használata          |     |
| Zene                             | 119 |
| A Music indítása                 |     |
| Zeneszámok lejátszása            |     |
| Dalok lejátszása az SD-kártyáról |     |
| Dalok lejátszása a Felhőből      |     |
| FM-rádió                         |     |
| Az FM-rádió kezdőlapja           |     |
| Hangrögzítő                      |     |
| A Hangrögzítő indítása           |     |
| A Hangrögzítő kezdőlapja         |     |

## 11 A Zen karbantartása

| Az eszköz naprakészen tartása               |  |
|---------------------------------------------|--|
| A rendszer frissítése                       |  |
| Tárhely                                     |  |
| Biztonsági mentés és alaphelyzet            |  |
| Az ASUS Phone biztonságba helvezése         |  |
| A kijelző kioldása                          |  |
| A ASUS Phone azonosító adatainak beállítása |  |

# 12 Kapcsolódás a Zenhez

| Vi-Fi                         | 36 |
|-------------------------------|----|
| Wi-Fi engedélyezése           | 36 |
| Kapcsolódás Wi-Fi hálózathoz1 | 36 |
| A Wi-Fi letiltása1            | 37 |

| Bluetooth <sup>®</sup>                                           | 137 |
|------------------------------------------------------------------|-----|
| A Bluetooth® engedélyezése                                       |     |
| Az ASUS Phone párosítása Bluetooth®-eszközzel                    |     |
| Az ASUS Phone párosításának megszüntetése a Bluetooth®-eszközzel |     |
| Miracast™                                                        | 139 |
| Hivatkozás megosztása                                            | 140 |
| A Felhő                                                          | 142 |
| ASUS WebStorage                                                  |     |

# 13 Alapvető alkalmazások

| Alkalmazások váltása   | 144 |
|------------------------|-----|
| Alkalmazások zárolása  | 144 |
| Alkalmazások letöltése | 145 |

# 14 Zen készüléke még többet tartogat

| Energiatakarékos funkció                               | 148   |
|--------------------------------------------------------|-------|
| Az Energiatakarékos funckió beállítása                 | . 148 |
| A Power Saver (Energiatakarékos funkció) testreszabása | . 149 |
| Kesztyű mód                                            | 150   |
| ASUS Splendid                                          | 151   |

# Függelékek

| Megfelelés a CE RF besugárzási előírásoknak                               | 154 |
|---------------------------------------------------------------------------|-----|
| Figyelmeztetés a CE-jelölés használatával kapcsolatban                    | 154 |
| CE-jelölés vezeték nélküli LAN/Bluetooth funkcióval rendelkező eszközökön | 154 |
| Fajlagos besugárzási mérték (SAR)                                         | 155 |
| Biztonsági információ                                                     | 157 |
| ASUS újrahasznosítási/viszavételi szolgáltatások                          | 163 |
| Megfelelő selejtezés                                                      | 163 |

## A kézikönyvben felhasznált konvenciók

Ebben a kézikönyvben a fontos információk kiemeléséhez az üzenetek a következőképpen jelennek meg:

**FONTOS!** Ez az üzenet létfontosságú információt tartalmaz, amelyet a feladat végrehajtásához kötelezően be kell tartani.

**MEGJEGYZÉS:** Ez az üzenet kiegészítő információt és tippeket tartalmaz, amelyek segítséget nyújtanak a feladatok végrehajtásához.

**FIGYELEM!** Ez az üzenet fontos információt tartalmaz, amelyet be kell tartani a biztonság érdekében, miközben bizonyos feladatokat végeznek el, nehogy megsérüljenek az ASUS Phone adatai és részegységei.

# Gondozás és biztonság

## Irányelvek

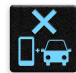

A közlekedésbiztonság elsődleges. Nyomatékosan javasoljuk, hogy ne használja eszközét vezetés, vagy bármilyen gépjármű üzemeltetése közben.

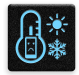

Az eszköz kizárólag 5°C (41°F) és 35°C (95°F) közötti hőmérsékleten használandó.

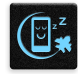

Kapcsolja ki az eszközt, ahol a mobileszközök használata tilos. Mindig tartsa be a szabályokat, ha korlátozott területen, pl. repülőgépen, filmszínházban, kórházban vagy orvosi berendezés közelében, gáz vagy üzemanyag közelében, építési területen, robbantási vagy egyéb területen tartózkodik.

| 11   |
|------|
| /aug |
| 50   |
| ₽Ų   |

Kizárólag az ASUS által a készülékhez mellékelt és jóváhagyott hálózati adaptert és kábeleket használja. Tekintse meg a eszköz alján lévő besorolási címkét és győződjön meg arról, hogy a hálózati adapter megfelel a kategóriának.

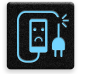

Ne használjon sérült tápkábelt, tartozékot vagy más perifériát az eszközzel.

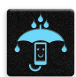

Tartsa szárazon az eszközt. Ne tegye ki az eszközt folyadéknak, esőnek vagy nedvességnek, illetve ne használja azok közelében.

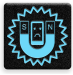

Az eszközt átbocsáthatja röntgenberendezéseken (pl. a repülőtéri biztonság érdekében futószalagon használt gépek), azonban ne tegye ki kézi és egyéb mágneses detektoroknak.

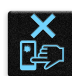

Az eszköz kijelzője üvegből készült. Ha az üveg eltörik, ne használja tovább az eszközt, és ne érintse meg a törött üveget. Azonal küldje el az eszközt javításra az ASUS által jóváhagyott szervizbe.

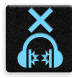

A halláskárosodás megelőzése érdekében ne hallgasson felvételeket hosszú ideig nagy hangerő mellett.

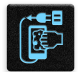

Az eszköz tisztítása előtt húzza ki a hálózati tápkábelt. Kizárólag tiszta cellulózból készült szivacsot vagy szarvasbőrt használjon a kijelző tisztításához.

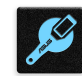

Az eszközt kizárólag az ASUS által jóváhagyott szervizbe küldje javításra.

## Megfelelő selejtezés

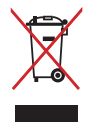

NE helyezze el az ASUS Phone készüléket a háztartási hulladékkal együtt. A terméket úgy terveztük meg, hogy lehetővé tegye az alkatrészek és anyagok megfelelő újrahasznosítását. Az áthúzott kerekes szeméttárolót ábrázoló jelzéssel ellátott terméket (elektromos és elektronikus berendezések és higanytartalmú gombelemek) nem szabad háztartási szemétként kezelni. Az elektronikus termékek elhelyezését illetően tájékozódjon a helyi hatóságoknál.

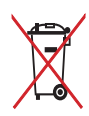

NE helyezze el az akkumulátort a háztartási hulladékkal együtt. Az áthúzott kerekes szeméttárolót ábrázoló jelzés azt jelenti, hogy az akkumulátort tilos a háztartási hulladékkal elhelyezni.

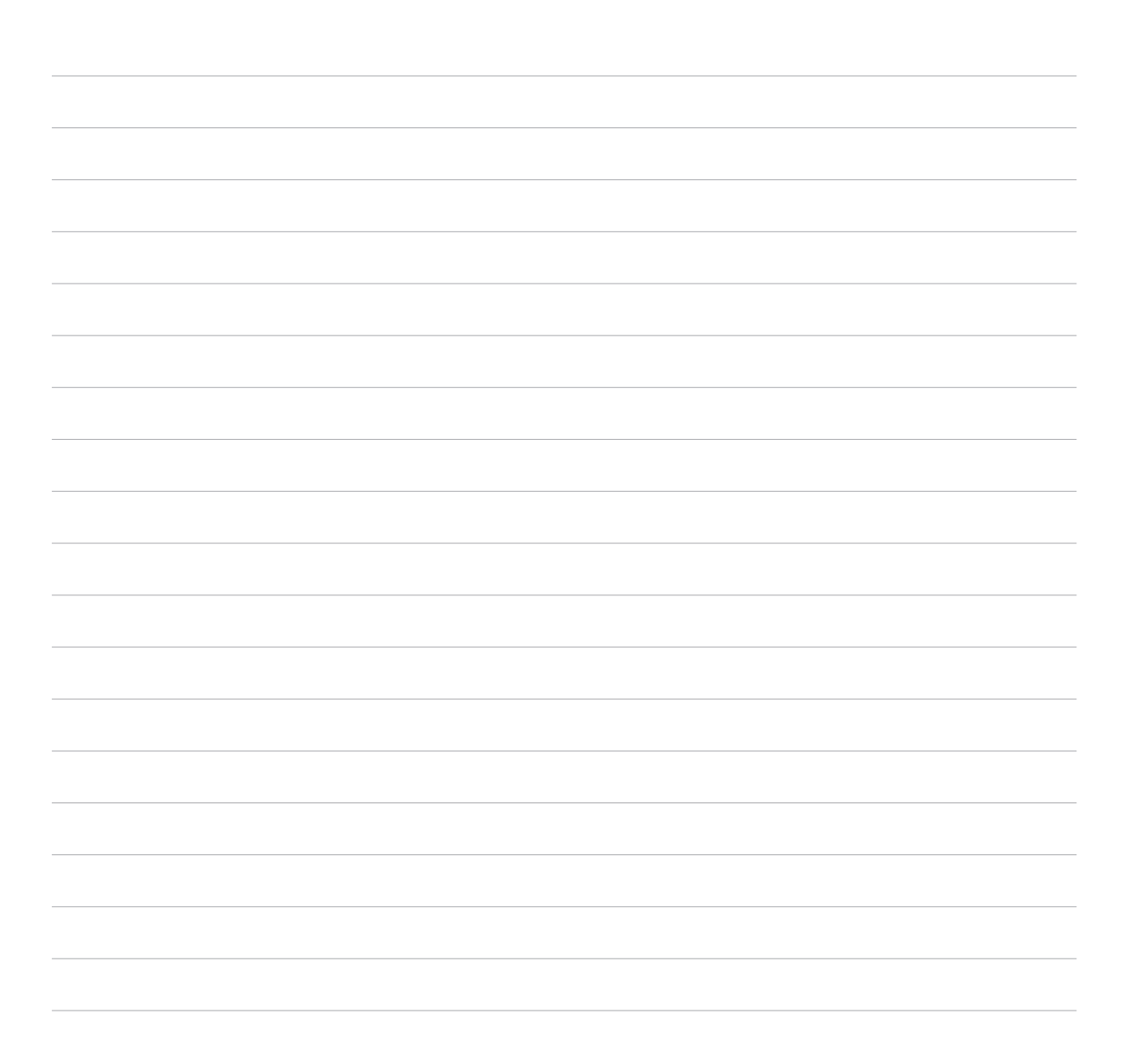

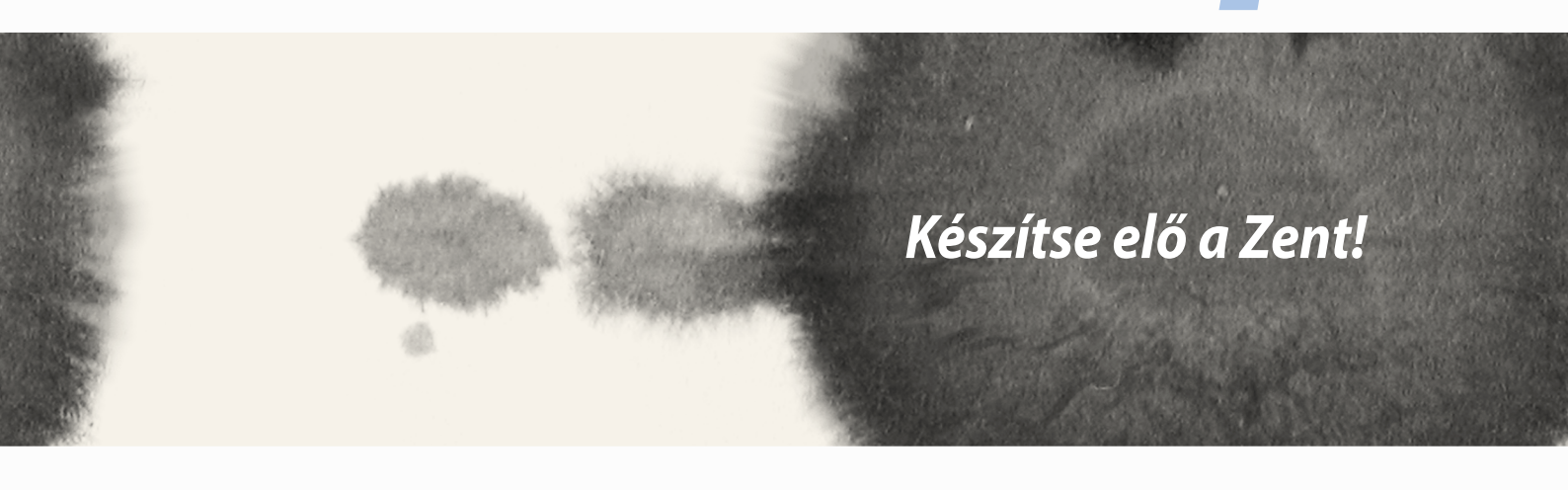

## Alkatrészek és jellemzők

Vegye elő eszközét és tegye üzemkésszé pillanatok alatt.

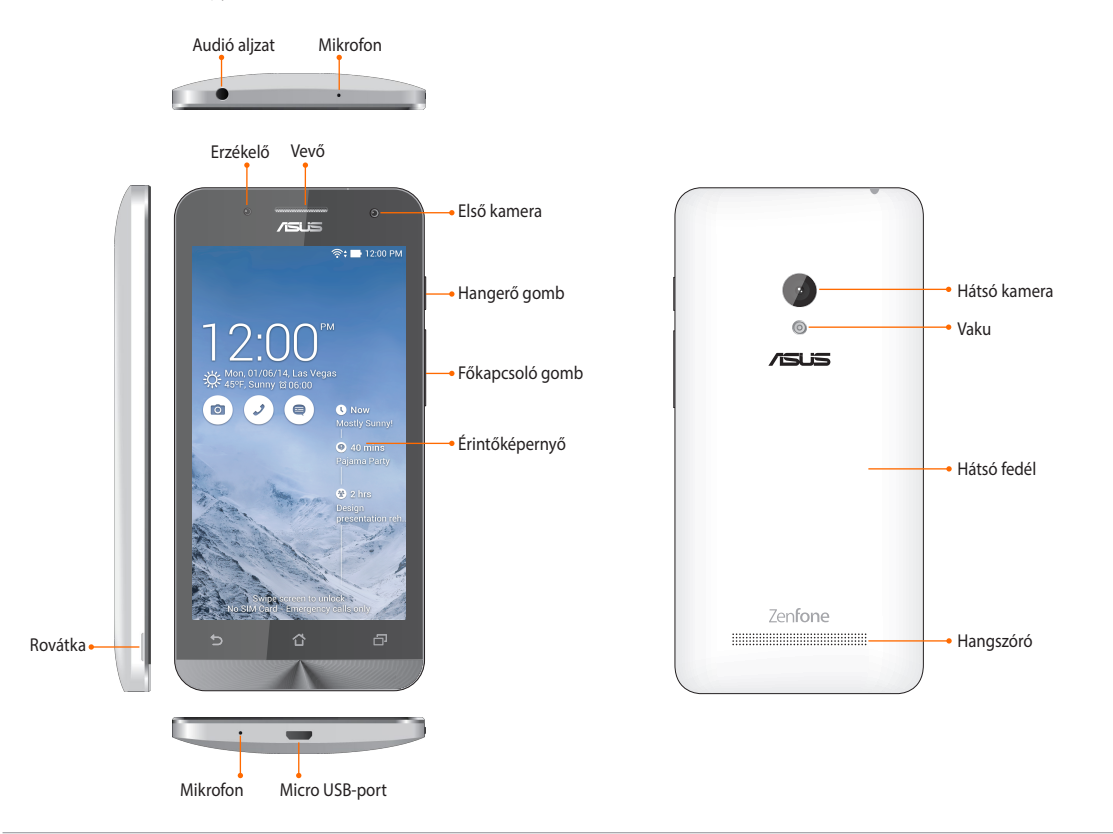

#### **MEGJEGYZÉS:**

- Távolítsa el a hátsó fedelet a kettős micro SIM- és microSD-kártyanyílások szabaddá tételéhez.
- A micro SIM kártyanyílások támogatják a WCDMA, DC-HSPA+, GSM/EDGE és FDD LTE hálózati sávok használatát.
- A microSD kártyanyílás microSDHC és microSDXC kártyák használatát támogatja.

#### FONTOS!

- Képernyővédő használatát nem ajánljuk, mert zavarhatja a közelségérzékelő működését. Ha képernyővédőt kíván használni, győződjön meg arról, hogy nincs a közelségérzékelő útjában.
- Az eszközt különösképpen az érintőképernyőjét mindig tartsa szárazon. A víz és egyéb folyadékok az érintőképernyő hibás működését eredményezhetik.
- Ellenőrizze, hogy az eszköz használata és hordozása közben a Micro-SIM/memóriakártya rekeszének fedele be van-e csukva.

## A micro SIM-kártya behelyezése

A micro-subscriber identity module (micro-SIM) kártya különböző információkat tárol, például az Ön mobiltelefonszámát, partnereit, üzeneteit és olyan egyéb adatokat, amelyekkel hozzáférhet a mobilhálózathoz.

#### VIGYÁZAT:

- Az eszköz kizárólag mobilszolgáltató által jóváhagyott micro-SIM-kártyával használható.
- Körülvágott SIM-kártya használata nem ajánlott a micro-SIM-kártyanyílásban.
- A micro-SIM-kártya behelyezése előtt kapcsolja ki az eszközt.
- A micro-SIM-kártyát rendkívül óvatosan távolítsa el. Az ASUS nem felelős semmilyen adatvesztésért vagy sérülésért, ami a micro-SIM-kártyán bekövetkezik.
- Ne helyezzen memóriakártyát a micro-SIM-kártyanyílásba! Ha véletlenül memóriakártyát helyezett a micro-SIM-kártyanyílásba, küldje el az eszközt egy hivatalos ASUS-szervizbe.

A micro SIM-kártya behelyezéséhez:

- 1. Kapcsolja ki az eszközt.
- 2. Válassza le a fedelet a rovátkáról a bal alsó sarkánál, majd húzza le a hátsó fedelet.

**VIGYÁZAT!** Ügyeljen arra, hogy ne sérüljenek meg a körmei, amikor a hátsó fedelet eltávolítja.

#### FIGYELEM!

- **DO NOT (NE)** használjon szerszámot, mint pl. csavarhúzót a hátsó fedél eltávolításához.
- **DO NOT (NE)** feszegesse az USB-aljzatot.
- 3. A micro-SIM-kártyát úgy tartsa, hogy az aranyozott érintkezői lefelé nézzenek, majd illessze az micro-SIM-kártyanyílásba.
- 4. Nyomja be a micro-SIM-kártyát teljesen a nyílásba, amíg a helyére nem illeszkedik.

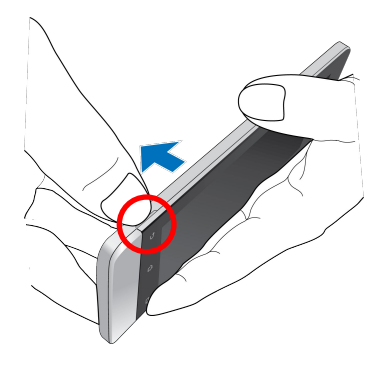

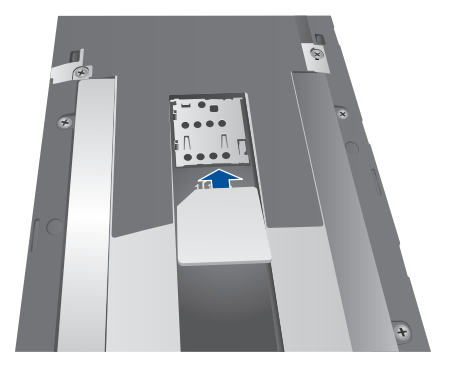

5. Helyezze vissza a hátsó fedelet. Nyomja le a hátlapot mindegyik oldalán a hátlap rögzítéséhez.

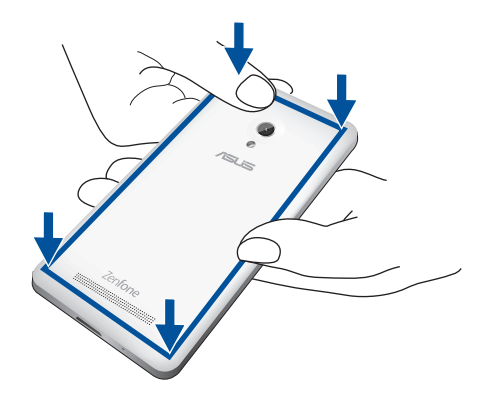

### A micro-SIM-kártya eltávolítása

**VIGYÁZAT:** A micro-SIM-kártyát rendkívül óvatosan távolítsa el. Az ASUS nem felelős semmilyen adatvesztésért vagy sérülésért, ami a micro-SIM-kártyán bekövetkezik.

A micro-SIM-kártya eltávolításához tegye a következőket:

- 1. Kapcsolja ki az eszközt.
- 2. Válassza le a fedelet a rovátkáról a bal alsó sarkánál, majd húzza le a hátsó fedelet.

**VIGYÁZAT!** Ügyeljen arra, hogy ne sérüljenek meg a körmei, amikor a hátsó fedelet eltávolítja.

#### FIGYELEM!

- **DO NOT (NE)** használjon szerszámot, mint pl. csavarhúzót a hátsó fedél eltávolításához.
- DO NOT (NE) feszegesse az USB-aljzatot.
- 3. Nyomja meg az eltávolítani kívánt micro-SIM-kártyát, majd húzza ki.
- 4. Helyezze vissza a hátsó fedelet. Nyomja le a hátlapot mindegyik oldalán a hátlap rögzítéséhez.

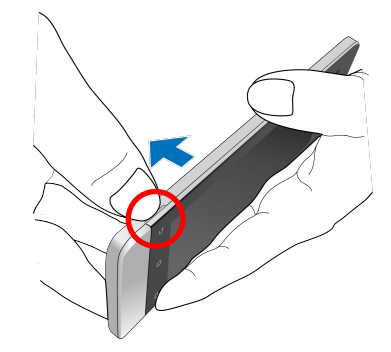

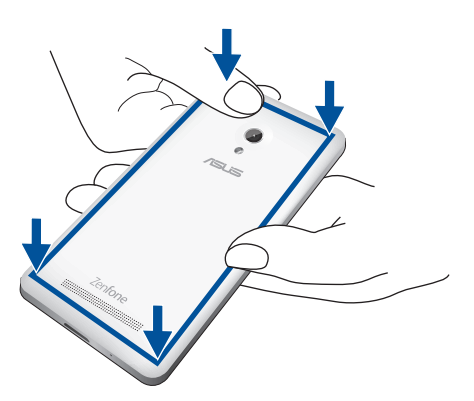

## Memóriakártya behelyezése

Az ASUS Phone készülék legfeljebb 64 GB kapacitású microSDHC™ és microSDXC™ memóriakártyák használatát támogatja.

**MEGJEGYZÉS:** Előfordulhat, hogy egyes memóriakártyák nem kompatibilisek az ASUS Phone készülékkel. Győződjön meg arról, hogy kizárólag kompatibilis memóriakártyát használ, így elkerülheti az adatvesztést, illetve az eszköz, a memóriakártya, vagy mindkettő sérülését.

#### FIGYELEM!

- A memóriakártyát rendkívül óvatosan kezelje. Az ASUS nem felelős semmilyen, a memóriakártyán bekövetkező adatvesztésért vagy kárért.
- Ne helyezzen micro-SIM-kártyát a memóriakártya-nyílásba! Ha véletlenül micro-SIM-kártyát helyezett a memóriakártya-nyílásba, küldje el az eszközt egy hivatalos ASUS-szervizbe.

#### Memóriakártya behelyezése:

- 1. Kapcsolja ki az eszközt.
- 2. Válassza le a fedelet a rovátkáról a bal alsó sarkánál, majd húzza le a hátsó fedelet.

**VIGYÁZAT!** Ügyeljen arra, hogy ne sérüljenek meg a körmei, amikor a hátsó fedelet eltávolítja.

#### FIGYELEM!

- **DO NOT (NE)** használjon szerszámot, mint pl. csavarhúzót a hátsó fedél eltávolításához.
- DO NOT (NE) feszegesse az USB-aljzatot.

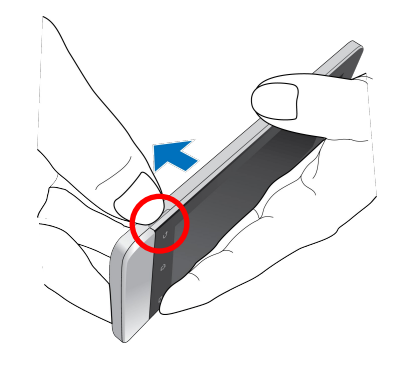

- 2. Illesszen egy memóriakártyát a memóriakártya-nyíláshoz, és helyezze be a kártyát.
- 3. Nyomja be a kártyát teljesen a nyílásba, amíg a helyére nem illeszkedik.

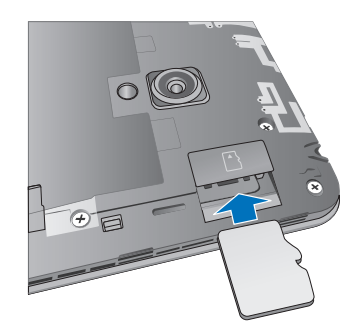

4. Helyezze vissza a hátsó fedelet. Nyomja le a hátlapot mindegyik oldalán a hátlap rögzítéséhez.

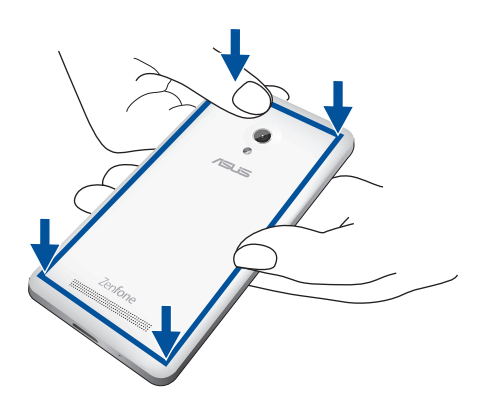

**MEGJEGYZÉS:** Formázott memóriakártya behelyezése után annak tartalmát a **Fájlkezelő** > **MicroSD** útvonalon érheti el.

### Memóriakártya eltávolítása

#### FIGYELEM!

- A memóriakártyát rendkívül óvatosan kezelje. Az ASUS nem felelős semmilyen, a memóriakártyán bekövetkező adatvesztésért vagy sérülésért.
- Megfelelően vegye ki a memóriakártyát az eszközből a biztonságos eltávolítása érdekében. A memóriakártya kiadásához lépjen a Kezdőlap > Minden alkalmazás > Beállítások > Tárhely > Külső tárolóeszköz leválasztása elemre.

Memóriakártya eltávolítása:

- 1. Kapcsolja ki az eszközt.
- 2. Válassza le a fedelet a rovátkáról a bal alsó sarkánál, majd húzza le a hátsó fedelet.

**VIGYÁZAT!** Ügyeljen arra, hogy ne sérüljenek meg a körmei, amikor a hátsó fedelet eltávolítja.

#### FIGYELEM!

- **DO NOT (NE)** használjon szerszámot, mint pl. csavarhúzót a hátsó fedél eltávolításához.
- DO NOT (NE) feszegesse az USB-aljzatot.

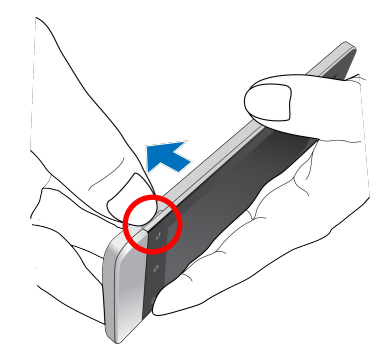

2. Nyomja meg a memóriakártyát a kivételéhez, majd húzza ki.

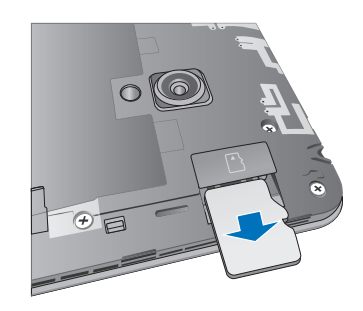

3. Helyezze vissza a hátsó fedelet. Nyomja le a hátlapot mindegyik oldalán a hátlap rögzítéséhez.

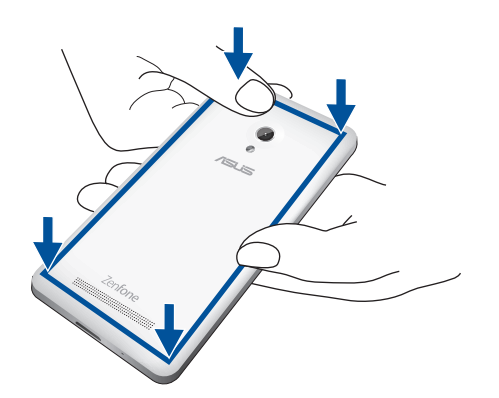

## **Az ASUS Phone feltöltése**

Az ASUS Phoneet részben feltöltve szállítják, de teljesen fel kell töltenie a használatba vételhez. Olvassa el az alábbi utasításokat és óvintézkedéseket az eszköz feltöltése előtt.

#### FONTOS!

- Kizárólag a mellékelt tápfeszültség-adaptert és micro-USB-kábelt használja az ASUS Phone feltöltéséhez. Más típusú tápfeszültség-adapter vagy kábel használata esetén az eszköz megrongálódhat.
- Válassza le a védőfóliát a tápfeszültség-adapterről és micro-USB-kábelről, mielőtt az eszközzel használná.
- Győződjön meg arról, hogy a tápfeszültség-adaptert kompatibilis hálózati csatlakozóaljzatba dugja. A tápfeszültség-adaptert bármilyen kompatibilis 100–240 V-os csatlakozóaljzatba dughatja.
- Az adapter kimeneti feszültsége 5.2V DC, 1.35 A.
- Amikor az ASUS Phone készüléket hálózati áramforrásról használja, a földelt aljzatnak a készülék közelében és könnyen elérhetőnek kell lennie.
- Hogy takarékoskodjon az elektromos árammal, húzza ki a tápfeszültség-adaptert a csatlakozóaljzatból, amikor nem használja.
- Ne tegyen nehéz tárgyakat az ASUS Phone tetejére.

### VIGYÁZAT!

- Töltés közben az ASUS Phone felmelegedhet. Ez nem meghibásodás jele, azonban ha eszköze rendellenesen forróvá válik, válassza le a micro-USB-kábelt eszközéről, majd küldje az eszközt a tápfeszültség-adapterrel és kábellel együtt egy hivatalos ASUS szervizbe.
- Annak érdekében, hogy megelőzze az ASUS Phone, a tápfeszültség-adapter, vagy a micro-USB-kábel sérülését, győződjön meg arról, hogy a micro-USB-kábel, a tápfeszültség-adapter és eszköze megfelelően csatlakoznak, mielőtt megkezdené a töltést.

Az ASUS Phone feltöltéséhez:

- 1. Csatlakoztassa a micro USB-kábelt a tápfeszültség adapterhez.
- 2. Dugja a tápfeszültség adaptert egy földelt konnektorba.
- 3. Dugja a micro USB-csatlakozót az ASUS Phone készülékbe.

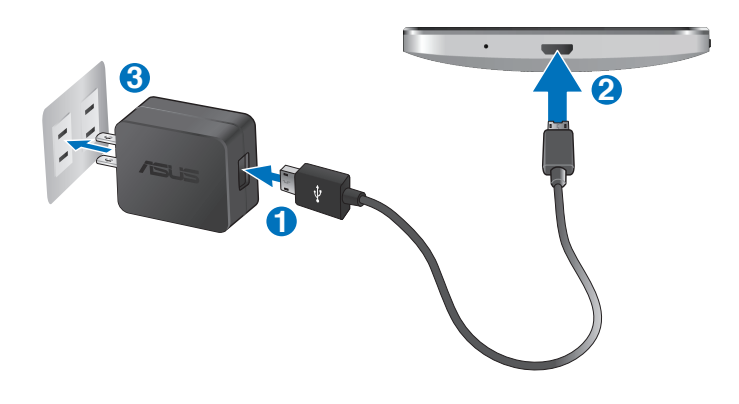

### FONTOS!

- Töltse az ASUS Phone készüléket nyolc (8) órán át, mielőtt akkumulátorról táplálva használatba venné.
- Az akkumulátortöltés állapotát az alábbi ikonok jelzik:

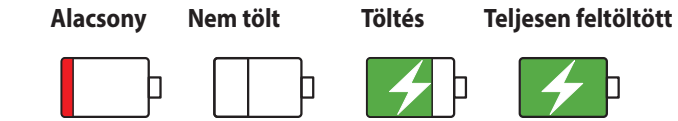

4. Ha teljesen feltöltődött, előbb válassza le az USB-kábelt az ASUS Phoneről, majd húzza ki a tápfeszültségadaptert a hálózati csatlakozóaljzatból.

### **MEGJEGYZÉSEK:**

- Eszközét töltés közben is használhatja, azonban ilyenkor tovább tarthat az eszköz teljes feltöltése.
- A számítógép USB-csatlakozóján történő feltöltés hosszabb időt vehet igénybe.
- Ha a számítógép nem szolgáltat elegendő energiát az USB-aljzaton keresztüli töltéshez, az ASUS Phone töltéséhez inkább a hálózati csatlakozóaljzathoz csatlakoztatott tápfeszültség-adaptert használja.

## Az ASUS Phone be- vagy kikapcsolása

### Az eszköz bekapcsolása

Az eszköz bekapcsolásához nyomja meg a főkapcsoló gombot, és tartsa megnyomva, amíg az eszköz rezegni kezd és elindul.

#### Az eszköz kikapcsolása

Az eszköz kikapcsolásához:

- 1. Ha a kijelző ki van kapcsolva, nyomja meg a főkapcsoló gombot, hogy bekapcsolja. Ha a kijelző le van zárva, oldja ki a kijelzőt.
- 2. Nyomja le és tartsa lenyomva a főkapcsoló gombot, majd a felszólításra érintse meg a **Kikapcsolás** és az **OK** gombot.

#### Alvó mód

Az eszköz alvó módba helyezéséhez nyomja meg egyszer a főkapcsoló gombot, amíg a kijelző ki nem kapcsol.

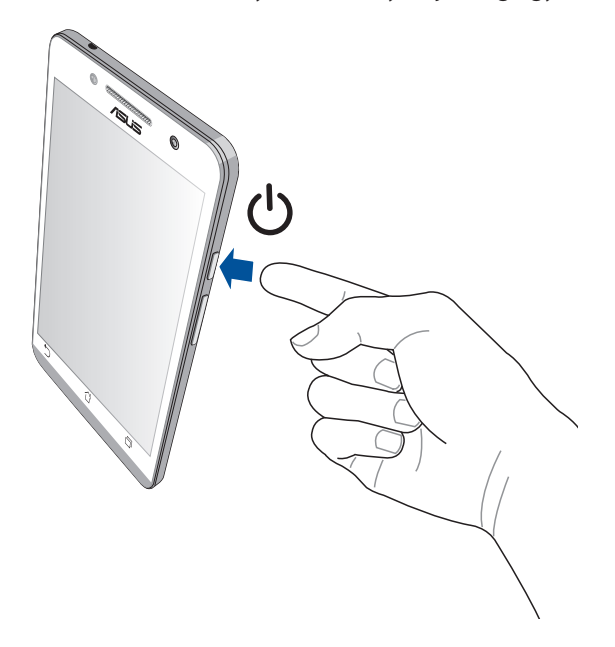

### Használatba vétel

Amikor első alkalommal kapcsolja be az ASUS Phoneet, a Telepítő varázsló végigvezeti Önt a telepítési folyamaton. Kövesse a képernyőn lévő utasításokat a nyelv és a beviteli módok kiválasztásához, a mobilhálózat és Wi-Fi beállításához, a fiókok szinkronizálásához és a helyzetmeghatározó szolgáltatások konfigurálásához.

Használja Google- vagy ASUS-fiókját az eszköz telepítéséhez. Amennyiben még nem rendelkezik Google- vagy ASUS-fiókkal, hozzon létre egyet.

### Google-fiók

Google-fiók használatával teljes mértékben kihasználhatja a következő Android OS szolgáltatásokat:

- Szervezze és tekintse meg információit, bárhol is tartózkodik.
- Automatikusan készítsen biztonsági másolatot az összes adatáról.
- Kényelmesen igénybe veheti a Google-szolgáltatásokat, bárhol is tartózkodik.

### ASUS-fiók

ASUS-fiók segítségével a következőket veheti igénybe:

- Személyre szabott ASUS támogatás és garancia-kiterjesztési szolgáltatás igénybe vétele regisztrált termékekhez.
- 5 GB kapacitású, ingyenes, felhő alapú tárhely.
- A legújabb eszköz- és firmware-frissítések fogadása.

**MEGJEGYZÉS:** A Telepítő varázslót eszköze újrakonfigurálásához is használhatja, amikor csak kívánja. A **Home Screen (Kezdőlapon)** lépjen az **Minden alkalmazás** > **Beállitó varázsló** elemre.

### Tanácsok az akkumulátor hosszabb működési ideje érdekében

Az akkumulátor töltése létfontosságú az ASUS Phone működése szempontjából. Íme, néhány tanács az akkumulátor hosszabb működési ideje érdekében, amelyek segítenek gazdálkodni az ASUS Phone akkumulátorával.

- Ha nem használja, nyomja meg a főkapcsoló gombot, hogy az eszközt alvó módba helyezze.
- Aktiválja a Smart Saving funkciót a Power Saver alkalmazásban.
- Állítsa a hangot Energiatakarékos módra.
- Csökkentse a kijelző fényerejét.
- Tartsa a hangszóró hangerejét alacsony szinten.
- Tiltsa le a Wi-Fi funkciót.
- Tiltsa le a Bluetooth funkciót.
- Tiltsa le a Miracast funkciót.
- Tiltsa le a GPS-t.
- Tiltsa le a kijelző automatikus elforgatása funkciót.
- Tiltsa le az összes automata szinkronizálás funkciót az eszközön.

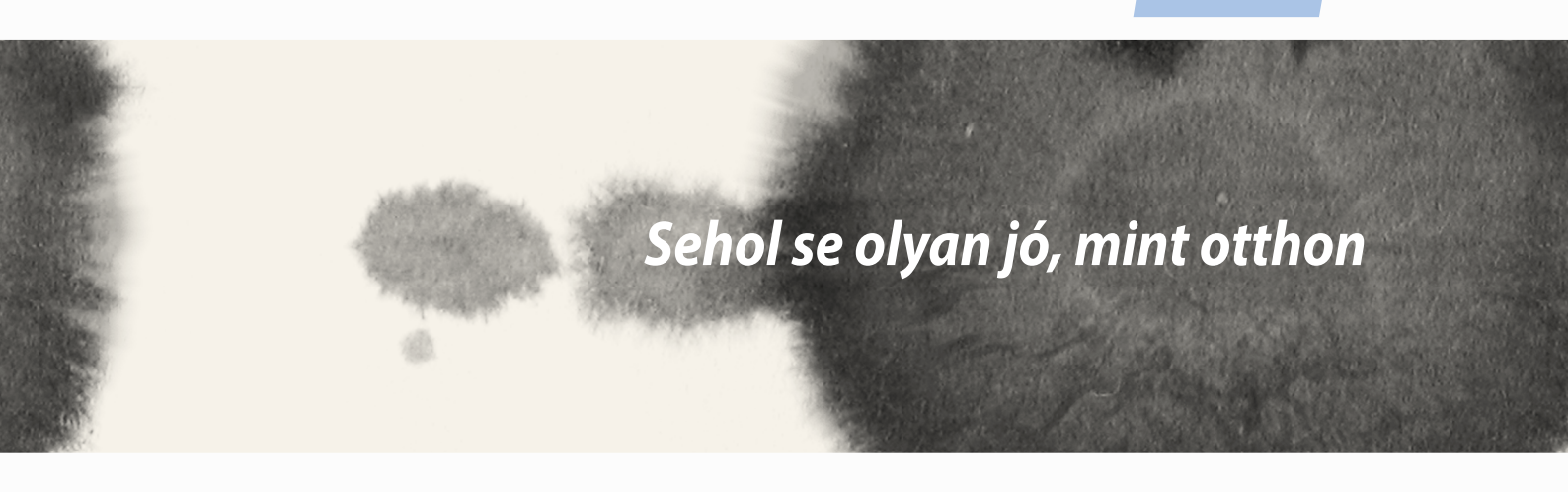

# A Zen Home jellemzői

## Kezdőképernyő

A Kezdőképernyőn emlékeztetőket kaphat a fontos eseményekről, az alkalmazás- és rendszerfrissítésekről, valamint megnézheti az időjárás-előrejelzést és a valóban fontos személyektől kapott szöveges üzeneteket.

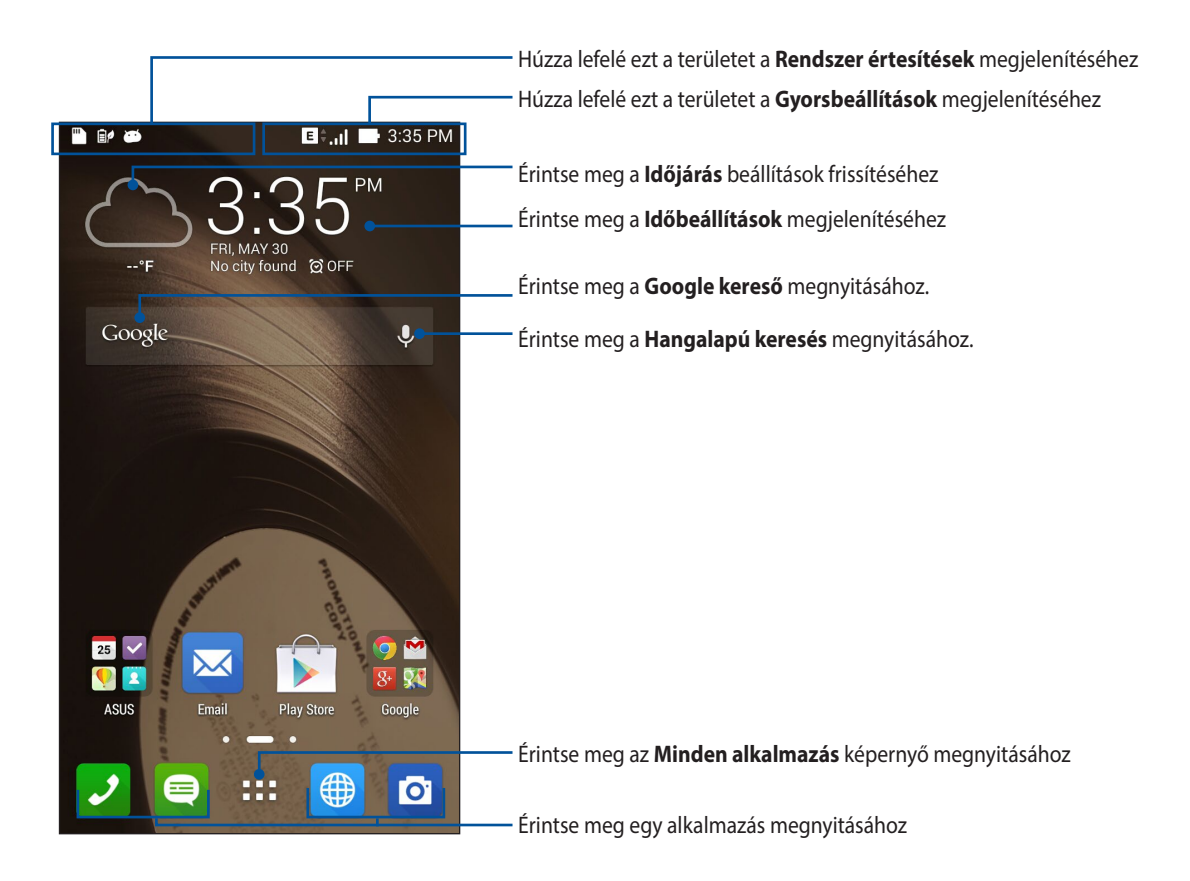

Húzza el a Kezdőképernyőt balra vagy jobbra a kibővített Kezdőképernyő megjelenítéséhez.

## Az ikonok értelmezése

Ezek az ikonok az állapotsoron láthatók, és tájékoztatják az ASUS Phone aktuális állapotáról.

| III          | Ez az ikon a mobilhálózat jelerősségét mutatja.                       |
|--------------|-----------------------------------------------------------------------|
|              | Ez az ikon azt mutatja, hogy olvasatlan üzenete van.                  |
| چ            | Ez az ikon a Wi-Fi kapcsolat jelerősségét mutatja.                    |
| 5            | Ez az ikon az ASUS Phone akkumulátorának állapotát mutatja.           |
|              | Ez az ikon mutatja, hogy az ASUS Phonebe microSD-kártyát helyeztek.   |
|              | Ez az ikon mutatja, hogy képernyőképeket készített az ASUS Phoneről.  |
| <b>X</b>     | Ez az ikon mutatja, hogy az ASUS Phone repülőgép módban van.          |
| ই            | Ez az ikon mutatja, hogy az ASUS Phone Wi-Fi hotspotja engedélyezett. |
| İ/           | Ez az ikon mutatja, hogy a Smart Saving mód engedélyezett.            |
| 1            | Ez az ikon mutatja, hogy a Néma üzemmód engedélyezett.                |
| 1 <b>0</b> 1 | Ez az ikon azt mutatja, hogy a Rezgés mód be van kapcsolva.           |
| <b>↓</b>     | Ez az ikon egy alkalmazás vagy fájl letöltésének állapotát mutatja.   |
| ÓÛ           | Ez az ikon azt mutatja, hogy az Olvasás mód be van kapcsolva.         |

## A kezdőlap kezelése

Tegye személyreszabottá Kezdőképernyőjét. Válasszon egy tetszetős háttérképet, adjon hozzá parancsikonokat a kedvenc alkalmazások gyorsabb eléréséhez, illetve használjon minialkalmazásokat a fontos adatok gyors áttekintéséhez. További oldalakat is hozzáadhat a Kedőlaphoz, hogy még több alkalmazást és minialkalmazást is elérhessen, illetve áttekinthessen.

- További elemek Kezdőlaphoz történő hozzáadásához tartsa az ujját a Kezdőlap üres területén, majd válassza ki az alábbi kategóriák bármelyikét: Alkalmazások, MODULOK, Háttérképek és Oldal szerkesztése.
- A Kezdőképernyő oldalainak lapozásához húzza balra vagy jobbra a képet.

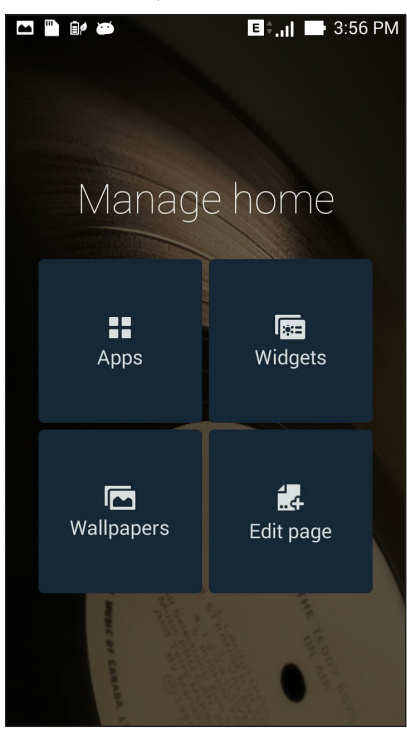

### Alkalmazás parancsikonok

Parancsikonokat adhat hozzá, hogy a gyakrant használt alkalmazásokat gyorsan elérhesse már a Kezdőképernyőről.

Alkalmazás parancsikon hozzáadásához:

- 1. Érintse meg és tartsa az ujját a Kezdőképernyő üres területén, majd válassza az **Alkalmazások** elemet.
- 2. Az Minden alkalmazás képernyőn érintse meg és tartsa az ujját az alkalmazás ikonon, majd húzza a Kezdőlap üres területére.

Alkalmazás parancsikon eltávolításához:

A Kezdőképernyőn érintse meg és tartsa az ujját az alkalmazás ikonon, majd húzza a képernyő felső részén lévő **X Eltávolítás** részre.

### Minialkalmazások

Adjon hozzá minialkalmazásokat a naptár, térképek, akkumulátorállapot és egyebek gyors áttekintéséhez. Minialkalmazás hozzáadásához:

- 1. Érintse meg és tartsa az ujját a Kezdőképernyő üres területén, majd válassza a **MODULOK** elemet.
- 2. A **MODULOK** képernyőn érintse meg és tartsa az ujját a minialkalmazáson, majd húzza a Kezdőképernyő üres területére.

Alkalmazás parancsikon eltávolításához:

A Kezdőképernyőn érintse meg és tartsa az ujját a minialkalmazáson, majd húzza a képernyő felső részén lévő **X Eltávolítás** részre.

**MEGJEGYZÉS:** Megérintheti a(z) elemet is a Kezdőlapon az **Minden alkalmazás** és **MODULOK** *megtekintéséhez*.

### Háttérképek

Az alkalmazásai, ikonjai és egyéb Zen-elemei jól mutatnak egy tetszetős háttérképen. A háttérképhez áttetsző háttérszínt is adhat a jobb olvashatóság és élesség érdekében. Animált háttérkép használatával pedig életre kel a képernyő.

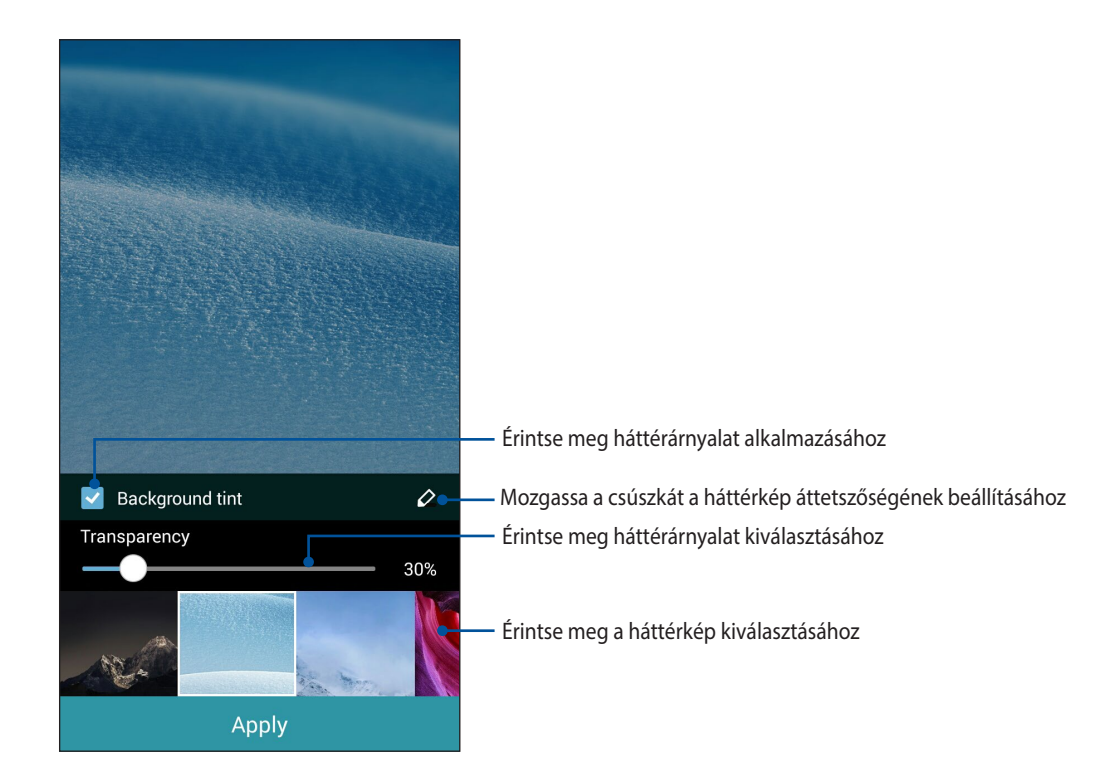

### Háttérkép és háttérárnyalat alkalmazása

Háttérkép és háttérárnyalat alkalmazásához:

- 1. Érintse meg és tartsa az ujját a Kezdőképernyő üres területén, majd válassza a Háttérképek elemet.
- Válassza ki, hova kívánja tenni a háttérképet: a Kezdőképernyőre, Zárolt képernyőre, vagy a Kezdőképernyőre és a Zárolt képernyőre. Ha nem szeretne háttérárnyalatot adni a háttérképhez, folytassa az 5. lépéssel.
- 3. Jelölje be a Háttér színezet jelölőnégyzetet, majd állítson az átlátszóság szintjén.
- 4. Érintse meg a(z) 🖉 elemet, majd válasszon színt.
- 5. Válasszon háttérképet, majd érintse meg az Alkalmaz elemet.

#### Notes:

- Háttérárnyalat használható a Kezdőképernyőn, vagy a Kezdőképernyőn és a Zárolt képernyőn.
- A háttérkép beállításait a **Beállítások** > **Megjelenítés** > **Háttérképek** elemben is elvégezheti.

### Animált háttérkép alkalmazása

Animált háttérkép alkalmazásához:

- 1. Érintse meg és tartsa az ujját a Kezdőképernyő üres területén, majd válassza a Háttérképek elemet.
- 2. Válassza ki, hova kívánja tenni a háttérképet: a **Kezdőképernyőre**, vagy a **Kezdőképernyőre és a Zárolt képernyőre**.
- 3. Válasszon egy animált háttérképet, majd érintse meg az Alkalmaz elemet.

**MEGJEGYZÉS:** A háttérkép beállításait a **Beállítások** > **Megjelenítés** > **Háttérképek** elemben is elvégezheti.

## Gyorsbeállítások

Engedélyezzen funkciókat egyetlen érintéssel és szabja személyre az ASUS Phoneet a **Gyorsbeállítások** segítségével. Ez az egyedülálló Zen-szolgáltatás rendszerértesítéseket is megjelenít, amelyek segítenek nyomon követni az ASUS Phoneen nemrég végzett frissítéseket és módosításokat.

A Gyorsbeállítások funkciót bármikor elindíthatja, akkor is, ha éppen alkalmazást használ az ASUS Phoneen.

### A Gyorsbeállítások indítása

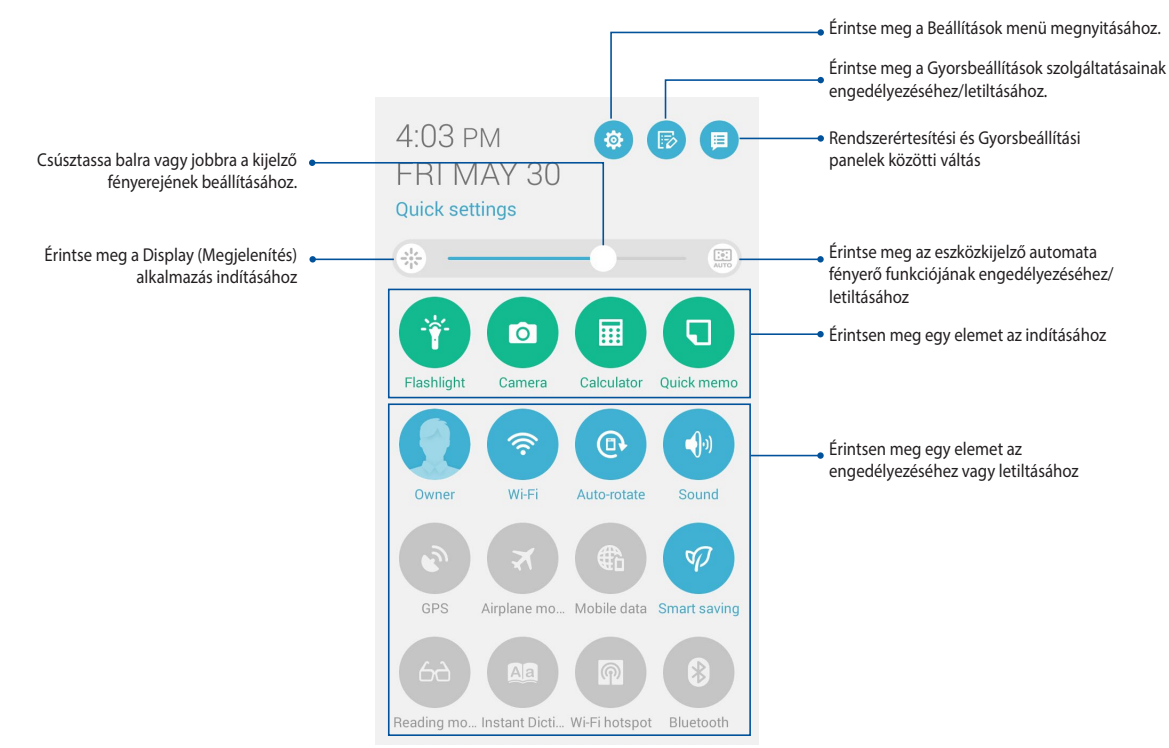

Húzza le az ASUS Phone kijelzőjének jobb felső sarkát.
### A Gyorsbeállítások menüben

Használja a Gyorsbeállítások menüt az ASUS Phone egyes szolgáltatásainak és programjainak egyérintéses eléréséhez.

| Hozzáférési beállítások                           | Érintse meg a(z) 🤨 elemet az ASUS Phone Beállítások alkalmazásának indításához.                                                                     |
|---------------------------------------------------|----------------------------------------------------------------------------------------------------|
| Az ASUS Gyorsbeállítási<br>lista megtekintése     | Érintse meg a 🝺 elemet a Gyorsbeállítások értesítési panelen engedélyezhető, illetve letiltható szolgáltatások aktuális listájának megtekintéséhez. |
| Rendszerértesítések<br>megtekintése               | Érintse meg a(z) 📁 elemet a Gyorsbeállítások értesítési panelen lévő szolgáltatások kiválasztásához.                                                |
| Visszalépés a<br>Gyorsbeállítások<br>kezdőlapjára | A Rendszer értesítések képernyőn érintse meg a(z) 😫 elemet, hogy visszalépjen a<br>kezdőlapra.                                                      |
| Megjelenítési beállítások<br>elérése              | Érintse meg a(z) 🛞 elemet a Megjelenítés alkalmazás indításához.                                                                                    |
| Automatikus fényerő be-<br>és kikapcsolása        | Érintse meg a 🕮 elemet a telefonkijelző automata fényerő funkciójának engedélyezéséhez vagy letiltásához.                                           |

#### A Gyorsbeállítások Értesítési panel használata

A Gyorsbeállítások Értesítési panel az ASUS Phone egyes vezeték nélküli szolgáltatásainak és beállításainak egyérintéses elérését teszi lehetővé. Minden szolgáltatásnak külön gombja van.

**MEGJEGYZÉS:** A kék gomb az aktuálisan engedélyezett szolgáltatást, míg a szürke gomb a letiltott szolgáltatást jelzi. Érintse meg a zöld gombot az alkalmazás elindításához.

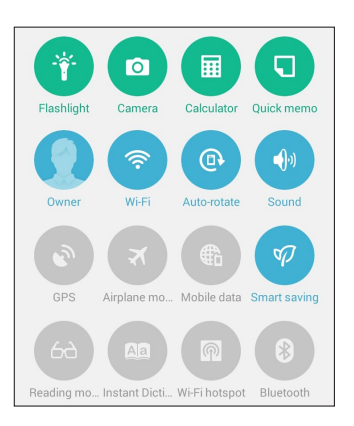

#### Gombok hozzáadása vagy eltávolítása

Gombok hozzáadása az ASUS Gyorsbeállítások értesítési panelhez, vagy azok eltávolítása róla:

- 1. Indítsa el a Gyorsbeállítások menüt, majd érintse meg a(z) 😰 elemet.
- 2. Érintse meg a szolgáltatás melletti négyzetet, hogy hozzáadja az ASUS Gyorsbeállítások értesítési panelhez, vagy eltávolítsa róla.

**MEGJEGYZÉS:** A pipával megjelölt négyzet azt jelzi, hogy a szolgáltatás gombja elérhető az ASUS Gyorsbeállítások értesítési panelen keresztül, míg az üres négyzet az ellenkezőjét jelenti.

3. A C elem megérintésével visszatérhet és megtekintheti az ASUS Gyorsbeállítások értesítési panelt.

#### Rendszerértesítések használata

A Rendszer értesítések menüben láthatja az ASUS Phoneen nemrég végzett frissítéseket és módosításokat. A módosítások többsége az adatokkal és a rendszerrel kapcsolatos. A Rendszer értesítések képernyő könnyen kezelhető, és a következő módon lehet rajta navigálni:

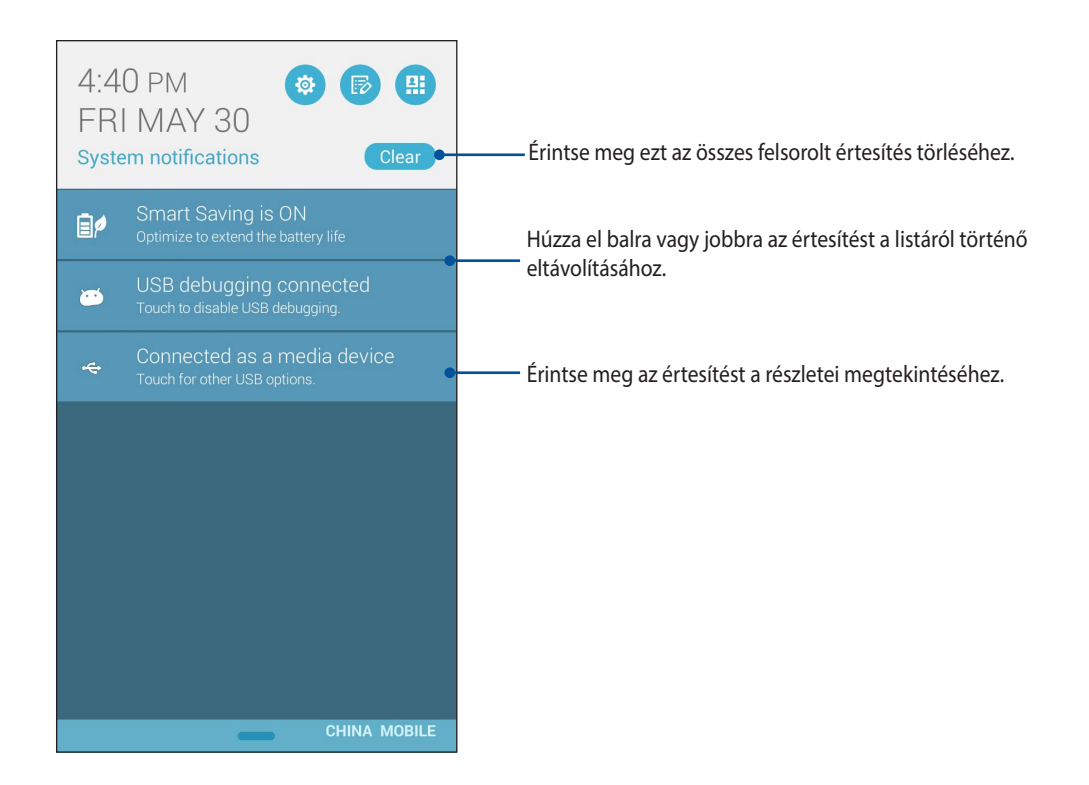

# Az ASUS billentyűzet beállításai

Hozzon létre SMS üzeneteket, e-maileket és bejelentkezési jelszavakat az ASUS Phone érintőbillentyűzete segítségével.

Az ASUS billentyűzet-beállítások eléréséhez:

- 1. Indítsa el a Gyorsbeállítások menüt, majd érintse meg a(z) 🤨 elemet.
- 2. Görgesse lefelé a **Beállítások** képernyőt, majd válassza ki a **Nyelv és bevitel** elemet.

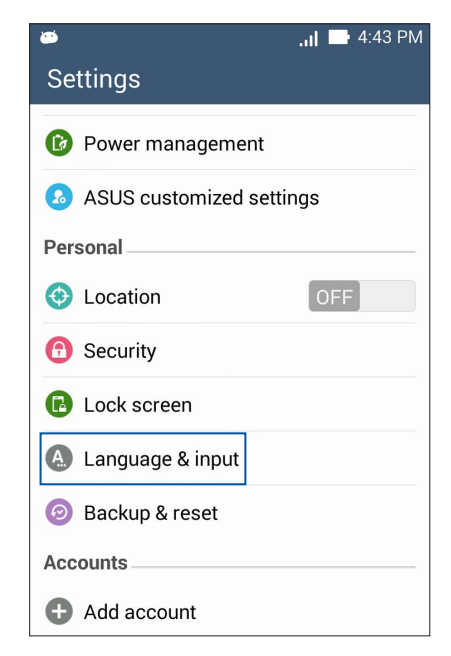

- 3. Érintse meg a 🔅 elemet az ASUS billentyűzet-beállítások mellett.
- 4. Végezze el a tetszés szerinti beállításokat.

### Hangkeresés

Adjon hangparancsokat ASUS Phone készülékének, majd figyeljen, ahogy elvégzi a műveleteket a Hangalapú keresés alkalmazás segítségével. A Hangalapú keresés segítségével hangparancsokat adhat a következők végrehajtásához:

- Adatokat és információkat kereshet online vagy az ASUS Phone készüléken
- Alkalmazásokat indíthat az ASUS Phoneen
- Útmutatást kaphat a tájékozódáshoz

FONTOS! Az ASUS Phonenek internetkapcsolatra van szüksége a szolgáltatás igénybe vételéhez.

#### A Hangalapú keresés indítása

- 1. Érintse meg a **Hangalapú keresés** elemet.
- 2. Amint vörösre változik a mikrofonikon színe, mondja ki a hangparancsot.

| <b>•</b>  | .ıl 🖿 4:58 PM |
|-----------|---------------|
| Google    | Ŷ             |
|           |               |
| Speak now |               |

**MEGJEGYZÉS:** Érthetően beszéljen és tömör kifejezéseket használjon, amikor az ASUS Phonehez beszél. Hasznos az is, ha a használni kívánt ASUS Phone szolgáltatással kapcsolatos igével kezdi a parancsot.

#### A hangos keresés eredményeinek testreszabása a Telefon keresési csoportból

Ha Google-fiókja és az ASUS Phone adataiból nyert hangkeresési eredmények paramétereit kívánja beállítani, ezt a következő lépésekkel teheti meg:

- 1. Az ASUS Phone kezdőlapján érintse meg a **Hangalapú keresés** elemet.
- 2. Érintse meg a > **Beállítások** elemet.

| <b>•</b>  | l           | 4:59 PM |
|-----------|-------------|---------|
| Google    |             | Ŷ       |
| Speak now |             |         |
|           |             |         |
|           | Settings    |         |
|           | Send feedba | ck      |
|           | Help        |         |
|           |             |         |

3. Érintse meg a Phone search (Telefonos keresés) elemet.

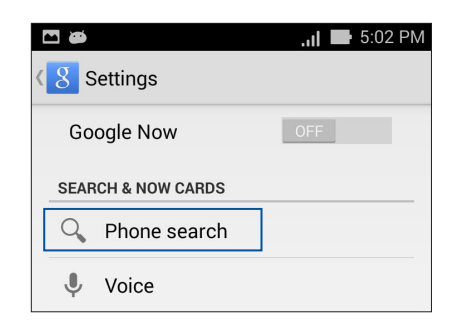

4. Jelölje be azoknak a keresési csoportoknak a jelölőnégyzetét, amelyeket forrásként szeretne bevonni a **Hangalapú keresés** használata során.

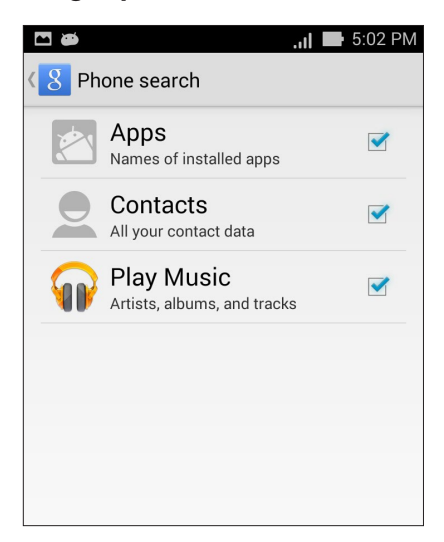

# Zárolt képernyő

A zárolt képernyő alapértelmezettként jelenik meg, miután bekapcsolja eszközét és amikor az felébred alvó módból. A zárolt képernyőről kiindulva, az érintőképernyő panelját elhúzva beléphet az eszköz Android<sup>®</sup> rendszerébe.

Az eszköz zárolt képernyője testre is szabható a mobiladatok és alkalmazások hozzáférésének szabályozásához.

#### A zárolt képernyő személyre szabása

Amennyiben módosítani kívánja a zárolt képernyő beállítását az alapértelmezett **Swipe (Elhúzás)** lehetőségről, lásd a következő lépéseket:

- 1. Indítsa el a Gyorsbeállítások menüt, majd érintse meg a(z) 🔅 elemet.
- 2. Görgessen lefelé a Settings (Beállítások) képernyőre, és válassza ki a Lock screen (Képernyő zárolása) elemet.

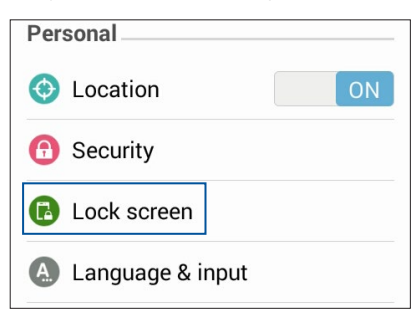

3. A következő képernyőn érintse meg a Screen lock (Képernyőzár) elemet.

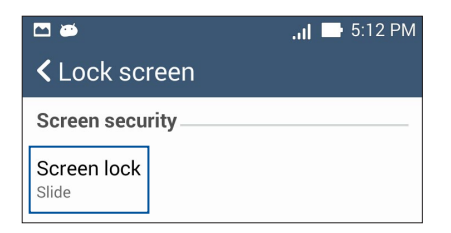

4. Érintse meg a használni kívánt képernyőzár lehetőséget.

# Az ASUS Phone csatlakoztatása a számítógéphez

Csatlakoztassa ASUS Phone készülékét a számítógép USB-aljzatához, hogy feltölthesse, illetve az eszközök között fájlokat helyezzen át.

#### **MEGJEGYZÉS:**

- A számítógép USB-csatlakozóján keresztül történő feltöltés hosszabb időt vehet igénybe.
- Ha a számítógép nem szolgáltat elegendő energiát az ASUS Phone feltöltéséhez, használjon helyette egy földelt hálózati csatlakozóaljzatot az ASUS Phone töltéséhez.

### Csatlakozás notebookhoz

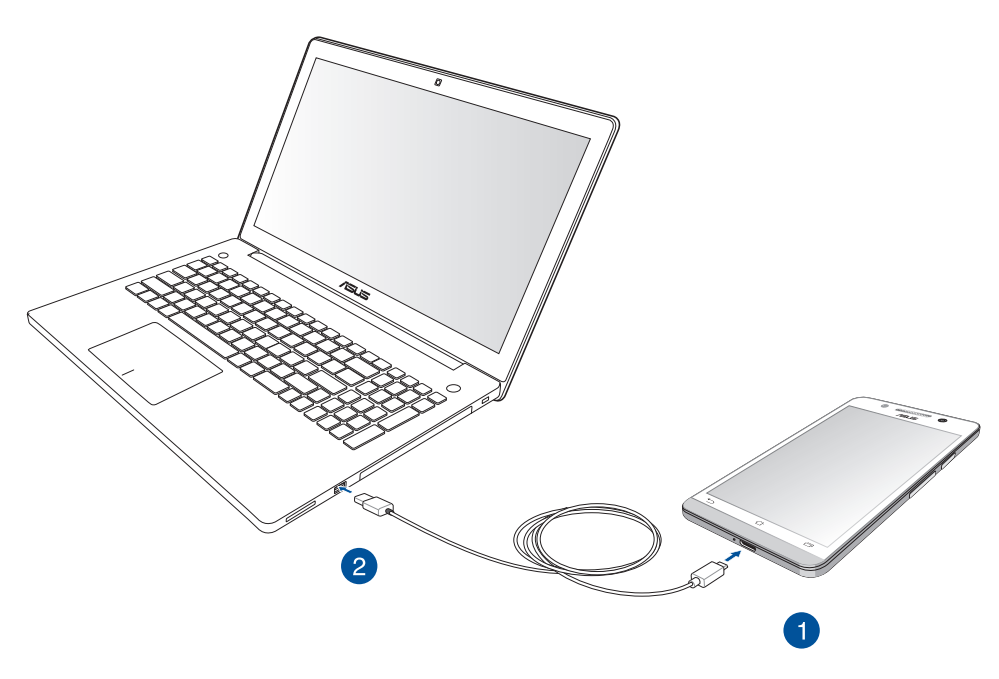

### Csatlakoztatás asztali PC-hez

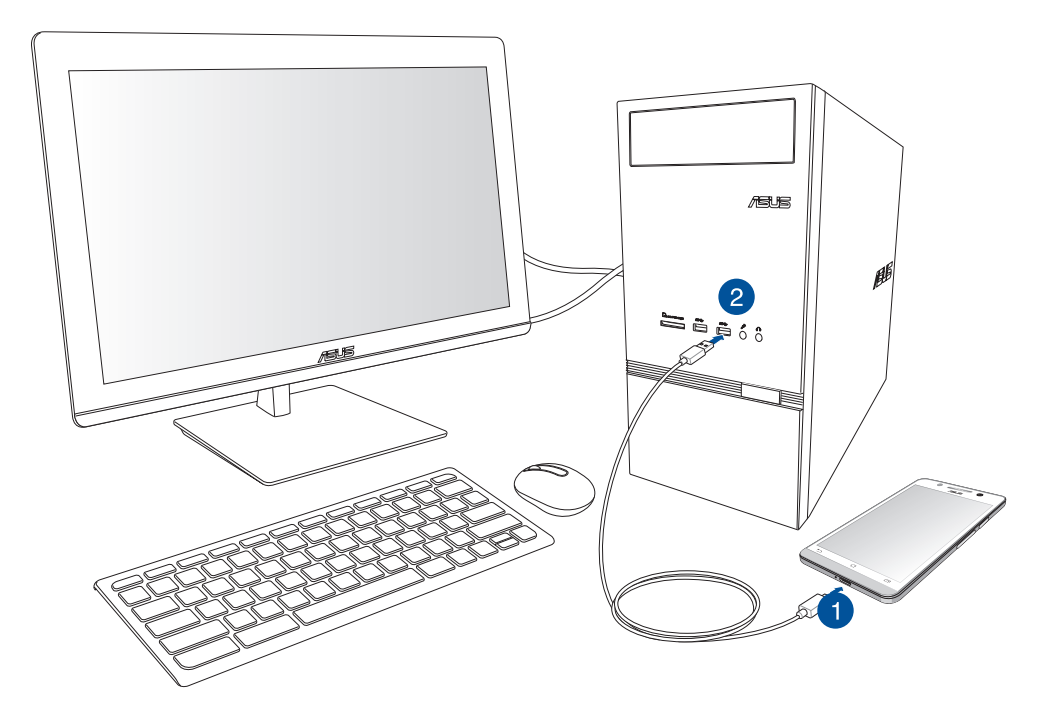

Az ASUS Phone számítógéphez történő csatlakoztatásához:

- 1. Dugja a micro USB-csatlakozót az ASUS Phonebe.
- 2. Csatlakoztassa az USB-kábel csatlakozóját a számítógép USB-aljzatához.

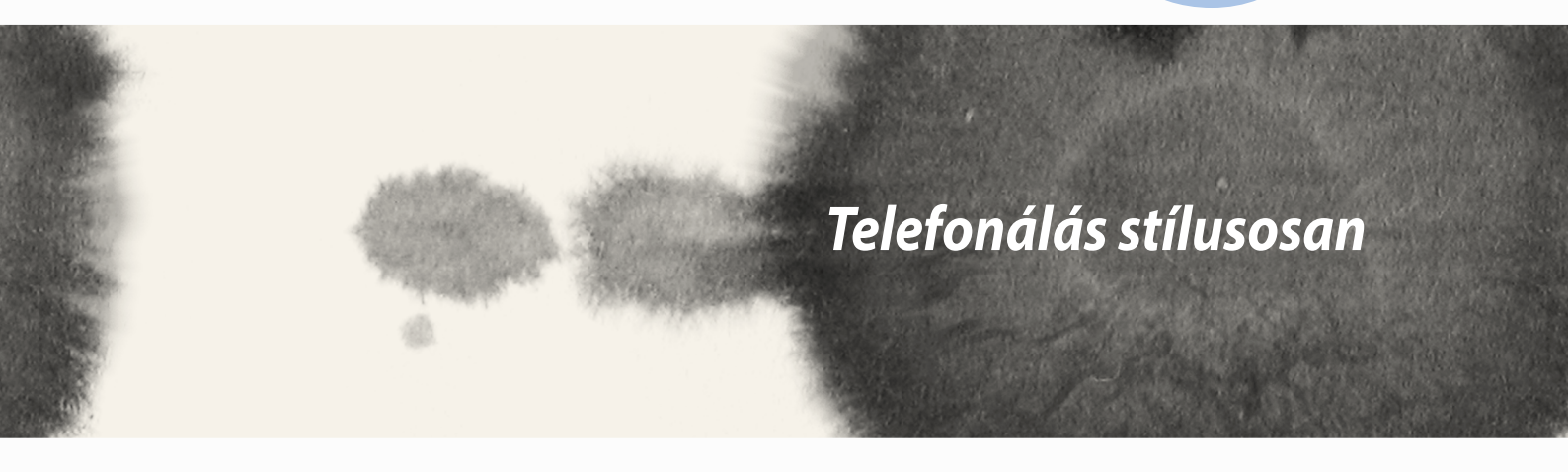

Telefonálás stílusosan

## Partnerek kezelése

A SIM-kártyája vagy e-mail fiókjai és a ASUS Phone készüléke között tetszés szerint importálhatja vagy exportálhatja a partnereket, ezenkívül újakat is megadhat.

### Partnerek hozzáadása

Partnerek hozzáadásához:

- 1. Érintse meg a **Contacts (Partnerek)** alkalmazást, majd a 🕂.
- 2. A Contacts (Partnerek) képernyőn válassza ki azt a fiókot, amelybe a partnert menteni kívánja:
  - a. Eszköz
  - b. SIM-kártya tárhelye
  - c. E-mail fiók

| Contacts                                                                                                 |  |
|----------------------------------------------------------------------------------------------------|--|
| You can synchronize your new<br>contact with one of the following<br>accounts. Which do you want to use? |  |
| Device Device                                                                                            |  |
| I SIM card                                                                                               |  |
| Add account                                                                                              |  |

**MEGJEGYZÉS**: Ha nem rendelkezik e-mail fiókkal, érintse meg az **Eszköz névjegy** elemet, majd hozzon létre egyet.

3. Kövesse a képernyőn megjelenő utasításokat az új partner hozzáadásához és mentéséhez.

### Partnerek importálása

A partnereit és a hozzájuk tartozó adatokat egy adott forrásból a ASUS Phone készülékre, egy e-mail fiókba vagy egy micro-SIM-kártyára importálhatja.

Partnerek importálásához:

- 1. Érintse meg a **Contacts (Partnerek)** alkalmazást, majd a **Solution** > **Manage contacts (Partnerek kezelése)** elemet.
- 2. Érintse meg az Import/export elemet, majd válasszon a következő importálási opciók közül:
  - a. Importálás az SIM-kártyáról
  - b. Importálás háttértárolóról
- 3. A partner mentéséhez válasszon az alábbi fiókok közül:
  - a. E-mail fiók
  - b. Eszköz
  - c. SIM-kártya
- 4. Jelölje be az importálni kívánt partnerek melletti jelölőnégyzetet, majd érintse meg az Import elemet.

### Partnerek exportálása

Exportálhatja a partnereket az ASUS Phone bármelyik tárhely-fiókjába.

- 1. Érintse meg a **Contacts (Partnerek)** alkalmazást, majd a **Solution Solution Solut**
- 2. Érintse meg az Import/export elemet, majd válasszon a következő exportálási opciók közül:
  - a. Exportálás az SIM-kártyára
  - b. Exportálás háttértárolóra
- 3. Érintse meg a partnerek kijelöléséhez a következő fiókokból:
  - a. Összes partner
  - b. E-mail fiók
  - c. Eszköz
  - d. SIM-kártya
- 4. Jelölje be az exportálni kívánt partnerek melletti jelölőnégyzetet.
- 5. Ha végzett, érintse meg az **Export** elemet.

# Hívások kezdeményezése és fogadása

### Hívás kezdeményezése

ASUS Phone készüléke többféle módot kínál a híváskezdeményezéshez. Az ismerőseit és barátait hívhatja a mentett partnerlistából, közvetlenül tárcsázhatja a telefonszámukat, sőt akár a zárolt képernyő jelkódjának beírása nélkül is tárcsázhat.

#### Hívás a Contacts (Partnerek) alkalmazásból

Használja a Contacts (Partnerek) alkalmazást, ha a partnerlistáról szeretne hívást kezdeményezni.

Ha a Contacts (Partnerek) alkalmazásból szeretne hívást kezdeményezni, tegye a következőket:

1. A kezdőlapon érintse meg a **Contacts** (Partnerek) alkalmazást, majd kerese meg a felhívni kívánt partner nevét.

**MEGJEGYZÉS:** Az összes partnerfiókban lévő összes partner megtekintéséhez érintse meg a **Contacts to display** (**Megjelenítendő partnerek**) legördülő listát, majd jelölje be az összes fiókot.

2. Érintse meg a partner nevét, majd a telefonszámot.

#### Telefonszám tárcsázása

Használja a Phone (Telefon) alkalmazást a telefonszámok közvetlen tárcsázásához.

Ha a Phone (Telefon) alkalmazásból szeretne hívást kezdeményezni, tegye a következőket:

- 1. Az eszköz állapotától függően kétféleképpen indíthatja el a **Phone** alkalmazást:
- Ha az eszköz aktív, a Kezdőlapon érintse meg a **Phone** alkalmazást, majd érintse meg a számbillentyűket.
- Ha az eszköz le van zárva, húzza bármelyik irányba a Phone alkalmazás indításához, majd érintse meg a számbillentyűket.
- 2. Érintse meg a Call (Hívás) elemet a szám tárcsázásához.

## Hívás fogadása

A ASUS Phone érintőképernyője bejövő híváskor világít. A bejövő híváskor megjelenő kijelzés a ASUS Phone állapotától függően szintén eltérő lehet.

#### Hívás fogadása

A ASUS Phone állapotától függően kétféleképpen fogadhat hívást:

- Ha az eszköz aktív, érintse meg az **Answer (Fogadás)** gombot. Ha a hívást nem kívánja fogadni, érintse meg a **Decline (Elutasítás)** gombot.
- Ha az eszköz le van zárva, húzza el a 💽 elemet a 📐 elem irányába a hívás fogadásához vagy a 🥿 elem irányába a hívás elutasításához.

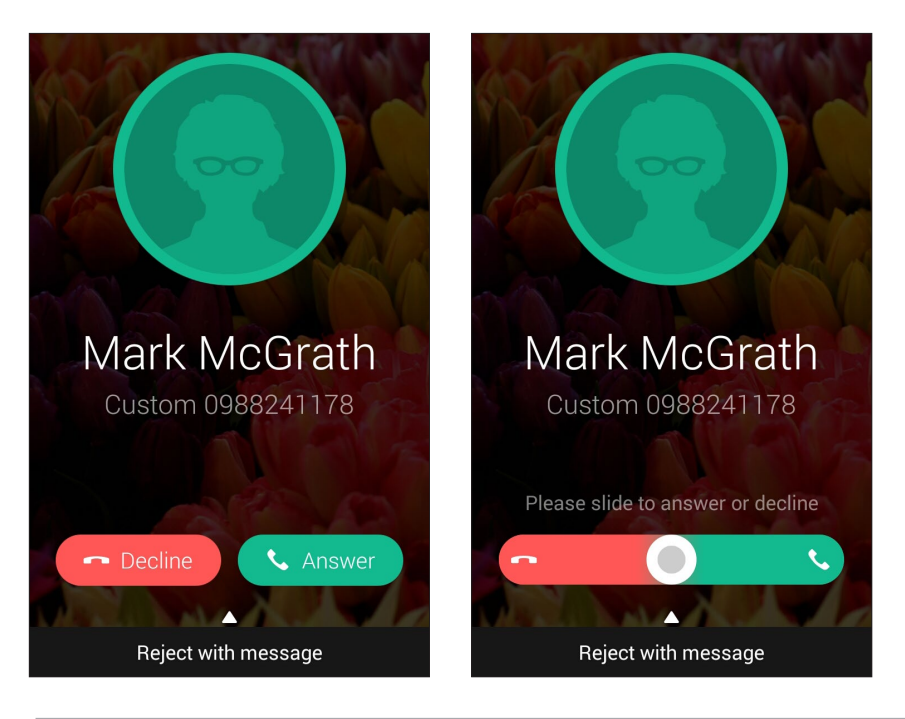

**MEGJEGYZÉS:** Igény szerint üzenetet is küldhet a hívás elutasításaként. Húzza felfelé a **Reject with message** (**Elutasítás üzenettel**) elemet, majd válasszon a megjelenített lehetőségek közül az üzenet elküldéséhez.

# Hívásnaplók biztonsági mentése/visszaállítása

A ASUS Phone készüléken eltárolhatja a beérkező, a kezdeményezett és nem fogadott hívások követésére szolgáló hívásnaplókat. Ezenkívül elküldheti a mentett hívásnaplókat az online tárhelyfiókjába, vagy elküldheti e-mailben a ASUS Phone készülékre telepített e-mail alkalmazások segítségével.

#### Hívásnapló biztonsági mentése

A hívásnaplók biztonsági mentéséhez tegye a következőket:

- 1. A kezdőlapon érintse meg a **Phone** (Telefon) elemet, majd érintse meg a elemet a billentyűzet elrejtéséhez.
- 2. Érintse meg a elemet, majd a Backup call log (Hívásnapló biztonsági mentése) elemet.
- 3. Érintse meg a Backup call log to device (Hívásnapló biztonsági mentése az eszközre) elemet, ha a hívásnapló biztonsági másolatát a ASUS Phone készülékre szeretné elmenteni. A hívásnapló biztonsági másolatának e-mailben történő elküldéséhez érintse meg a Backup call log to device and send out (Hívásnapló biztonági mentése az eszközre és a biztonsági másolat elküldése) elemet.
- 4. Írja be a biztonsági másolatot tartalmazó fájl nevét, majd érintse meg az **OK** gombot. Sikeres biztonsági mentés esetén érintse meg az **OK** gombot.

#### Mentett hívásnaplók visszaállítása

A mentett hívásnaplók visszaállításához tegye a következőket:

- 1. A kezdőlapon érintse meg a **Phone** (Telefon) elemet, majd érintse meg a elemet a billentyűzet elrejtéséhez.
- 2. Érintse meg a elemet, majd a **Restore call log (Hívásnapló visszaállítása)** elemet.
- 3. Válassza ki a hívásnaplónak azt a biztonsági másolatát, amelyet vissza szeretne állítani, majd érintse meg az **OK** gombot.
- 4. A hívásnapló sikeres visszaállítása esetén érintse meg az **OK** gombot.
- 5. Érintse meg a 💙 elemet a visszaállított hívásnaplók megtekintéséhez.

# Hangposta

Hangposta üzeneteket fogadhat telefonján vagy táblagépén.

#### Hangposta üzenetek fogadásához:

Érintse meg a **Settings (Beállítások) > Call Settings (Hívásbeállítások) > Voicemail (Hangposta)** elemet. Érintse meg és tartsa lenyomva az 1-es gombot a számbillentyűzeten a hangposta eléréséhez.

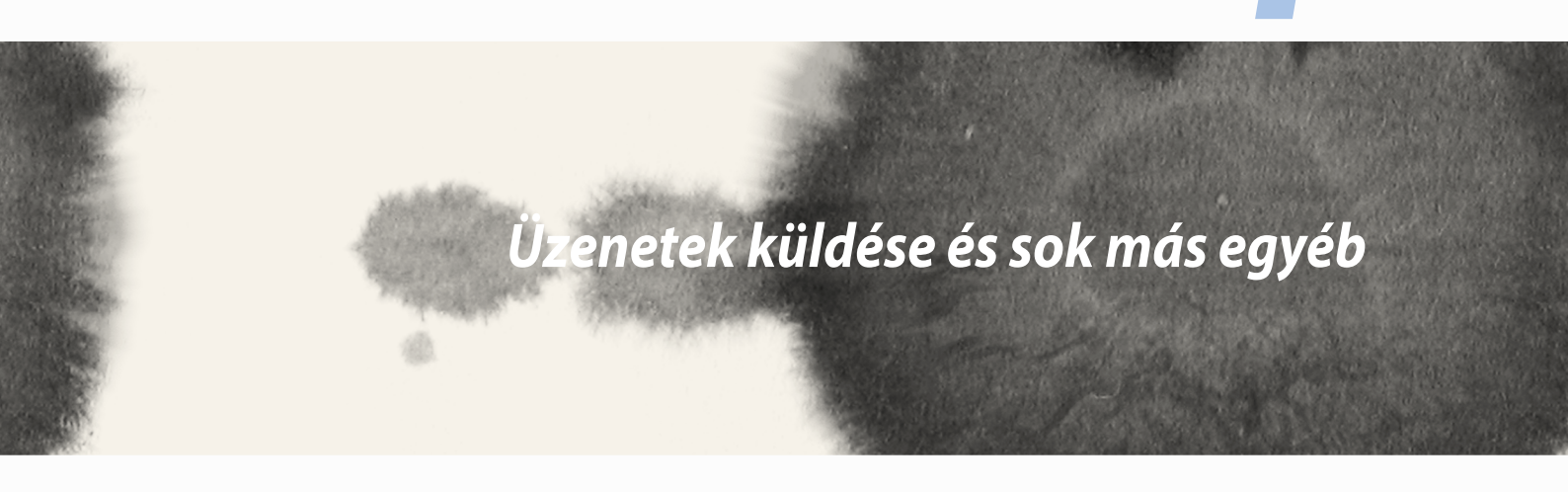

Uzenetek küldése és sok más eavéb

4

# Üzenetváltás

Az üzenetváltási funkció lehetővé teszi, hogy üzeneteket küldjön, azonnal válaszoljon rájuk, vagy a SIM-kártyákon lévő partnerektől származó fontos üzenetekre később válaszoljon. Üzenetláncait vagy beszélgetéseit el is küldheti másoknak e-mailben, hogy naprakészek lehessenek.

## Üzenetek küldése és megválaszolása

Üzenetlánc indításához tegye a következőket:

- 1. A **kezdőlapon** érintse meg a 🚍 elemet, majd a 🕂 elemet.
- 2. A **To (Címzett)** mezőbe írja be a telefonszámot, vagy érintse meg a + elemet, és válasszon ki egy partnert a listáról.
- 3. Írja meg az üzenetet a Type message (Üzenet gépelése) mezőben.
- 4. Ha végzett, válassza ki, hogy melyik SIM-kártyáról szeretné elküldeni az üzenetet.

# Az üzenetküldési opciók beállítása

Továbbíthatja az üzenetláncot vagy beszélgetést másoknak, illetve figyelmeztető jelzést állíthat be, hogy egy fontos üzenetre egy alkalmas időpontban válaszolhasson.

Egy SMS-beszélgetés továbbításához tegye a következőket:

- 1. A **kezdőlapon** érintse meg a 🚍 elemet.
- Érintse meg egy tetszőleges üzenetküldő képét, majd érintse meg a > Forward SMS conversation (SMS-beszélgetés továbbítása) elemet.
- 3. Érintse meg a **Select All (Összes kiválasztása)** elemet vagy az üzenetlánc bármelyik üzenetét, majd érintse meg a **Forward (Továbbítás)** elemet.
- 4. A **To (Címzett)** mezőben érintse meg a + elemet a partner e-mail címének vagy mobiltelefonszámának kiválasztásához.
- 5. Ha végzett, válassza ki, hogy melyik SIM-kártyáról szeretné elküldeni az üzenetet. A beszélgetést MMS-(Multimedia Messaging Service) üzenetként továbbítja a készülék.

#### **MEGJEGYZÉSEK:**

- Ellenőrizze a mobilszolgáltatójánál, hogy rendelkezik MMS-előfizetéssel.
- Győződjön meg arról, hogy a készülékén engedélyezte az adathozzáférést. A kezdőlapon érintse meg a Settings (Beállítások) > More... (Több...) > Mobile networks (Mobilhálózatok) elemet, majd jelölje be a Data enabled (Adatok engedélyezve) jelölőnégyzetet.
- A másoknak továbbított beszélgetésekre a mobiladatforgalmi és üzenetküldési díjszabás érvényes.

Ha egy üzenetet későbbi válaszíráshoz szeretne megjelölni, tegye a következőket:

Ha nem megfelelő időpontban kap egy fontos üzenetet, felveheti a teendők listájára, és később is válaszolhat rá.

- 1. Az üzenetváltási képernyőn érintse meg a elemet.
- 2. Érintse meg a **Reply later (Válasz később)** elemet. A készülék hozzáadja az üzenetet a **Do It Later** (**Későbbi teendők**) listához.
- 3. Ha készen áll az üzenet megválaszolására, nyissa meg a **Do It Later (Későbbi teendők)** alkalmazást az **All Apps (Minden alkalmazás)** menüben.

# **Omlet Chat**

Az Omlet Chat egy online üzenetkezelő alkalmazás, amely lehetővé teszi, hogy a barátaival helyben csevegjen, multimédia üzeneteket küldjön, és adatait biztonságban és bizalmasan tárolja bármely Felhő-fiókján.

MEGJEGYZÉS: Előfordulhat, hogy az Omlet Chat csak bizonyos országokban elérhető.

### Regisztrálás az Omlet Chatre

Kétféleképpen lehet regisztrálni az Omlet Chatre: mobiltelefonszámmal és e-mail fiókkal, vagy Facebookfiókkal.

#### Mobiltelefonszám regisztrálása

Használja mobiltelefonszámát az Omlet Chatre való bejelentkezéshez.

Mobiltelefonszáma regisztrálásához:

- 1. Érintse meg a(z) elemet, majd az **Omlet Chat** alkalmazást.
- 2. A Sign in (Bejelentkezés) oldalon válassza ki az országát, és írja be a mobiltelefonszámát, majd érintse meg a **Next (Tovább)** elemet. Az Omlet Chat alkalmazás szöveges üzenetet fog küldeni, amely a regisztráció elvégzéséhez szükséges PIN-kódot tartalmazza.
- 3. Adja meg a PIN-kódot, majd érintse meg a Next (Következő) elemet.
- 4. Adja meg nevét, majd érintse meg a Get Started (Kezdés) elemet.
- 5. Ha azt kívánja, hogy az Omlet Chat automatikusan frissítse ismerőseit a partnerlistája segítségével, éritnse meg az **Okay! Let's do it! (Rendben, legyen úgy!)** elemet.Ha manuálisan kívánja hozzáadni ismerőseit, érintse meg a **No thanks. (Köszönöm, nem.)** elemet.

#### **MEGJEGYZÉSEK:**

- Egy sor képernyő ismerteti az alkalmazást. Kövesse a képernyőn megjelenő utasításokat, amíg meg nem jelenik az Omlet Chat főképernyője.
- Az Omlet Chat alkalmazás csak azon partnereket tudja felvenni, akiknek az eszközére telepítették az Omlet Chatet.
- 6. Az Omlet Chat főképernyőjén éritnse meg a **START CHAT (Csevegés indítása)** elemet, majd válassza ki a partnert, akivel csevegni szeretne.

#### Saját e-mail- vagy Facebook-fiók regisztrálása

Használja e-mail- vagy Facebook-fiókját az Omlet Chatre való bejelentkezéshez.

Saját e-mail- vagy Facebook-fiókjának regisztrálásához:

- 1. Érintse meg a(z) elemet, majd az **Omlet Chat** alkalmazást.
- A Sign in (Feliratkozás) oldalon érintse meg a Connect a different account here (Másik fiók csatlakoztatása ide) elemet, hogy fiókot válasszon az Email (e-mail) vagy Facebook lehetőségek közül, majd kövesse a képernyőn megjelenő utasításokat.
  - Ha az e-mail lehetőséget választja, adja meg e-mail-fiókját, majd érintse meg a **Next (Következő)** elemet. Az Omlet Chat alkalmazás visszaigazoló e-mailt küld az e-mail-fiókjára.
  - Ha a Facebook lehetőséget választja, az Omlet Chat alkalmazás a Facebook oldalra viszi, ahol bejelentkezhet Facebook-fiókjára.
- 3. Adja meg nevét, majd érintse meg a Get Started (Kezdés) elemet.
- 4. Ha azt kívánja, hogy az Omlet Chat automatikusan frissítse ismerőseit a partnerlistája segítségével, érintse meg az **Okay! Let's do it! (Rendben, legyen így!)** elemet.Ha manuálisan kívánja hozzáadni ismerőseit, érintse meg a **No thanks. (Köszönöm, nem.)** elemet.

#### **MEGJEGYZÉSEK:**

- Egy sor képernyő ismerteti az alkalmazást. Kövesse a képernyőn megjelenő utasításokat, amíg megjelenik az Omlet Chat főképernyője.
- Az Omlet Chat alkalmazás csak azon partnereket tudja felvenni, akiknek az eszközére telepítették az Omlet Chatet.
- 5. Az Omlet Chat főképernyőjén érintse meg a **START CHAT (Csevegés indítása)** elemet, majd válassza ki a partnert, akivel csevegni szeretne.

#### Omlet-meghívók küldése

Ahhoz, hogy az Omlet Chat alkalmazáshoz ismerősöket adhasson, meghívót kell küldenie az ismerőseinek, amelyben megkéri őket, hogy töltsék le és használják az Omlet Chatet. Omlet-meghívó küldéséhez:

- 1. Érintse meg a **Contacts (Személyek)** elemet az Omlet Chat menüben.
- 2. Az Add Contacts (Partnerek hozzáadása) képernyőn érintse meg az **Invite a friend (Ismerős meghívása)** elemet, majd válasszon a következő lehetőségek közül:
  - Invite an Email or Phone number (E-mail vagy telefonszám meghívása). Adja meg ismerőse mobiltelefonszámát vagy e-mail címét, majd érintse meg a Go (Ugrás) elemet.
  - Invite Facebook friends (Facebook-ismerősök meghívása). Érintse meg, hogy bejelentkezzen Facebook-fiókjára.
  - Invite address book friends (Címjegyzékben szereplő ismerősök meghívása). Érintse meg, hogy e-mail-fiókja címjegyzékében szereplő ismerősöket hívjon meg.
- 3. Az Omlet Chat összegyűjti a fiókjában szereplő partnereket. A partnerek kiválasztása után kövesse a képernyőn megjelenő utasításokat a művelet befejezéséhez.
  - Facebook-alkalmazás esetén jelölje be a patnerek jelölőnégyzetét, majd érintse meg a **Send (Küldés)** elemet.
  - Címjegyzék esetén jelölje be a patnerek jelölőnégyzetét, majd érintse meg a SEND INVITES (MEGHÍVÓK KÜLDÉSE) elemet.

#### Az Omlet Chat használata

Szöveges és multimédia üzeneteket küldhet a mókás, kreatív és interaktív társalgáshoz.

Társalgás indításához érintse meg a **Contacts (Személyek)** elemet az Omlet Chat menüben, majd a partner nevét.

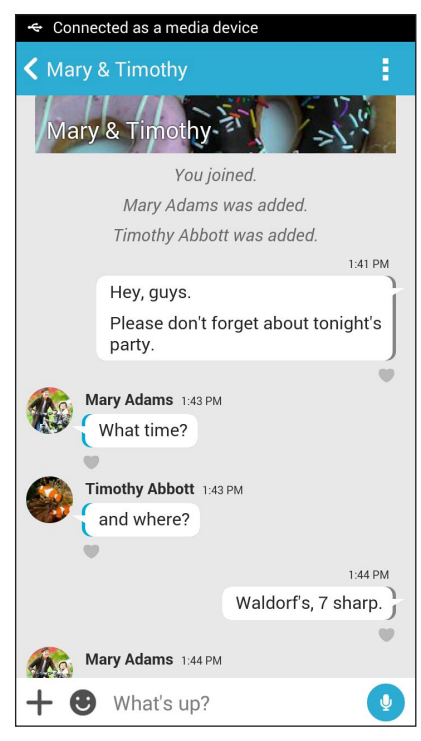

#### Csevegési üzenet küldése

Csevegési üzenet küldéséhez gépelje be üzenetét a What's up (Mi újság?) mezőbe, majd érintse meg a(z)

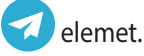

#### Hangüzenet küldése

Hangüzenet küldéséhez érintse meg és tartsa ujját a(z) 🦞 gombon, miközben elmondja üzenetét, majd a küldéshez engedje el a(z) 🖞 gombot.

#### Virtuális matrica küldése

Virtuális matrica küldéséhez érintse meg a(z) 🙂 elemet, majd válasszon az elérhető virtuális matricák közül.

**MEGJEGYZÉS:** A Sticker Store üzletből további virtuális matricákat tölthet le. A virtuális matricák letöltéséhez érintse meg a(z)  $\bigcirc$  > +, majd a(z) lemet.

#### Multimédia üzenetek küldése

A csevegés vonalán tartózkodva érintse meg a(z) + elemet, majd válasszon a következő ikonok közül, hogy adott multimédia üzenetet küldhessen.

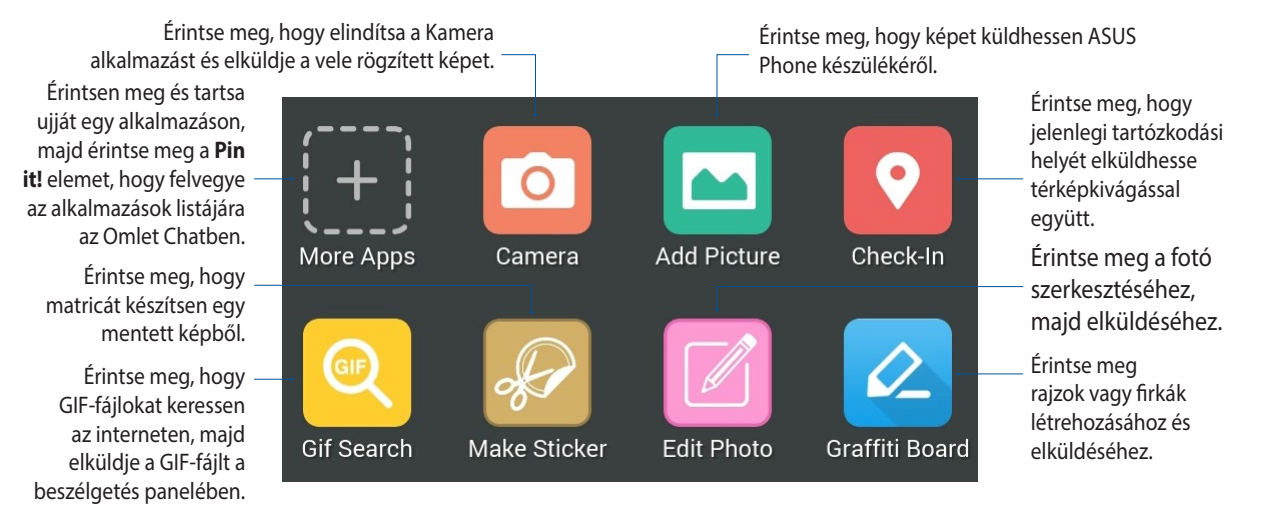

Húzza felfelé az ujját a fenti képernyőn a következő ikonok megjelenítéséhez:

Érintse meg felmérések/ kérdőívek elküldéséhez

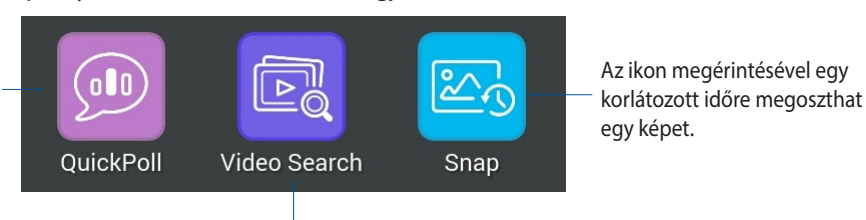

Érintse meg YouTube™-videoklipek kereséséhez és elküldéséhez.

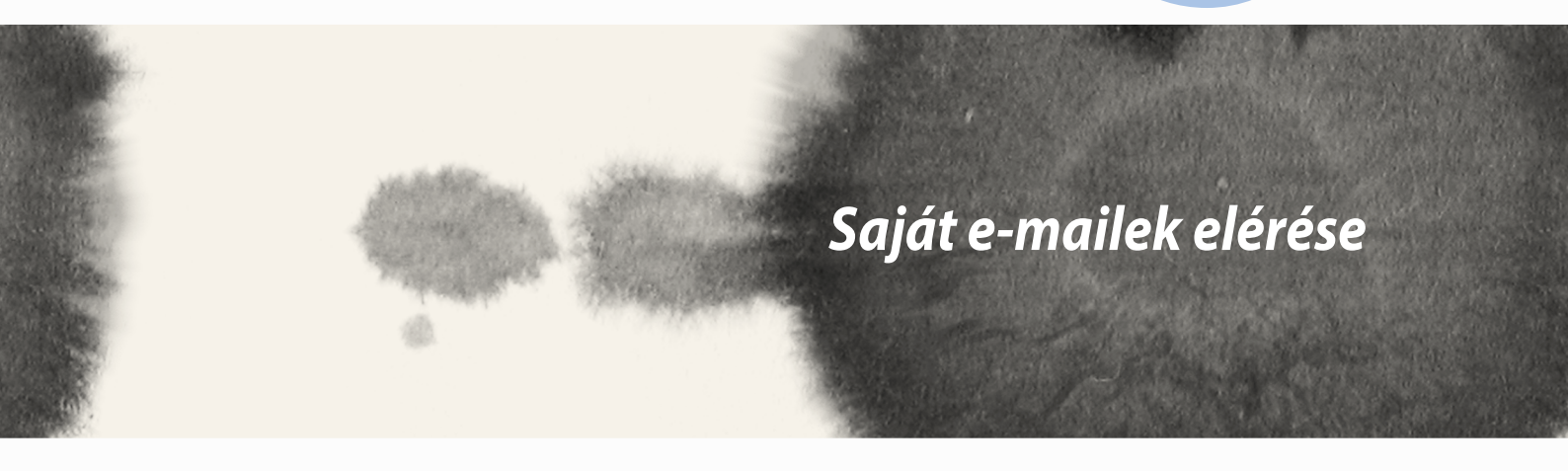

### Email

Adja hozzá Exchange, Gmail, Yahoo-fiókját! Mail, Outlook.com, POP3/IMAP fiókokat vehet fel, hogy közvetlenül az eszközén fogadhasson, hozhasson létre és böngésszen e-maileket. E fiókok e-mailes címjegyzékeit is szinkronizálhatja ASUS Phone készülékén.

**FONTOS!** Az internethez kell csatlakoznia e-mail fiók hozzáadásához, illetve üzenetek küldéséhez és fogadásához a hozzáadott fiókok viszonylatában.

### E-mail fiók beállítása

E-mail fiók beállításához:

- 1. A Kezdőlapon érintse meg az E-mail elemet az e-mail alkalmazás indításához.
- 2. Érintse meg a beállítani kívánt e-mail szolgáltató nevét.
- 3. Adja meg e-mail címét és jelszavát, majd érintse meg a Következő elemet.

**MEGJEGYZÉS:** Várjon, amíg eszköze automatikusan ellenőrzi a beérkezett és kimenő üzenetek kiszolgálójának beállításait.

- 4. A **Fiók beállítása** konfigurálása, például a postaláda ellenőrzési gyakorisága, a szinkronizálás napjai, vagy a beérkező e-mailek értesítése. Ha végzett, érintse meg a **Következő** elemet.
- 5. Adjon meg egy fióknevet, amelyet fel kíván tüntetni a kimenő üzenetekben, majd érintse meg a **Következő** gombot, hogy bejelentkezhessen a beérkező üzenetek mappába.

### E-mail fiókok hozzáadása

További e-mail fiókok hozzáadásához:

- 1. A Kezdőlapon érintse meg az E-mail elemet az e-mail alkalmazás indításához.
- 2. Érintse meg a **Beállítások** elemet, ezután érintse meg a **H** gombot e-mail fiók hozzáadásához.
- 3. Érintse meg a beállítani kívánt e-mail szolgáltató nevét.
- 4. Kövesse a képernyőn megjelenő utasításokat az új e-mail-fiók beállításának elvégzéséhez.

**MEGJEGYZÉS:** A telepítési folyamat elvégzését illetően elolvashatja a kézikönyv **E-mail fiók beállítása** fejezetének 3-5. lépését is.

### Gmail

A Gmail alkalmazás segítségével új Gmail-fiókot hozhat létre vagy szinkronizálhatja meglévő Gmail-fiókját, így közvetlenül eszköze segítségével küldhet, fogadhat és böngészhet e-mail üzeneteket.

### Gmail-fiók beállítása

- 1. Érintse meg a **Google**, majd a **Gmail** elemet.
- 2. E-mail és Jelszó adatait, majd érintse meg a .

#### **MEGJEGYZÉS:**

- Érintse meg az Új elemet, ha nem rendelkezik Google-fiókkal (Google Account).
- Bejelentkezéskor várnia kell, amíg eszköze a fiók telepítése során kapcsolatot teremt a Google-kiszolgálókkal.
- 3. Használja Google-fiókját beállításainak és adatainak biztonsági mentésére. A Gmail-fiókba történő bejelentkezéshez érintse meg a elemet.

**FONTOS!** Ha a Gmail fiókon kívül más e-mail fiókokkal is rendelkezik, akkor az Email alkalmazás használatával időt takaríthat meg, és egy helyen hozzáférhet az összes e-mail fiókjához.

| Google services                                                                                                    |
|----------------------------------------------------------------------------------------------------|
| Backup                                                                                                    |
| Use your Google Account to back up your<br>apps, settings (such as bookmarks and Wi-Fi<br>passwords), and other data. |
| Communication                                                                                                    |
| Keep me up to date with news and offers from<br>Google Play.                                                          |
|                                                                                                    |
|                                                                                                    |
|                                                                                                    |

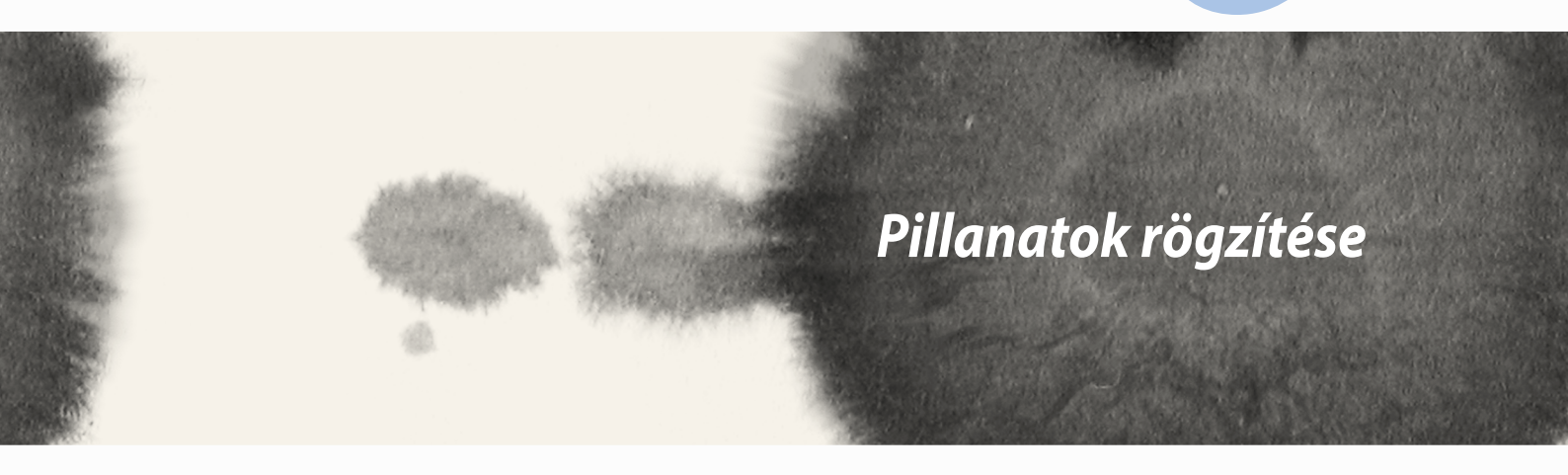

## A Kamera alkalmazás indítása

Képeket és videókat rögzíthet az ASUS Phone Kamera alkalmazásával. A Kamera alkalmazás megnyitását illetően kövesse az alábbi lépéseket.

## A zárolt képernyőről

Húzza le a(z) 🖸 elemet, amíg a Kamera alkalmazás el nem indul.

### A kamera minialkalmazás használata

A lezárt képernyőn húzza el az ujját balra a Kamera minialkalmazás elindításához, amely automatikusan megnyitja a Kamera alkalmazást.

### A kezdőlapról

Érintse meg a Camera (Kamera) elemet.

### A hangerő gomb használata

Amikor az ASUS Phone alvó módban van, duplán kattintson a hangerő gombra, hogy felébressze és azonnal elindítsa a Kamera alkalmazást.

**MEGJEGYZÉS:** Mielőtt a hangerő gombot használná a Kamera alkalmazás indításához, engedélyezze ezt a funkciót a **Beállítások** > **Zárolt képernyő** menüben, majd húzza az **Instant kamera** kapcsolót **BE** helyzetbe.

# A kamera használatba vétele

Amikor először indítja el a Kamera alkalmazást, két egymást követő szolgáltatás jelenik meg segítségül az induláshoz: Oktatóprogram és Képek helye.

## Oktatóprogram

Ha első alkalommal használja az ASUS Phone kameráját, a következő oktatóprogram képernyővel fog találkozni, miután elindult a **Kamera** alkalmazás. A továbblépést illetően kövesse az alábbi lépéseket.

- 1. Az Oktatóprogram képernyőn éritse meg a **Mellöz** elemet, ha nem kívánja megtekinteni, vagy a **Start** (**Indítás**) elemet, hogy megtekintse a Kamera alkalmazás alapjait oktató programot.
- 2. Miután bármelyik lehetőséget megérinti, az Képek helye képernyőre jut.

## Képek helye

Miután végighaladt az Oktatóprogramon, megjelenik az Image Locations (Képek helye) képernyő, amely segít a képek és videók automatikus helyszíncímkéinek létrehozásában. A továbblépést illetően kövesse az alábbi lépéseket:

- 1. Az Image Locations (Képek helye) képernyőn érintse meg a **Nem, Köszönöm** elemet, hogy a kamera képernyőjére lépjen, vagy a **Igen** elemet, hogy a rögzített képekhez és videókhoz helyszíncímkéket hozzon létre.
- 2. Csúsztassa a Location (Helyszín) kapcsolót ON (BE) helyzetbe a helyszín címkézése szolgáltatás engedélyezéséhez.
- 3. Érintse meg az **Agree (Elfogadom)** elemet a következő képernyőn a szolgáltatás teljes engedélyezéséhez.
- 4. Érintse meg a **Yes (Igen)** elemet a megerősítést kérő üzeneten, hogy az összes Google-alkalmazás számára megadja az engedélyt tartózkodási helyszínadatainak eléréséhez, illetve a **Not now (Most nem)** elemet, ha később kívánja beállítani.
- 5. Érintse meg a 💙 elemet, hogy a Camera (Kamera) képernyőre lépjen.

# Kamera kezdőlap

Érintse meg az ikonokat a kamera elindításához és az ASUS Phone fénykép és videó szolgáltatásainak felfedezéséhez.

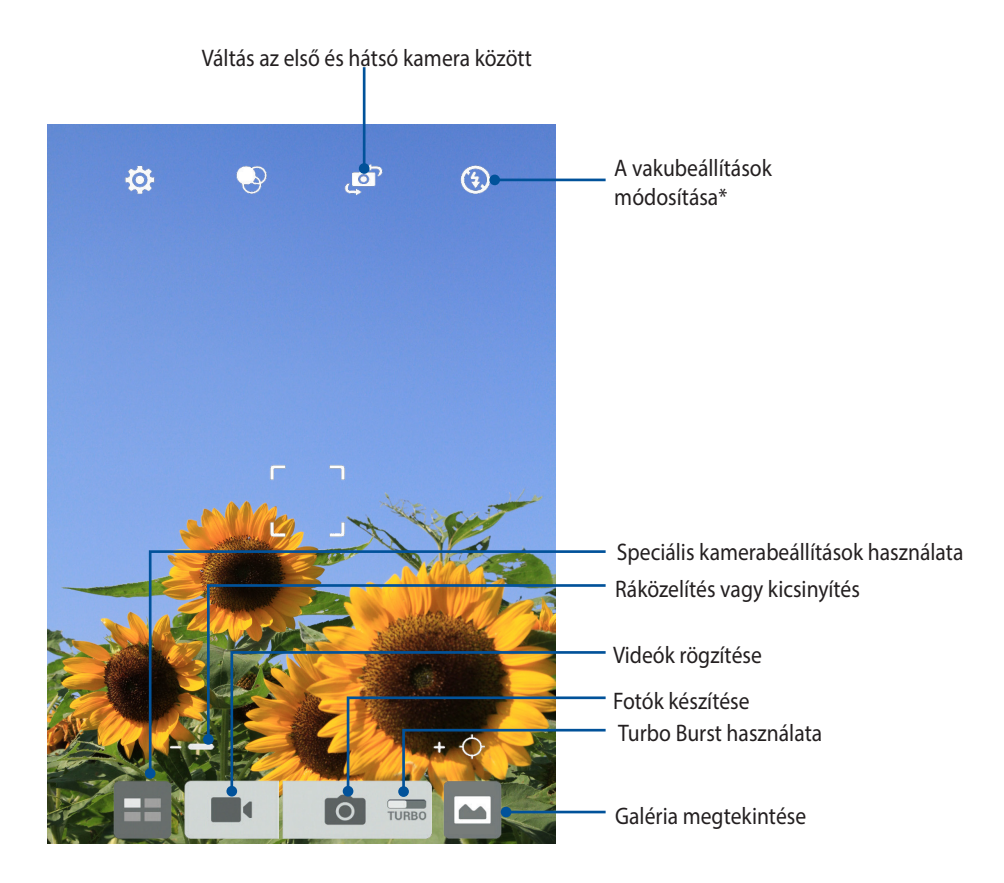

\* csak egyes típusok esetében

## Képbeállítások

Állítsa be a rögzített képek megjelenését a kamera beállításainak konfigurálásával az alábbi lépések segítségével.

FONTOS! Alkalmazza a beállításokat, mielőtt képeket készítene.

- 1. A kamera kezdőlapján érintse meg a(z)  $\diamondsuit$  >  $\bigodot$  elemet.
- 2. Görgessen lefelé és konfigurálja az elérhető lehetőségeket.

#### Kép

E lehetőségekkel konfigurálhatja a képminőséget.

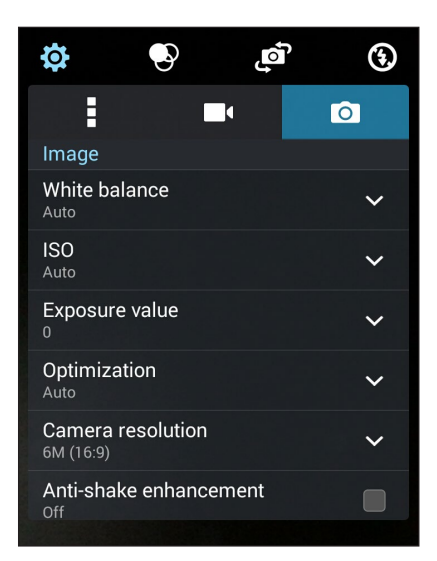
### Felvétel mód

Állítsa a zársebességet **Önkioldó** módra, vagy módosítsa a **Sorozatfelvétel** sebességet e lehetőség segítségével.

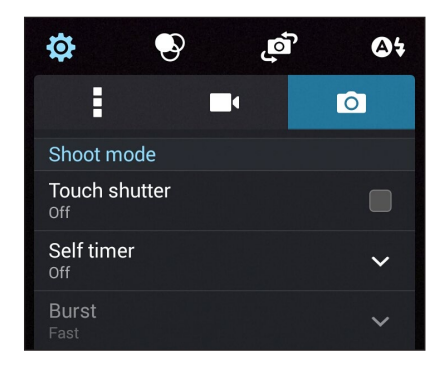

### Fókusz és expozíció

Engedélyezze a Érintö automatikus expozíció vagy Arcfelismerés elemet e lehetőség alatt.

| Focus & exposure                  |   |
|-----------------------------------|---|
| Focus mode<br><sub>Smart-AF</sub> | ~ |
| Touch auto-exposure               |   |
| Face detection                    |   |

## Videobeállítások

Állítsa be a rögzített videók megjelenését a kamera beállításainak konfigurálásával az alábbi lépések segítségével.

FONTOS! Alkalmazza a beállításokat, mielőtt képeket készítene.

- 1. A kamera kezdőlapján érintse meg a(z) 2 elemet.
- 2. Görgessen lefelé és konfigurálja az elérhető lehetőségeket.

#### Kép

E lehetőségekkel konfigurálhatja a videó minőségét.

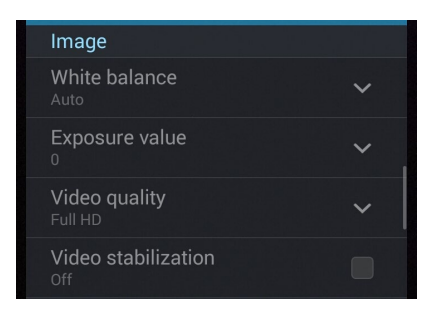

### Fókusz és expozíció

Engedélyezze a Érintö automatikus expozíció elemet e lehetőség alatt.

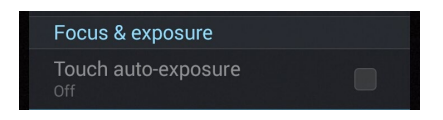

## Speciális kamerafunkciók

Felfedezheti a kép- és videórögzítés új módszereit és különleges pillanatokat rögzíthet az ASUS Phone speciális kamerafunkcióival.

**FONTOS!** Alkalmazza a beállításokat, mielőtt képeket készítene. A rendelkezésre álló szolgáltatások típusonként eltérhetnek.

## Idő visszapörgetése

A **ldő visszapörgetése** elem kiválasztása után a zár elkezd sorozatképeket készíteni két másodperccel a zárkioldó gomb tényleges megnyomása előtt. Ennek eredményeképpen a képeket kronológiai sorrendben fogja megkapni, melyek közül kiválaszthatja a legjobbat, amelyet a Galériában menthet.

MEGJEGYZÉS: A Time Rewind (Idő visszapörgetése) szolgáltatást csak a hátsó kamerán lehet használni.

### Idővisszapörgetéses képek rögzítése

- 1. A kamera kezdőlapján érintse meg a(z)
- 2. Érintse meg a **O** > **Idő visszapörgetése** elemet.
- 3. Érintse meg a(z) 📀 elemet vagy a hangerő gombot a fotók rögzítésének indításához.

### A Idő visszapörgetése opcióval készített fotók visszanézése

 A zárkioldó gomb megnyomása után megjelenik a képernyőn a Time Rewind (Idő visszapörgetése) képnézegető a rögzített fotó fölött. A képnézegetőn lévő gomb elforgatásával áttekintheti a legutóbb készített képeket.

MEGJEGYZÉS: Érintse meg a Best (Legjobb) elemet, hogy megtekintse a legjobb fotó javaslatot az idővonalról.

2. Válasszon ki egy fotót, majd érintse meg a Kész elemet, hogy lementse a Galériába.

### HDR

A nagy dinamikatartomány (High-dynamic-range - HDR) funkció lehetővé teszi a részletesebb képek készítését gyenge megvilágítás vagy erősen kontrasztos téma esetén. A HDR használata ajánlott az erősen megvilágított helyszínek esetén, mivel segít kiegyenlíteni a képen megjelenő színek egyensúlyát.

### HDR képek készítése

- 1. A kamera kezdőlapján érintse meg a(z) = elemet.
- 2. Érintse meg a **O** > **HDR** elemet.
- 3. Érintse meg a(z) HDR elemet vagy a hangerő gombot HDR fotók rögzítésének indításához.

### Panoráma

A Panorama funkció segítségével különböző szögekből rögzíthet képeket. A funkció automatikusan elvégzi a nagy látószögben rögzített képek összefűzését.

#### Panorámaképek rögzítése

- 1. A kamera kezdőlapján érintse meg a(z)
- 2. Érintse meg a **O** > **Panorama** elemet.
- 3. Érintse meg a(z) Relemet vagy a hangerő gombot, majd pásztázza végig a témát balra vagy jobbra haladva ASUS Phone készülékével.

**MEGJEGYZÉS**: Miközben az ASUS Phonetel pásztázik, megjelenik a miniatűrképek idővonala a képernyő alsó részén, ahogy rögzíti a témát.

4. Érintse meg a(z)  $\bigotimes$  elemet, ha végzett.

## Éjszaka

Még éjszaka vagy gyenge megvilágítás mellett is megfelelően exponált fotókat készíthet az ASUS Phone Night (Éjszaka) funkció használatával.

**MEGJEGYZÉS:** Tartsa stabilan a kezét az ASUS Phone rögzítésének indítása előtt és a rögzítés közben, nehogy elmosódott legyen az eredmény.

### Éjszakai képek rögzítése

- 1. A kamera kezdőlapján érintse meg a(z) = elemet.
- 2. Érintse meg a **O** > **Éjszakai** elemet.
- 3. Érintse meg a(z) C elemet vagy a hangerő gombot a Éjszakai fotók rögzítésének indításához.

### **Kevés fény**

A ASUS Phone Low light (Gyenge megvilágítás) funkciójával megoldhatja a megvilágításbeli problémákat. Ez a funkció optimalizálja a sorozatképek használatát gyenge megvilágítás mellett végzett fényképezés esetén.

### Fényképezés gyenge fényviszonyok között

- 1. A Kamera alkalmazás képernyőjén érintse meg a **E e**lemet.
- 2. Érintse meg a 🖸 > Low light (Kevés fény) elemet.
- 3. Érintse meg a 💿 elemet vagy a hangerő-szabályozó gombot gyenge megvilágítás melletti fotók készítéséhez.

### Videofelvételek készítése gyenge fényviszonyok között

- 1. A Kamera alkalmazás képernyőjén érintse meg a **E e**lemet.
- 2. Érintse meg a **O** > **Low light (Kevés fény)** elemet.
- 3. Érintse meg a 🔯 🕻 elemet vagy a hangerő-szabályozó gombot gyenge megvilágítás melletti videók készítéséhez.

## Selfie

Használja ki a hátsó kamera nagy felbontását anélkül, hogy aggódnia kellene a zárkioldó gomb megnyomása miatt. Az arcérzékelés használatával beállíthatja, hogy az ASUS Phone akár négy arcot is felismerjen a hátsó kamera segítségével, majd automatikusan rögzítse a (csoportos) selfie-t.

### Selfie-képek rögzítése

- 1. A Kamera alkalmazás képernyőjén érintse meg a(z) = elemet.
- 2. Érintse meg a **O** > **Selfie** elemet.
- 3. Érintse meg a(z) elemet, hogy kiválassza, hányan szerepeljenek a fotón.
- 4. Használja a hátsó kamerát arcok érzékeléséhez, majd várjon, amíg az ASUS Phone elkezd sípolni és visszaszámolni a fotó rögzítéséig.
- 5. A képernyőn megjelenik a Time Rewind (Idő visszapörgetése) képnézegető a fotó fölött. A képnézegetőn lévő gomb elforgatásával áttekintheti a legutóbb készített képeket.
- 6. Válasszon ki egy fotót, majd érintse meg a Kész elemet, hogy a Galériába mentse.

### Miniatűr

A Miniature (Miniatűr) funkció segítségével szimulálhatja a DSLR objektívek döntés-eltolás effektusát. E szolgáltatással a téma adott területére élesíthet, bokeh-effektust hozzáadva a háttérhez, amit fotókon és videókon egyaránt megvalósíthat az ASUS Phone segítségével.

### Miniatűr-fotók rögzítése

- 1. A Kamera alkalmazás képernyőjén érintse meg a(z)
- 2. Érintse meg a 🖸 > Miniatűr elemet.
- 3. Érintse meg a(z) vagy elemet a fókuszterület kiválasztásához.
- 4. Érintse meg a(z) G vagy elemet a háttér elmosódásának növeléséhez, illetve csökkentéséhez.
- 5. Érintse meg a(z) elemet Miniatűr fényképek rögzítéséhez.

## Mélységélesség

Makrófelvételeket készíthet lágy háttérrel a Depth of field (Mélységélesség) funkció segítségével. Ez a funkció közeli képek készítésére alkalmas, mivel részletesebb és drámai eredményt nyújt.

### Capturing photos with depth of field

- 1. A Kamera alkalmazás képernyőjén érintse meg a(z) = elemet.
- 2. Érintse meg a **O** > **Depth of Field (Mélységélesség)** elemet.
- 3. Érintse meg a elemet vagy a hangerő-szabályozó gombot a makrófotók készítésének megkezdéséhez.

## Intelligens eltávolítás

A Smart Remove (Intelligens eltávolítás) funkció segítségével a kép elkészítését követően azonnal eltüntetheti a nemkívánatos mozgó tárgyakat.

### Int. eltávolít. fotók rögzítése

- 1. A Kamera alkalmazás képernyőjén érintse meg a(z) = elemet.
- 2. Érintse meg a **O** > **Int. eltávolít.** elemet.
- 3. Érintse meg a(z) elemet vagy a hangerő gombot az Intelligens eltávolítás segítségével szerkeszthető fotók rögzítésének indításához.
- 4. A következő képernyő mutatja a rögzített fotót és a róla eltávolítható tárgyakat, amelyeket nemkívánatosnak ítélhet.
- 5. Érintse meg a(z) elemet az észlelt elemek eltávolításához, vagy a(z) elemet a fotó törléséhez és a Kamera alkalmazáshoz történő visszatéréshez.

## **Minden mosoly**

Rögzítse a tökéletes mosolyt vagy a legmulatságosabb arckifejezést egy sor fotó közül az Minden mosoly funkció segítségével. Ez a funkció lehetővé teszi, hogy öt egymást követő képet készítsen a zárkioldó gomb lenyomásával, és összehasonlítás céljából automatikusan észleli az arcokat a képen.

### Minden mosoly fotók rögzítése

- 1. A kamera kezdőlapján érintse meg a(z)
- 2. Érintse meg a **O** > **Minden mosoly** elemet.
- 3. Érintse meg a(z) elemet vagy a hangerő gombot az Minden mosoly segítségével szerkeszthető fotók rögzítésének indításához.
- 4. Kövesse a képernyőn megjelenő utasításokat a legjobb fotók kiválasztásához.

## Szépségkorrekció

Az ASUS Phone Szépség funkciója nagyszerű szórakozást kínál a családi és baráti fotók készítése közben és után. Ha engedélyezik, a funkció élő szépségkorrekciót tesz lehetővé a téma arcán, mielőtt lenyomná a zárkioldó gombot.

### Beautification (Szépségkorrekciós) fotók rögzítése

- 1. A kamera kezdőlapján érintse meg a(z) = elemet.
- 2. Érintse meg a **O** > **Szépség** elemet.
- 3. Érintse meg a(z) elemet a Szépség segítségével szerkeszthető fotók rögzítésének indításához.

### **GIF-animáció**

GIF (Graphics Interchange Format) formátumú képeket készíthet közvetlenül az ASUS Phone kamerájából a GIF-animáció funkció alkalmazásával.

#### GIF-animáció fotók rögzítése

- 1. A kamera kezdőlapján érintse meg a(z)
- 2. Érintse meg a **O** > **GIF** elemet.
- 3. Érintse meg a(z) GIF elemet a GIF-animációvá alakítható fotók rögzítésének indításához.

## **Gyorsított felvétel**

Az ASUS Phone gyorsított felvétel funkciója lehetővé teszi, hogy állóképeket rögzítsen az automatikus lassított felvételhez. Az események gyorsítva jelennek meg, holott csak igen nagy időközökkel rögzítették azokat.

#### Lassított videófelvételek rögzítése

- 1. A kamera kezdőlapján érintse meg a(z)
- 2. Érintse meg a **Gyorsított felvétel** elemet.
- 3. Érintse meg a(z) gombot a lassított videófelvétel rögzítésének indításához.

## **Party Link**

Engedélyezze a Party Link funkciót, és ossza meg fotóit valós időben csoport létrehozásával vagy meglévő csoporthoz való csatlakozással. A frissen rögzített fotókat elküldheti a barátainak, illetve fogadhatja azokat a barátoktól még internetkapcsolat nélkül is, eme remek Zen-funkciónak köszönhetően.

FONTOS! Ez a funkció kizárólag azokon az eszközökön érhető el, amelyekre telepítették a Party Link alkalmazást.

### Fotók megosztása

Fotók megosztásához közvetlenül a telefon kamerájából:

- 1. Indítsa el a **Kamera** alkalmazást, majd érintse meg a(z) **E** elemet.
- 2. Érintse meg az
   ✓ > OK elemet.

   □ ■
   ...I 12:01 PM

|                                                              | <b>NDTV</b>    |  |  |  |
|--------------------------------------------------------------|----------------|--|--|--|
| ▲ Party Link                                                 |                |  |  |  |
| Wi-Fi Direct will not be available when<br>Party Link is ON. |                |  |  |  |
| Do not show this message again                               |                |  |  |  |
|                                                              | ок             |  |  |  |
|                                                              |                |  |  |  |
|                                                              | Create a group |  |  |  |
|                                                              | Join a group   |  |  |  |

3. (opcionális) A Party Link kezdőlapon állítsa be a következő elemeket:

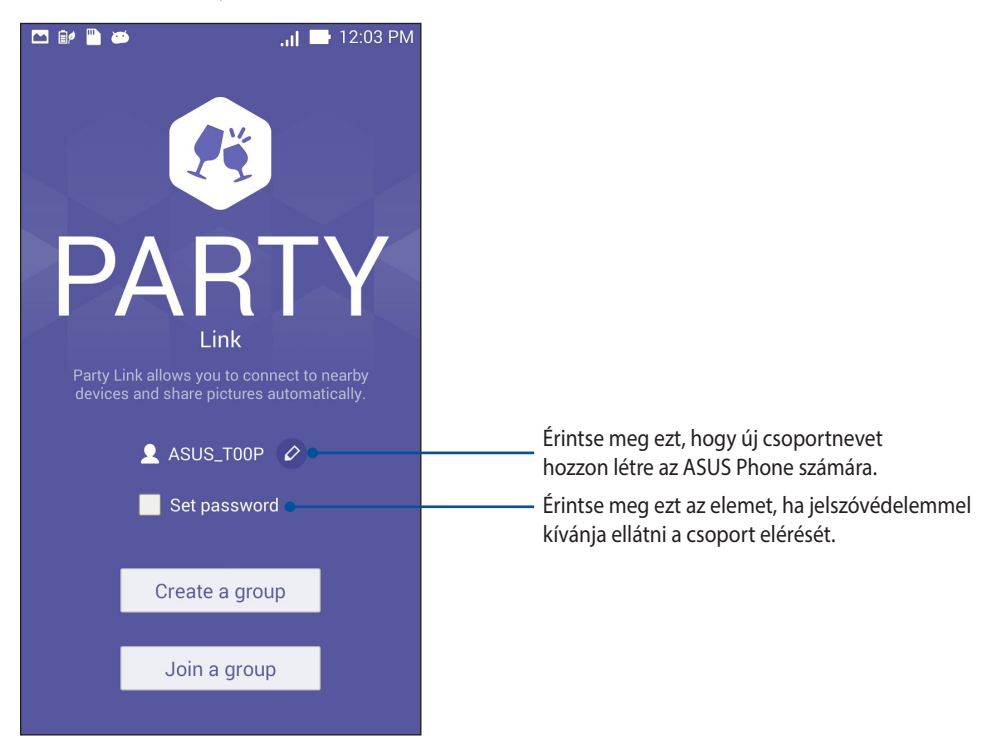

 4. Érintse meg a Create a group (Csoport létrehozása) vagy Join a group (Csatlakozás csoporthoz)
 > Scan (Keresés) elemet a ASUS Phone készülékkel készített képek megosztásához és más Party Linkkompatibilis eszközökről történő fényképfogadáshoz.

**FONTOS!** Ha jelszóval védett csoportot hozott létre, meg kell osztania a jelszót a címzettekkel, hogy fogadhassák a fotókat. Ha jelszóvédett csoporthoz kíván csatlakozni, kérje el a jelszót a tulajdonostól, hogy továbbléphessen.

| <br> | <br> |  |
|------|------|--|
|      |      |  |
|      |      |  |
|      |      |  |
|      |      |  |
|      |      |  |
|      |      |  |

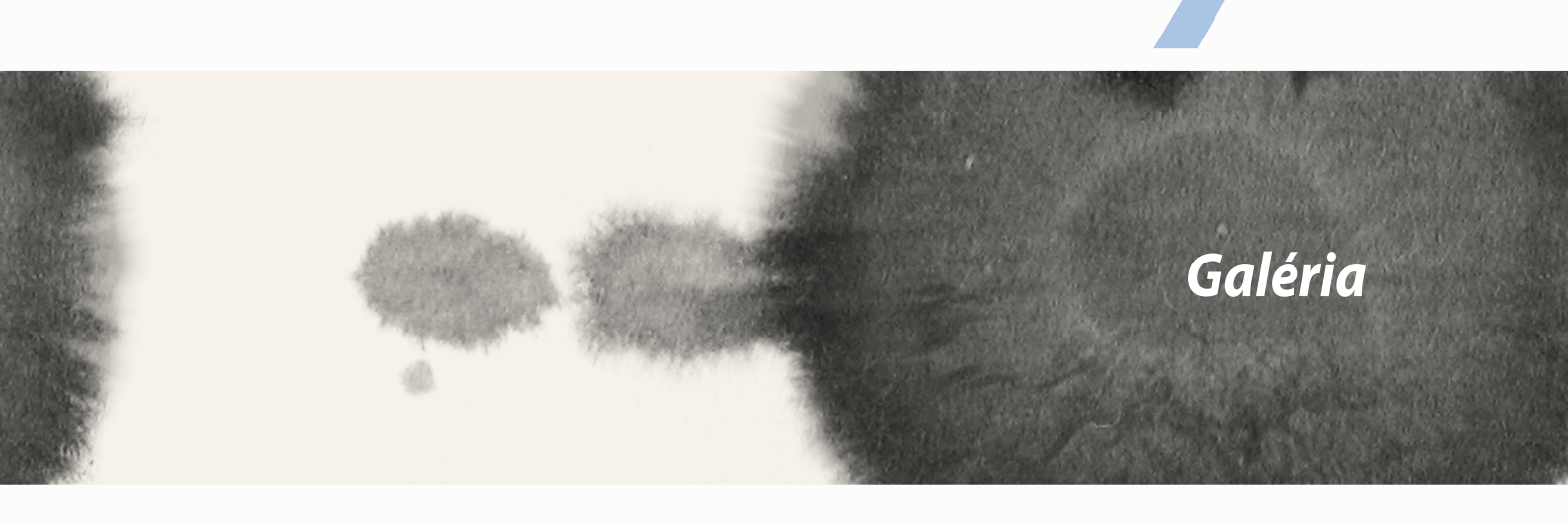

## A Galéria használata

A Gallery alkalmazás képek, illetve videók lejátszását teszi lehetővé az ASUS Phone készüléken. Ez az alkalmazás lehetővé teszi továbbá az ASUS Phone készüléken tárolt kép- és videofájlok szerkesztését, megosztását és törlését. A Gallery alkalmazásban a képeket diavetítés formában megjelenítheti, illetve a kívánt képeket és videókat egyesével is kiválaszthatja azok megérintésével.

A Galéria indításához érintse meg a **Galéria** elemet.

## Főképernyő

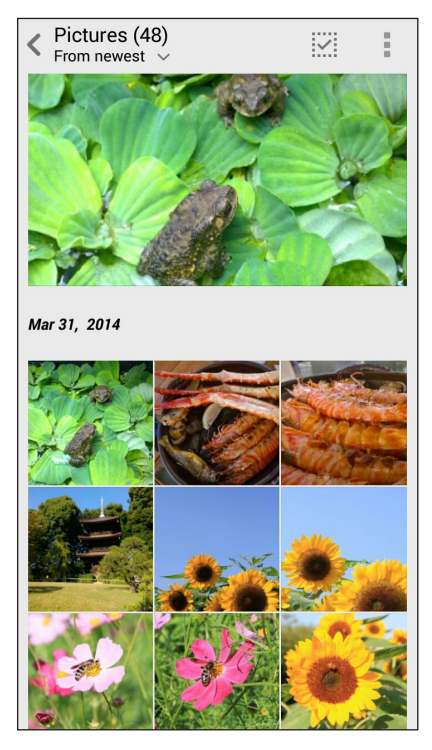

## Más forrásból származó fájlok megtekintése

A Galéria az összes fájlt megjeleníti alapértelmezettként az ASUS Phoneen az albummappáknak megfelelően. Más forrásból származó fájlok megtekintéséhez az ASUS Phoneen:

- 1. A főképernyőn érintse meg a(z) 🚞 elemet.
- 2. Érintse meg az alábbi források bármelyikét, hogy megtekintse a bennük lévő fájlokat.

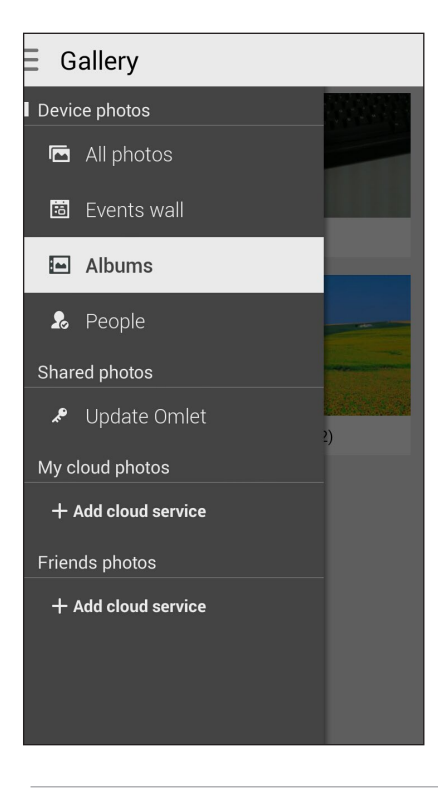

FONTOS! Internetkapcsolat szükséges a Felhőbeli fotóim) és a Ismerősök fotói mappákban lévő fotók és videók megtekintéséhez.

## Fájlok megosztása a galériából

Fájlok megosztásához a galériából:

- 1. A Galéria képernyőn érintse meg a megosztani kívánt fájlokat tartalmazó mappát.
- 2. A mappa megnyitása után érintse meg a(z) elemet a fájlválasztás aktiválásához.
- 3. Érintse meg a megosztani kívánt fájlokat. A kijelölt kép fölött megjelenik egy pipajel.
- 4. Érintse meg a(z) elemet, majd válasszon a képmegosztási célok listájáról.

## Fájlok törlése a galériából

Fájlok törléséhez a galériából:

- 1. A Galéria képernyőn érintse meg a törölni kívánt fájlokat tartalmazó mappát.
- 2. A mappa megnyitása után érintse meg a(z) elemet a fájlválasztás aktiválásához.
- 3. Érintse meg a törölni kívánt fájlokat. A kijelölt kép fölött megjelenik egy pipajel.
- 4. Érintse meg a(z)  $\overline{U}$  elemet.

## Kép szerkesztése

A Galéria saját képszerkesztő eszközökkel is rendelkezik, amelyeket az ASUS Phoneen mentett képek javítására lehet használni.

Kép szerkesztéséhez:

- 1. A Galéria képernyőn érintse meg a fájlokat tartalmazó mappát.
- 2. A mappa megnyitása után érintse meg a szerkeszteni kívánt képet.
- 3. Miután megnyílik a kép, érintse meg újra a funkciók megjelenítéséhez.
- 4. Érintse meg a(z) elemet a képszerkesztő eszköztár megnyitásához.
- 5. Érintse meg valamelyik ikont a képszerkesztő eszköztárban, hogy alkalmazza a képen végzett módosításokat.

## Miniatűrök vagy képek nagyítása/kicsinyítése

A Galéria képernyőn vagy a kijelölt képen csúsztassa szét a két ujját az érintőpanelen a nagyításhoz. A kicsinyítéshez csúsztassa össze a két ujját az érintőpanelen.

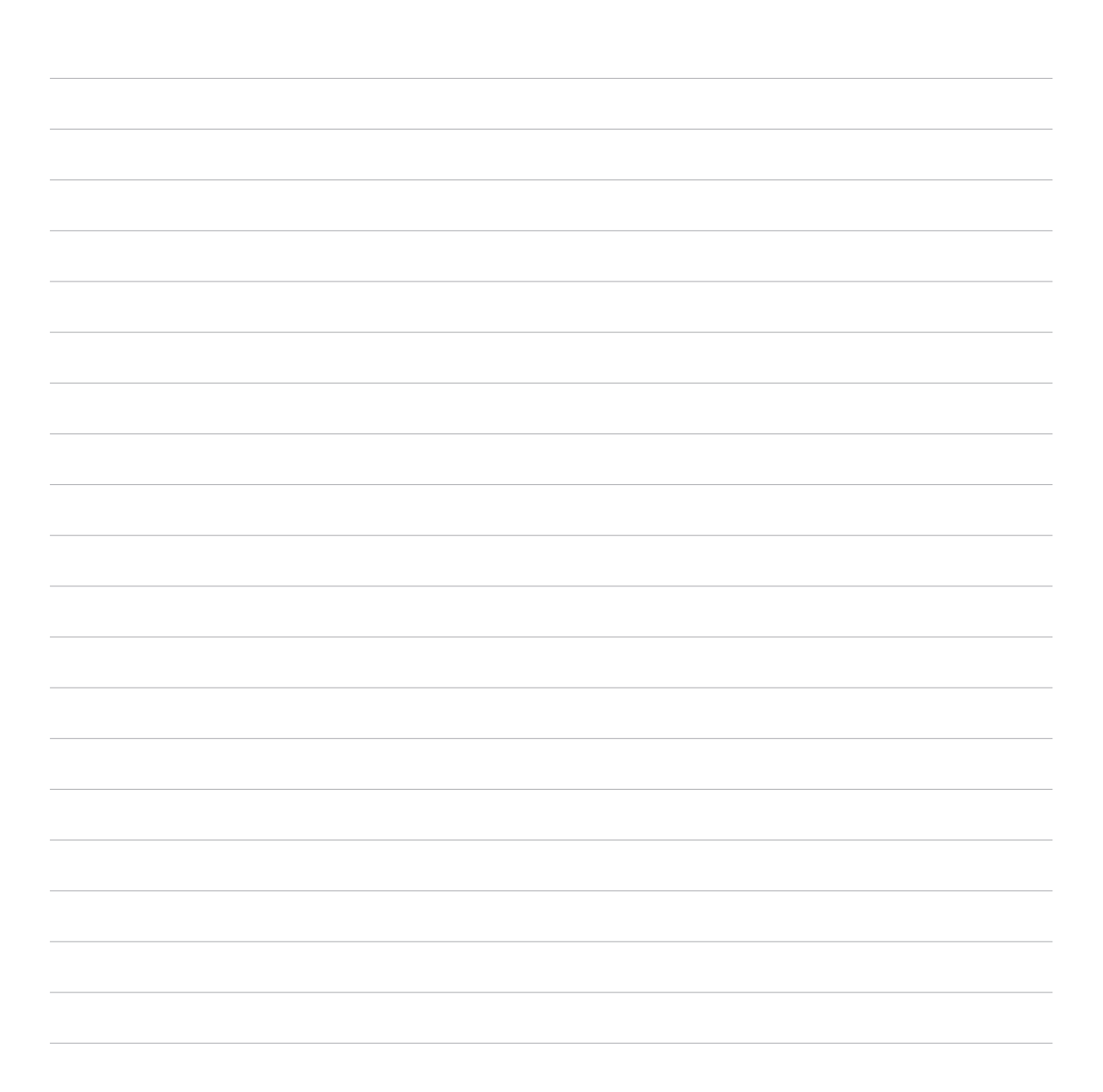

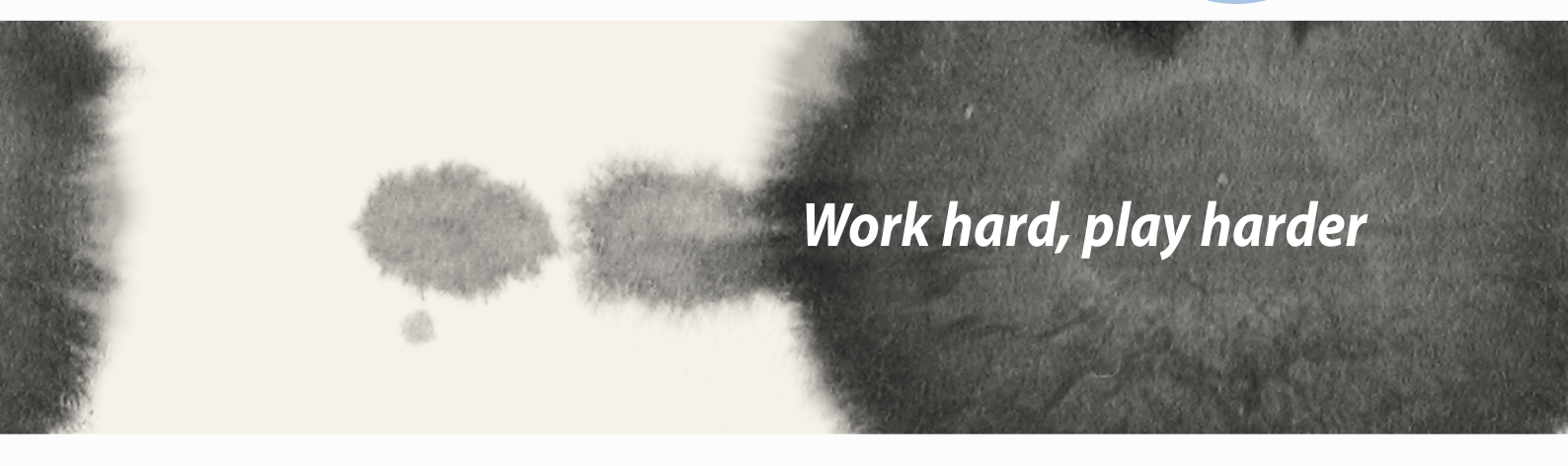

## Supernote

Tegye a jegyzetelést mókás, kreatív tevékenységgé, amely a Supernote használata esetén szinkronizál a mobiladataival.

Ez a könnyen kezelhető alkalmazás lehetővé teszi, hogy közvetlenül az érintőképernyőre történő írással vagy rajzolással jegyzettömbbe szervezett jegyzeteket hozzon létre. Jegyzetek készítése során multimédia fájlokat is hozzáadhat más alkalmazásokból, és megoszthatja őket a közösségi oldalakon vagy Felhőtárhely-fiókján keresztül.

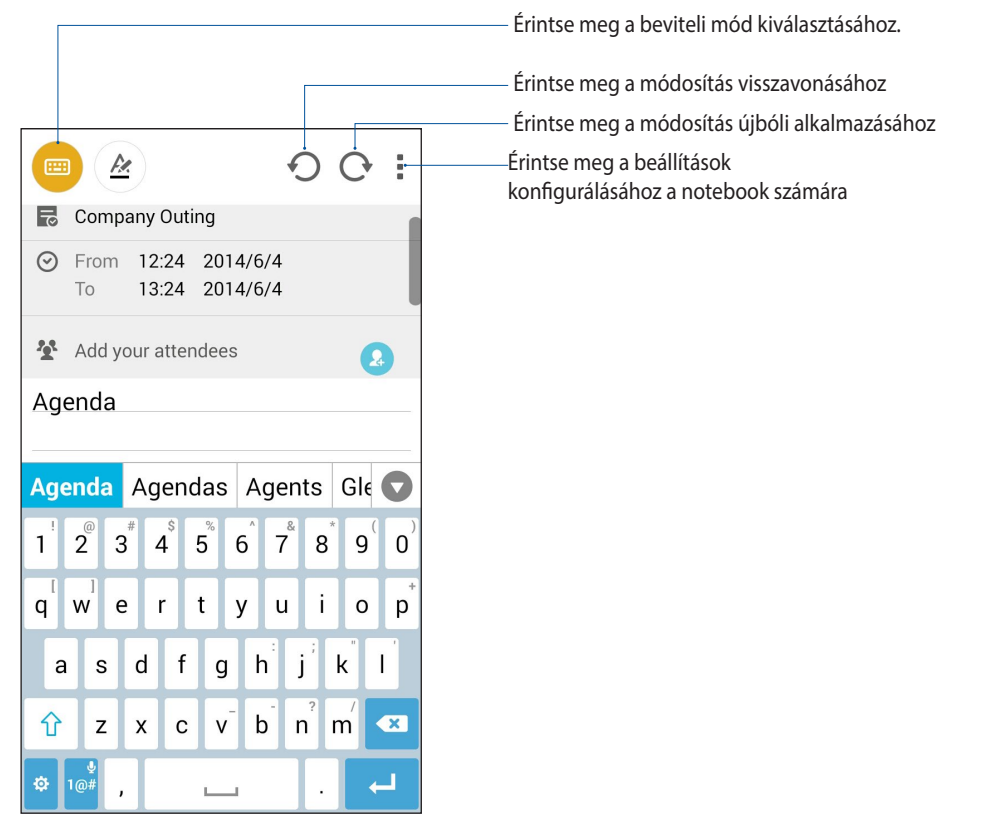

### Az ikonok értelmezése

A választott beviteli módtól függően ezek az ikonok jelennek meg jegyzetelés közben a SuperNote alkalmazásban.

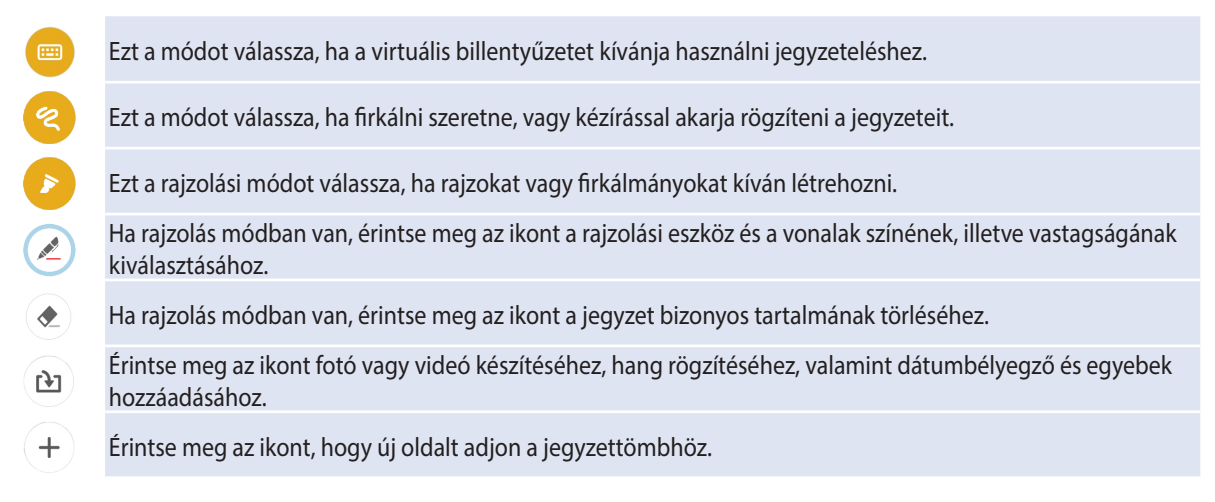

## Új jegyzetfüzet létrehozása

Új fájlok Supernote segítségével történő létrehozásához kövesse az alábbi lépéseket:

- 1. Érintse meg a **Supernote** elemet.
- 2. Érintse meg az Új jegyzettömb hozzáadása elemet.
- 3. Nevezze el a fájt, majd válassza a Pad vagy Telefonhoz lehetőséget az oldalméretnek megfelelően.
- 4. Válasszon sablont és kezdje el írni a jegyzeteit.

## Jegyzettömb megosztása a Felhőn

Megoszthatja jegyzettömbjét a Felhőn a következő lépések követésével:

- 1. A Supernote kezdőlapján érintse meg és tartsa ujját a megosztani kívánt jegyzettömbön.
- 2. Az előugró ablakban érintse meg az Cloud sync engedélyezése elemet.
- 3. Adja meg ASUS WebStorage-fiókjának felhasználónevét és jelszavát, hogy elvégezhesse a jegyzettömb szinkronizálását a Felhővel.
- 4. Amint sikeresen megtörtént a jegyzettömb szinkronizálása a Felhővel, megjelenik a Felhő ikon a megosztott jegyzettömb fölött.

### Jegyzet megosztása a Felhőn

Jegyzettömbön kívül önálló jegyzeteket is megoszthat a Supernote alkalmazásból a Felhőtárhely-fiókkal. Ehhez a következőket kell tennie:

- 1. Indítsa el a megosztandó jegyzetet tartalmazó jegyzettömböt.
- 2. Érintse meg és tartsa ujját a megosztandó jegyzeten.

- 3. A felugró menüben érintse meg a **Megoszt** elemet, majd jelölje ki, milyen típusú fájlformátumban kívánja azt megosztani.
- 4. A következő képernyőn válassza ki azt a Felhőtárhely-fiókot, amelyen meg kívánja osztani jegyzetét.
- 5. Kövesse a képernyőn megjelenő utasításokat a kijelölt jegyzet megosztásának befejezéséhez.

## Naptár

A Calendar (Naptár) alkalmazással az ASUS Phoneen nyomon követheti a fontos eseményeket. Amellett, hogy eseményeket hozhat létre, jegyzeteket adhat hozzá, emlékeztetőket állíthat be, vagy visszaszámláló értesítést hozhat létre, nehogy lemaradjon a fontos alkalmakról.

## Esemény létrehozása ASUS Phone készülékén

- 1. Érintse meg a **•••** > **Naptár** elemet.
- 2. Érintse meg a Új esemény elemet új esemény létrehozásához.
- 3. A New event (Új esemény) képernyőn adja meg az esemény szükséges adatait.
- 4. Ha végzett, érintse meg a(z) 🗸 elemet a mentéshez és a kilépéshez.

### Fiók hozzáadása a Naptárhoz

Amellet, hogy az ASUS Phoneen naplózott eseményt hozhat létre, a Naptárat olyan események létrehozására is használhatja, amelyek szinkronizálása automatikusan megtörténik a saját online fiókjaival. Előbb azonban ezeket a fiókokat a Naptárhoz kell adnia a következő lépések követésével:

- 1. Indítsa el a Naptár alkalmazást.
- 2. Érintse meg a > **Fiókok** elemet.
- 3. Érintse meg a hozzáadni kívánt fiókot.
- 4. Kövesse a képernyőn megjelenő utasításokat az új fiók Naptárhoz történő hozzáadásához.

### Esemény létrehozása a fiókján

Ha hozzáadta a Naptárral szinkronizálni kívánt online fiókokat, immár használhatja az ASUS Phoneet értesítések létrehozásához azon online fiókok számára. Ezt a következő lépésekkel tehet meg:

**MEGJEGYZÉS**: Online fiókjának már a Naptárhoz adva kell lennie, hogy a következő lépésekkel folytathassa a munkát. További részletekért tekintse meg a *Fiók hozzáadása a Naptárhoz* című részt ebben az e-használati útmutatóban.

- 1. Érintse meg a **Naptár** elemet.
- 2. Érintse meg a Új esemény elemet új esemény létrehozásához.
- 3. A New event (Új esemény) képernyőn érintse meg a **Saját naptáram** elemet a Naptárral jelenleg szinkronizált összes fiók megtekintéséhez.
- 4. Érintse meg azt a fiókot, amelyhez új eseményt kíván létrehozni.
- 5. A New event (Új esemény) képernyőn adja meg az esemény szükséges adatait.

## What's Next

Ne maradjon le a fontos eseményekről, a napozásról, vagy legjobb barátai üzeneteiről, illetve e-mailjeiről. Állítsa be naptárán az eseményeket, Kedvenceket és VIP-csoportokat, illetve időjárás-előrejelzéseket, hogy az elkövetkezendő eseményekről értesítéseket és emlékeztetőket kaphasson. Tekintse meg What's Next értesítéseit a Zárolt képernyőn, Rendszerértesítések panelen és a What's Next minialkalmazáson vagy alkalmazáson.

Ha első alkalommal használja a **What's Next** alkalmazást, be kell állítania naptárfiókját, vagy a Calendar (Naptár) alkalmazást kell használnia az ASUS Phoneen.

#### **MEGJEGYZÉS:**

- Állítsa be kedvenc partnereit és VIP-csoportjait, hogy értesítést kapjon a fontos emberektől származó, nem fogadott hívásokról, olvasatlan üzenetekről és e-mailekről.
- Az eseménynaptár létrehozásának részleteit megtudhatja a Naptár fejezetből.
- Az időjárás-előrejelzések fogadásnak módját a Időjárás rész magyarázza el.

## Do It Later

Még a legcsekélyebb dolgokat is nyilvántarthatja elfoglalt életében. Még ha túl elfoglalt is, válaszolhat e-mailjeire, SMS-üzeneteire, hívásaira, illetve elolvashatja az online híreket, amikor csak akarja.

Jelölje meg a nem olvasott üzeneteit vagy e-mailjeit, érdekes weboldalait és nem fogadott hívásait mint Válasz később, Olvasás később, illetve Hívás később elemek. Ezek a megjelölt elemek a Do It Later (Később elvégzendő) feladatok közé kerülnek, és elvégezheti őket, amikor ráér.

#### **MEGJEGYZÉS:**

- A **Do It Later** funkciót támogató, elterjedt harmadikfél-alkalmazások között szerepel a Google Maps, Google Chrome, Google Play, YouTube és az iMDb.
- Nem minden alkalmazást oszthat meg a **Do It Later** alkalmazással, illetve adhat hozzá feladatokat.

### Teendők elérése és létrehozása

Ha korábban beállított egy üzenetet vagy e-mailt Később válaszolandóként, egy hívást Később hívandóként, vagy weboldalt Később olvasandóként, visszatérhet e fontos üzenet/e-mail/hívás/weboldal elemre a Do It Later alkalmazásban.

A teendők eléréséhez:

- 1. A Kezdőlapon érintse meg a(z) elemet, majd a **Do It Later** elemet az Minden alkalmazás menüben.
- 2. Jelölje ki a végrehajtandó feladatot.

Új teendő létrehozásához:

A Do It Later képernyőn érintse meg a(z) 🕂 elemet, majd folytassa a teendő létrehozásával.

## Időjárás

Az időjárás alkalmazás segítségével közvetlenül kaphat előrejelzéseket ASUS Phone készülékéről. A Weather alkalmazás segítségével a világ minden részén ellenőrizheti az időjárást.

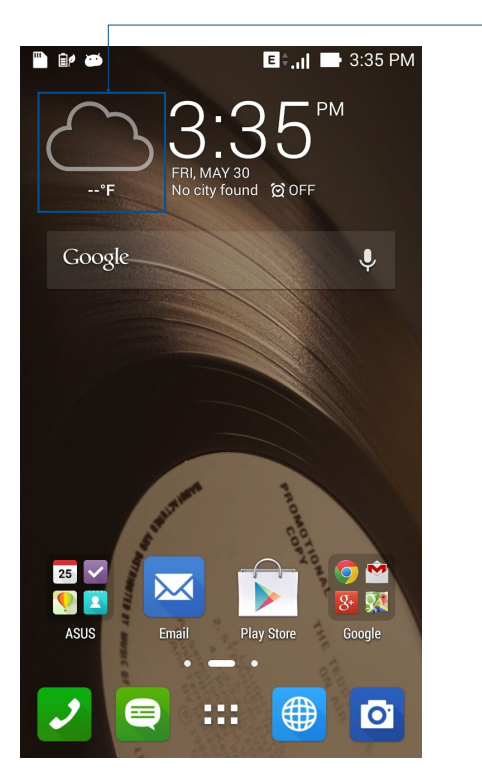

- A Weather alkalmazás indítója

### Weather kezdőlap

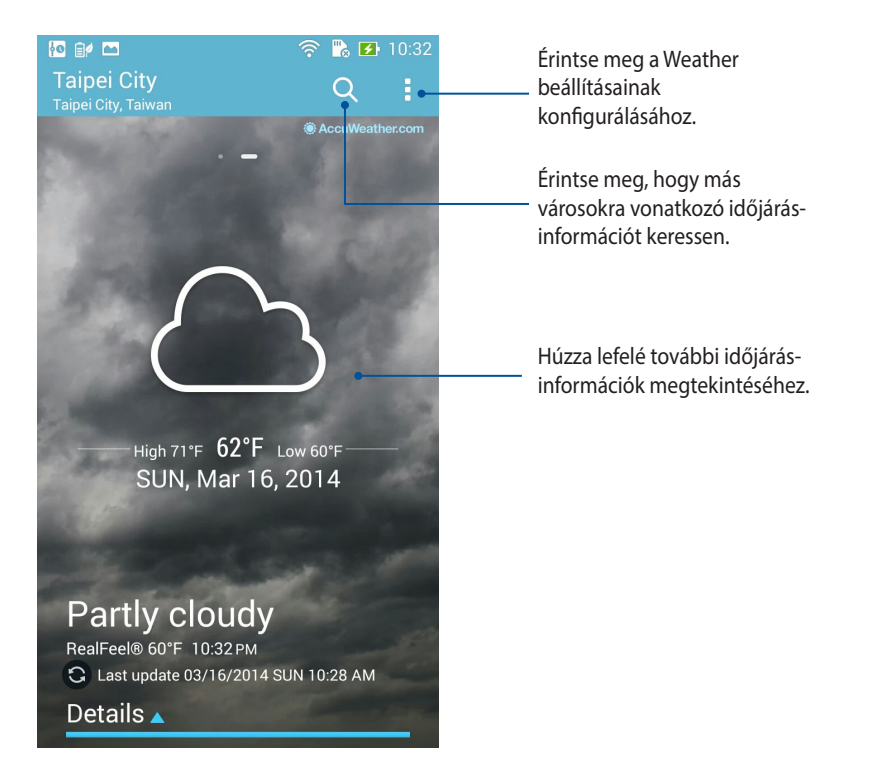

# Óra

Testreszabhatja az ASUS Phone időzóna beállításait, ébresztőt állíthat be, és az ASUS Phoneet stopperóraként használhatja a Clock (Óra) alkalmazás segítségével.

## Az Óra indítása

A Clock (Óra) alkalmazást az alábbi lehetőségekkel indíthatja el:

• Az ASUS Phone kezdőlapján a digitális óra megérintésével.

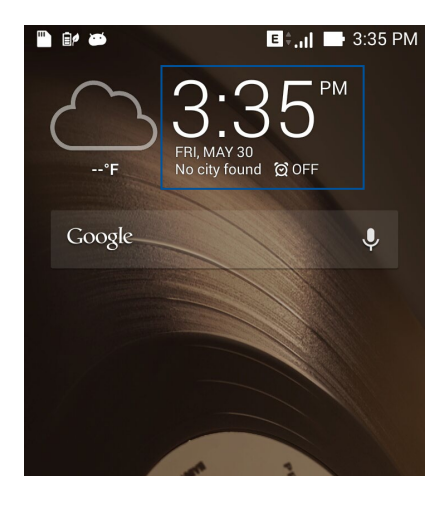

• Érintse meg a **•••** > **Óra** elemet.

## Világóra

Érintse meg a(z) 🕮 elemet az ASUS Phone világóra beállításainak eléréséhez.

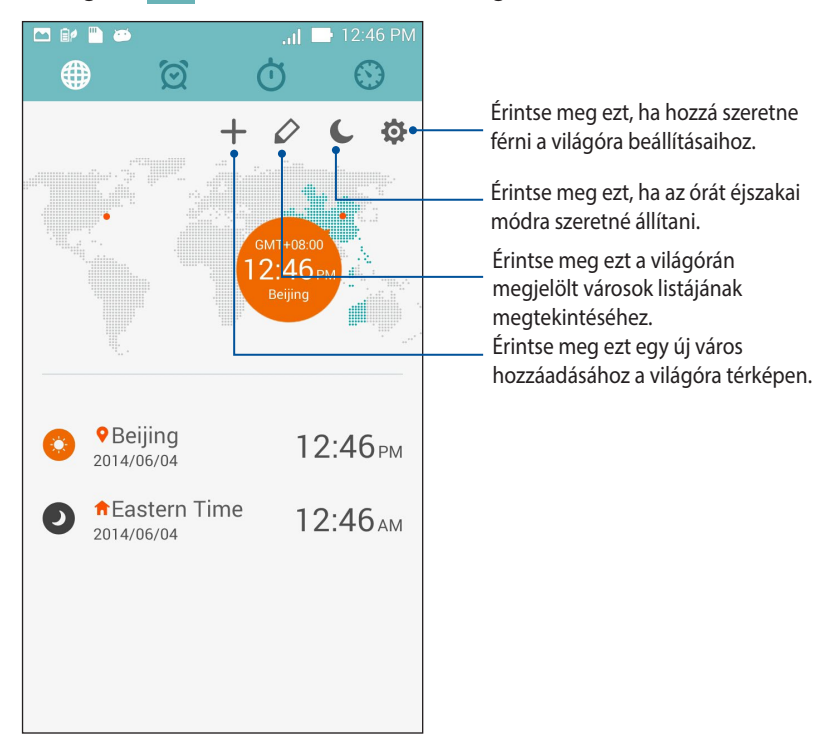

## Ébresztőóra

Érintse meg a(z) 🔯 elemet az ASUS Phone világóra beállításainak eléréséhez.

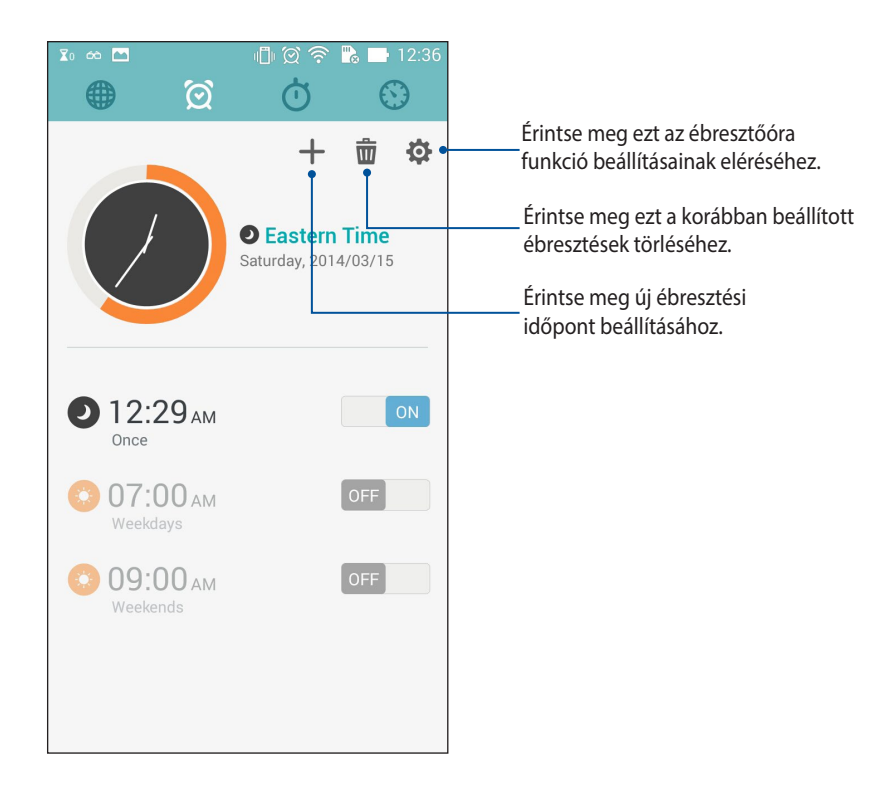

## Stopperóra

Érintse meg a(z) elemet az ASUS Phone stopperóraként történő használatához.

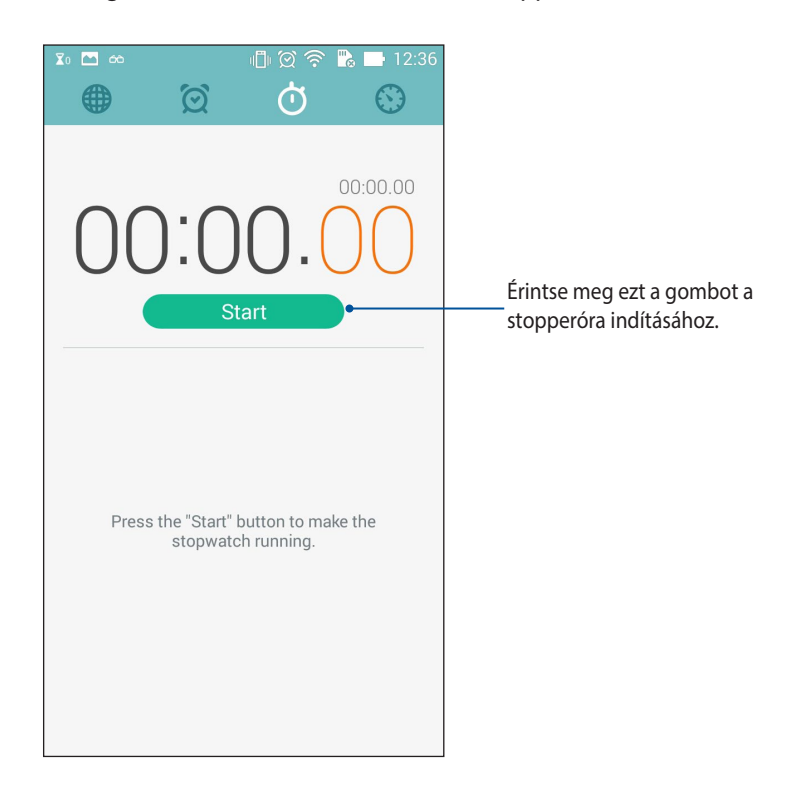

## Időzítő

Több időzítő-opciót állíthat be az ASUS Phone számára. Ehhez kövesse az alábbi lépéseket:

### Az időzítő beállítása

1. Érintse meg a(z) elemet az ASUS Phone időzítő funkciójának eléréséhez.

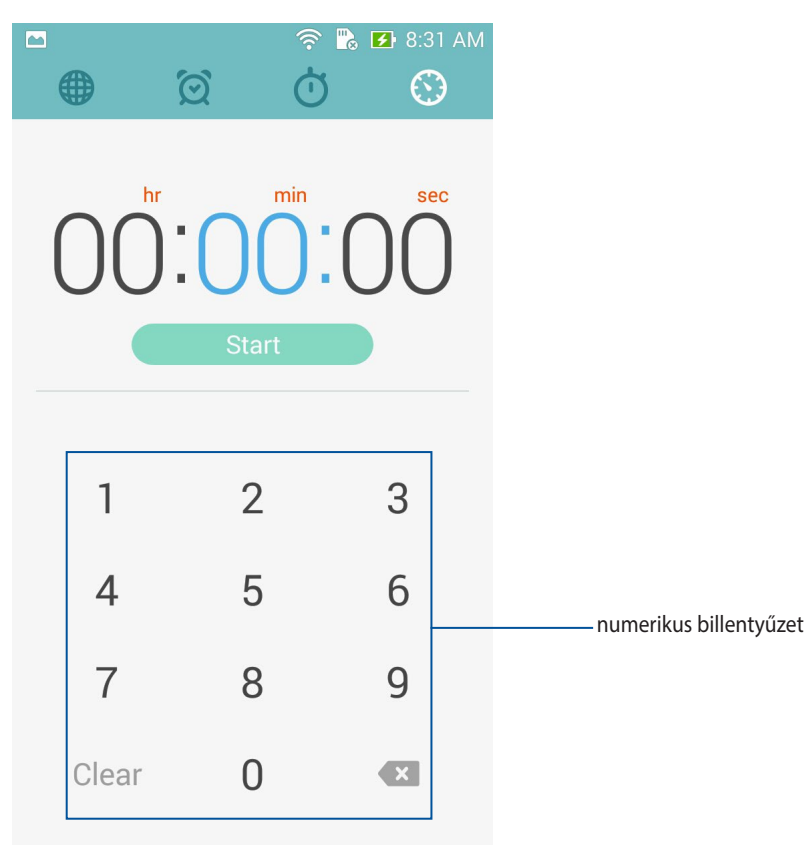

2. Használja a számbillentyűzetet a célidő megadásához, majd érintse meg a start (indítás) elemet az időzítő indításához.

### Időzítő-beállítások hozzáadása és törlése

Új időzítő-beállításokat is hozzáadhat, illetve törölheti a fölöslegeseket. Mindegyikhez a következő lépések szükségesek:

- 1. Érintse meg a(z) 🚫 elemet az ASUS Phone időzítő funkciójának eléréséhez.
- 2. Ha már korábban létrehozott időzítő-beállítást, ezek láthatók a Timer (Időzítő) kezdőlapján. Új időzítőbeállításokat adhat hozzá, illetve törölhet a Timer (Időzítő) kezdőlapján lévő ikonok segítségével is.

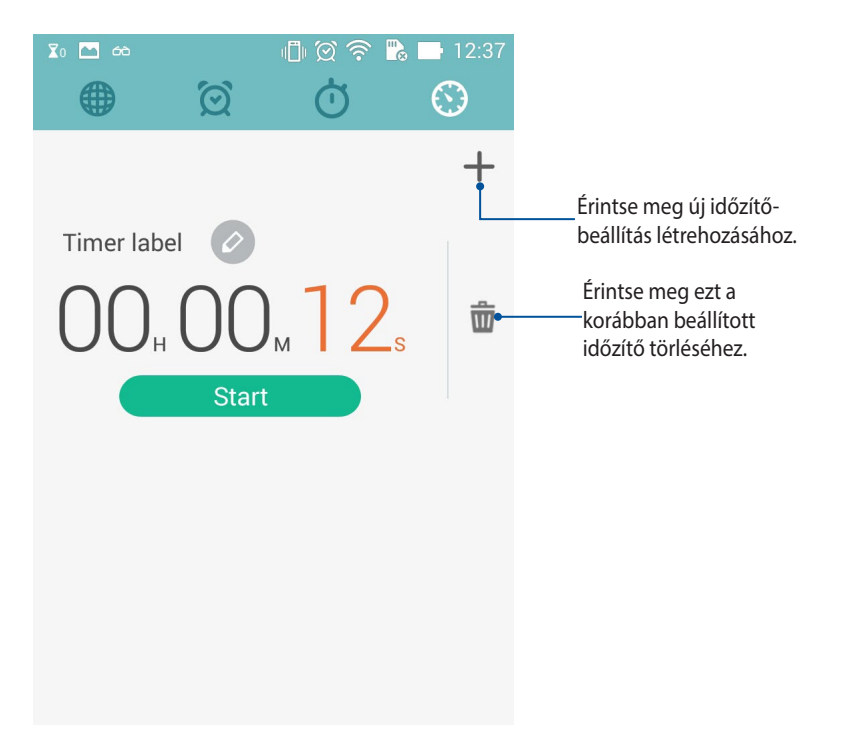
# Fájlkezelő

A Fájlkezelő használatával könnyedén megtalálhatja és rendezheti az ASUS Phone belső tárolóeszközén, illetve a csatlakoztatott külső tárolóeszközökön található adatait.

## A belső tárolóeszköz elérése

A belső tárolóeszköz eléréséhez:

- 1. Érintse meg a Fájlkezelő lehetőséget.
- 2. Érintse meg a = > **Belső tároló** elemet az ASUS Phone tartalmának megtekintéséhez, majd érintsen meg egy elemet a kiválasztásához.

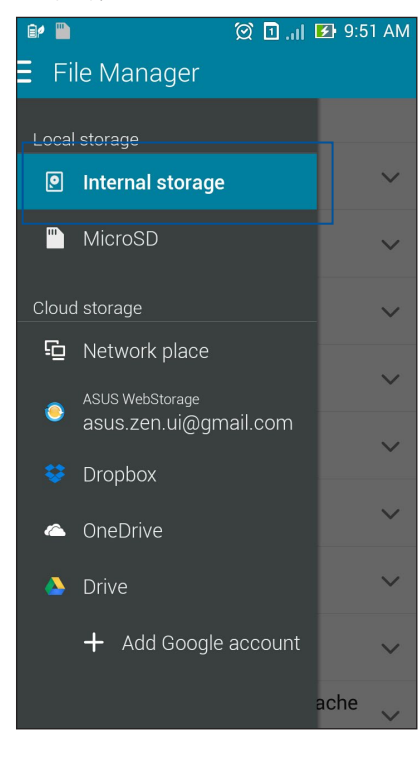

#### A külső adathordozó elérése

A külső tárolóeszköz eléréséhez:

1. Helyezze be a microSD-kártyát az ASUS Phonebe.

MEGJEGYZÉS: Részletekért tekintse meg az útmutatóban a Memóriakártya behelyezése című fejezetet.

- 2. Érintse meg a **Fájlkezelő** lehetőséget.
- 3. Érintse meg a = > MicroSD a microSD-kártya tartalmának megtekintéséhez.

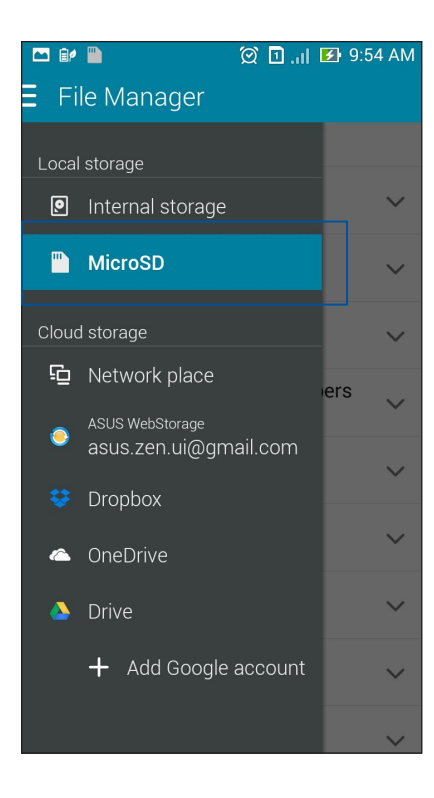

### Felhő-tárhely elérése

FONTOS! Engedélyezze a Wi-Fi funkciót az ASUS Phoneen, hogy megtekinthesse a Felhő tárhely lévő fájlokat.

A felhőtárhely-fiókokban mentett fájlok eléréséhez:

- 1. Érintse meg a **Fájlkezelő** lehetőséget.
- 2. Érintse meg a(z) = elemet, majd egy felhőtárhelyet a **Felhő tárhely** menü alatt.

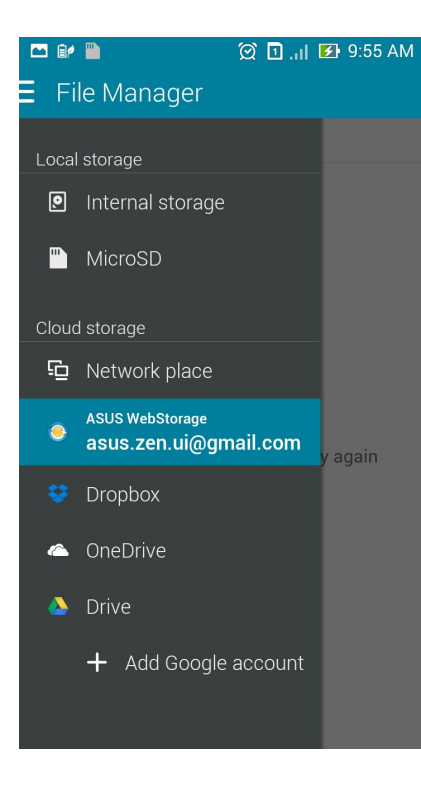

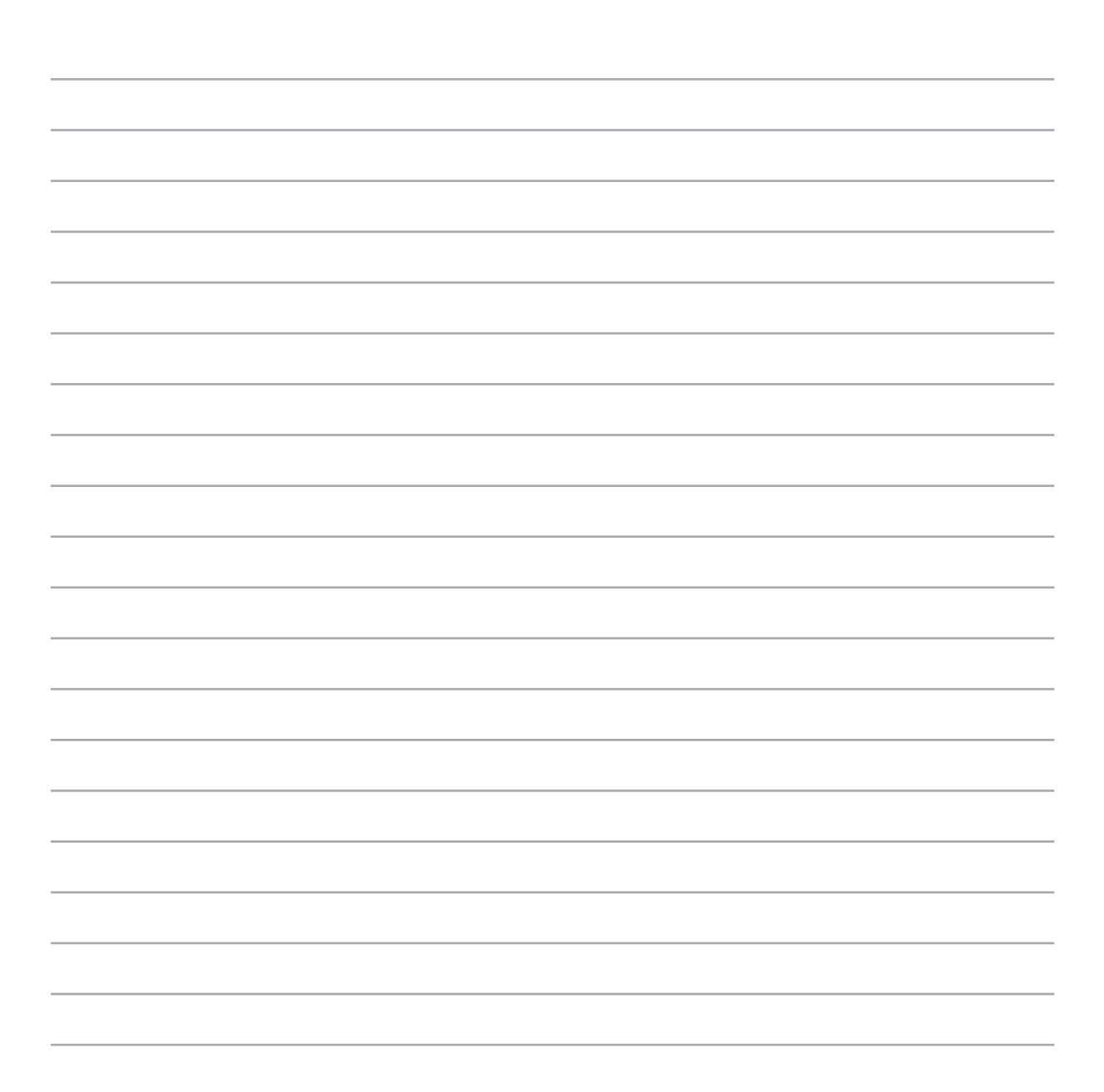

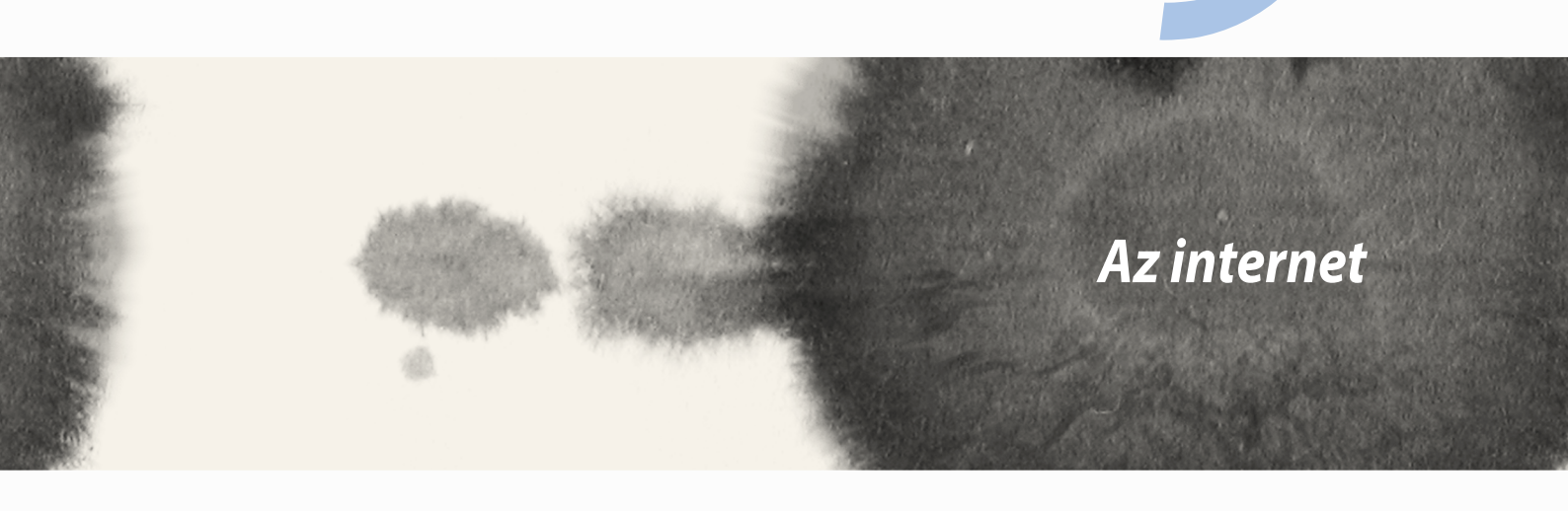

Ó

## Böngésző

Böngészőjének letisztult és könnyen kezelhető Zen-felülete egyszerűbbé teszi az interneten való szörfözést, mivel gyors oldalbetöltéssel rendelkezik a Chrome-alapú böngészőmotorjának köszönhetően. Lehetővé teszi továbbá a webes tartalom megosztását vagy e-mailen való elküldését, ezenkívül annak később elolvasandó feladatként való elküldését is.

Lépjen a megosztani kívánt oldalra, majd érintse meg a(z) elemet.

- Oldal megosztásához érintse meg a **Oldal megosztása** elemet, majd jelölje ki a fiókot vagy alkalmazást, amelyen meg kívánja osztani az oldalt.
- Az oldal későbbi olvasásra történő elküldéséhez érintse meg a **Olvasás később** elemet. Megtörténik az oldal betöltése mint teendő a Do It Later alkalmazásban.

#### **MEGJEGYZÉS:**

- Győződjön meg arról, hogy az ASUS Phone csatlakozik Wi-Fi vagy mobilhálózathoz.
- Ha mobilhálózathoz csatlakozik, előfizetésétől függően díjakat számíthatnak fel.
- Részletekért olvassa el a Csatlakozás Wi-Fi hálózathoz című részt.
- Teendőit a Do It Later alkalmazásban, az Minden alkalmazás menüben érheti el.

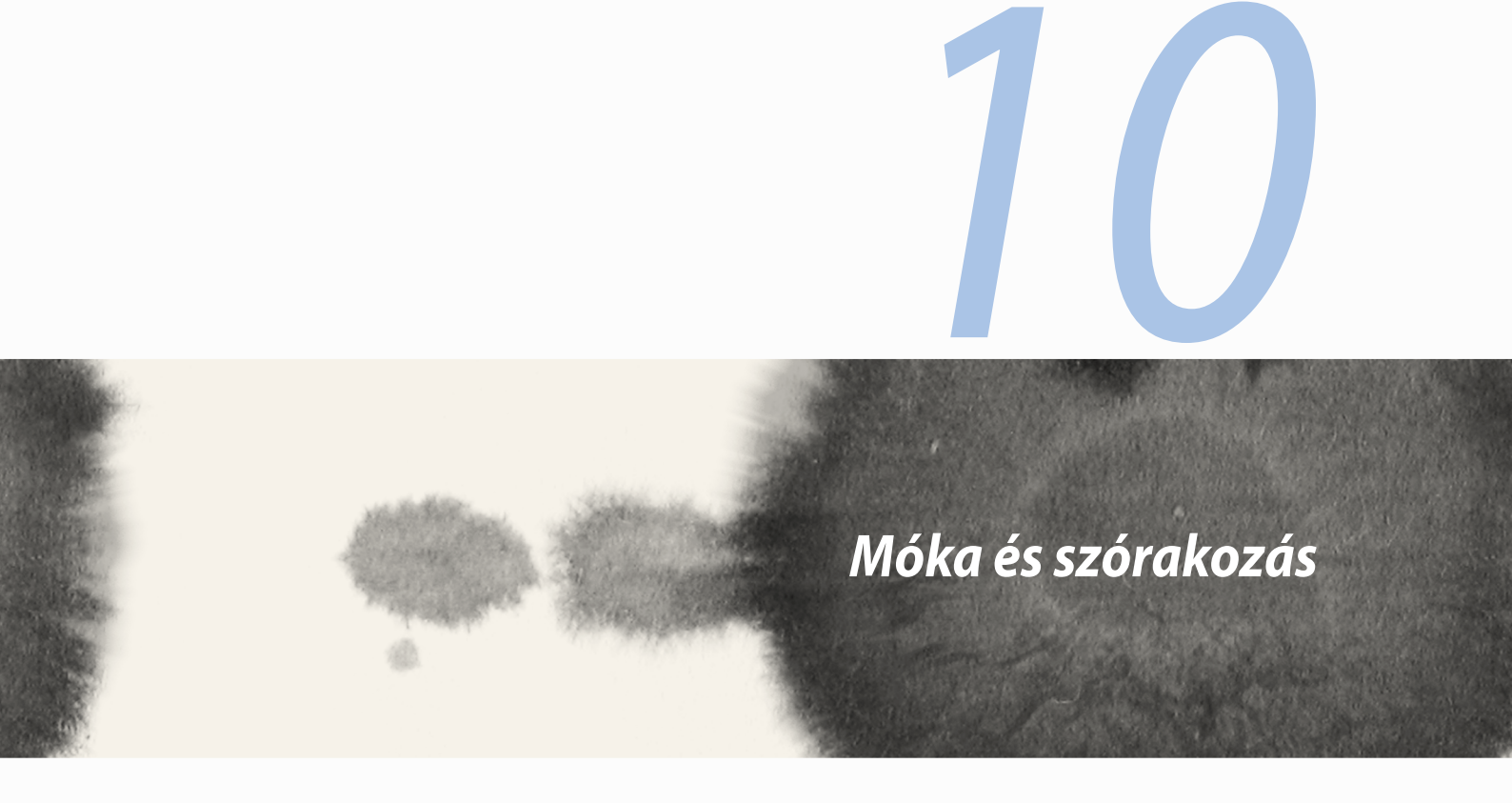

## Headset használata

Szabadon végezheti teendőit hívás közben, vagy kedvenc zenéjét hallgathatja headset használatával.

## Audió aljzat csatlakoztatása

Csatlakoztassa a 2,5 mm-es headset jack-dugót az eszköz audió aljzatához.

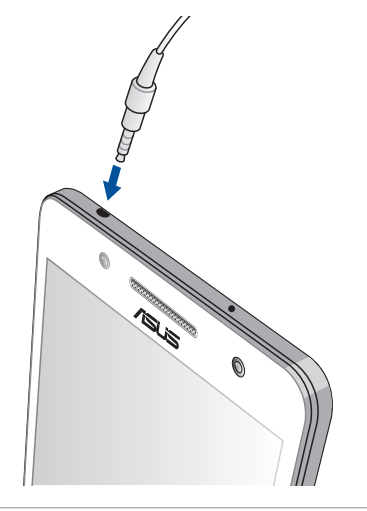

#### FIGYELEM!

- Ne helyezzen egyéb tárgyakat az audió jack-aljzatba.
- Ne csatlakoztasson elektromos kimenettel rendelkező kábelt az audió jack-aljzatához.
- A nagy hangerőn, hosszú ideig történő zenehallgatás halláskárosodást okozhat.

#### **MEGJEGYZÉS:**

- Azt javasoljuk, hogy kizárólag kompatibilis headseteket használjon, vagy a mellékelt headsetet használja ezzel az eszközzel.
- Az audió jack zenehallgatás közbeni kihúzása automatikusan szünetelteti az éppen lejátszott zenét.
- Az audió jack videó nézése közbeni kihúzása automatikusan szünetelteti a videolejátszást.

## AudioWizard

Az AudioWizard lehetővé teszi az ASUS Phone hangmódjainak személyre szabását, hogy a tényleges használati körülményeknek megfelelő, tisztább hangkimenetet biztosítson.

### Az AudioWizard használata

Az AudioWizard használatához:

- 1. Érintse meg a **ASUS** > **Audio Wizard** elemet.
- 2. Az AudioWizard ablakban érintse meg az aktiválni kívánt hangmódot, majd érintse meg a **Kész** elemet a mentéshez és kilépéshez.

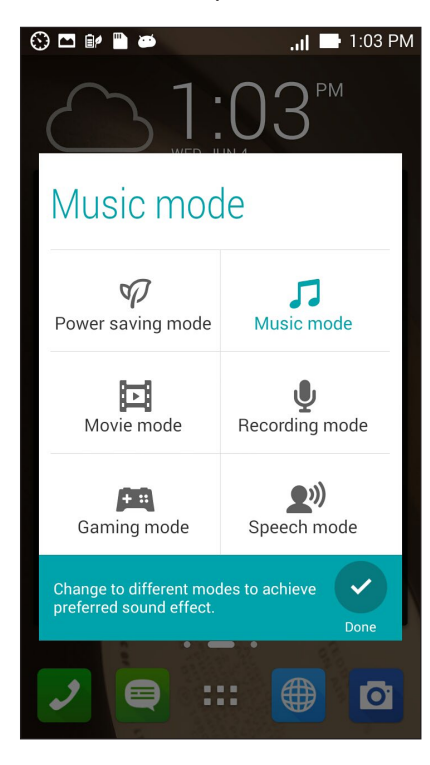

## **Play Games**

Töltse le a legújabb játékokat online és ossza meg őket a közösségi fiókjaiban a Play Games alkalmazás segítségével. Többszereplős játékokhoz is csatlakozhat és megtekintheti a legjobb pontszámokat a játékos versengéshez.

FONTOS! Jelentkezzen be Google-fiókjába a Play Games szolgáltatásainka maximális kihasználásához.

### A Play Games használata

A Play Games használatához:

1. Érintse meg a **Play Games** elemet.

#### 2. Érintse meg a használni kívánt lehetőséget.

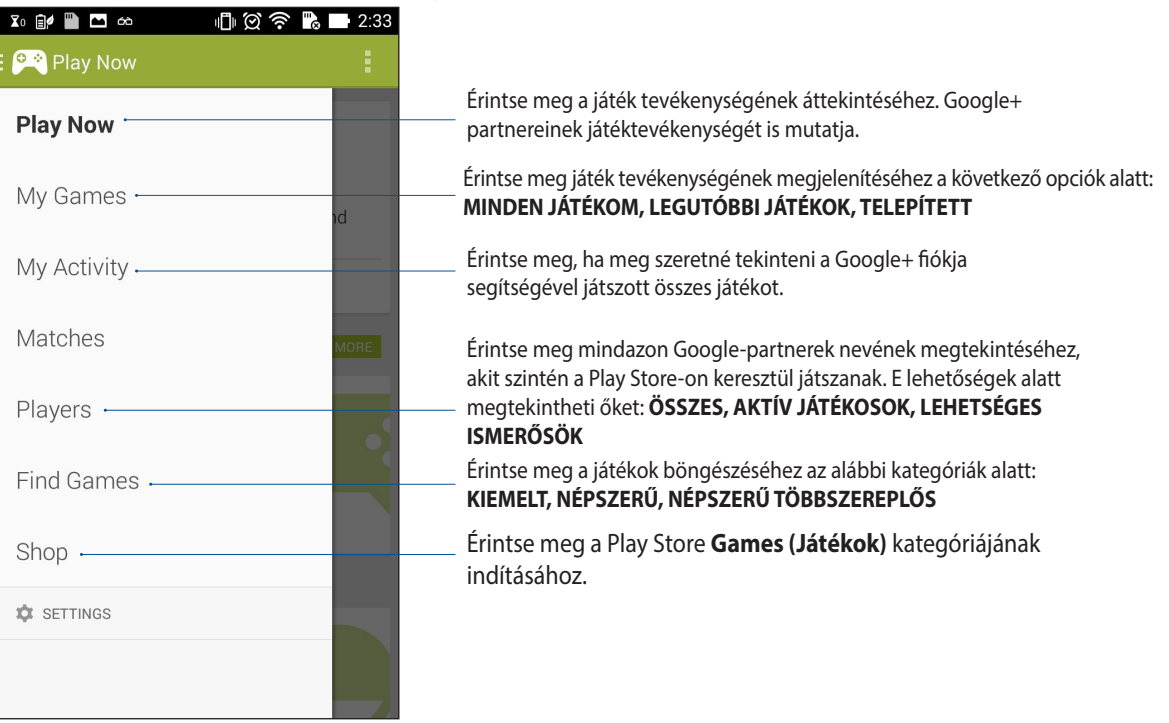

## Zene

Hozzáférhet az ASUS Phoneen lévő zenegyűjteményéhez a Music alkalmazás segítségével. A Zene alkalmazás lehetővé teszi a készüléken vagy külső tárolóeszközön tárolt zenefájlok lejátszását.

### A Music indítása

A Music indításához érintse meg a **Zene** elemet.

### Zeneszámok lejátszása

A Music alapértelmezettként lejátssza az ASUS Phone belső tárolórendszerén tárolt összes dalt. Kezdje el a dalok lejátszását a megérintésükkel.

## Dalok lejátszása az SD-kártyáról

A dalok SD-kártyáról történő lejátszásához:

1. Győződjön meg arról hogy az SD-kártya az ASUS Phoneben van.

**MEGJEGYZÉS:** Az SD-kártya behelyezésének módjával kapcsolatos további részletekért tekintse meg az e-kézikönyv micro SD-kártya behelyezése című részét.

- 2. A Music kezdőlapon érintse meg a(z) = elemet.
- 3. A My Device pont alatt érintse meg a Zene elemet, hogy az SD-kártyán tárolt zenei fájlokat böngészhesse.

#### Dalok lejátszása a Felhőből

**FONTOS!** Engedélyezze a Wi-Fi funkciót az ASUS Phoneen, hogy megtekinthesse a **Cloud music** tárhelyen tárolt fájlokat.

Az Ön ASUS Phone készüléke csak a következő felhőtárhely-fiókokban tárolt zenefájlok lejátszását támogatja:

- ASUS Webstorage
- Dropbox
- OneDrive
- Drive

#### Felhőtárhely-fiók hozzáadása

Bármely említett felhőtárhely-fiókokban mentett dalok lejátszásához:

- 1. A Music kezdőlapon érintse meg a(z) 📒 elemet.
- 2. A Cloud Music alatt válassza az Felhőszolgáltatás hozzáadása elemet.
- 3. Válassza ki azon felhő-tárhely szolgáltatást, amelyről zenefájlokat kíván lejátszani.
- 4. Kövesse a képernyőn megjelenő utasításokat felhőtárhely-fiókjába történő bejelentkezéséhez.

#### Dalok lejátszása felhőtárhely-fiókból

- 1. Indítsa el a Music alkalmazást, majd érintse meg a(z) 📃 elemet.
- 2. A Cloud Music alatt válassza ki azon felhő-tárhely szolgáltatást, amelyről dalokat kíván lejátszani.

## FM-rádió

Hallgassa kedvenc helyi rádióállomásait a ASUS Phone készülékén!

A szolgáltatás használatához tegye a következőket:

- 1. Csatlakoztassa a mellékelt headsetet a ASUS Phone készülékhez.
- 2. Érintse meg a **FM Radio (FM-rádió)** elemet.

## Az FM-rádió kezdőlapja

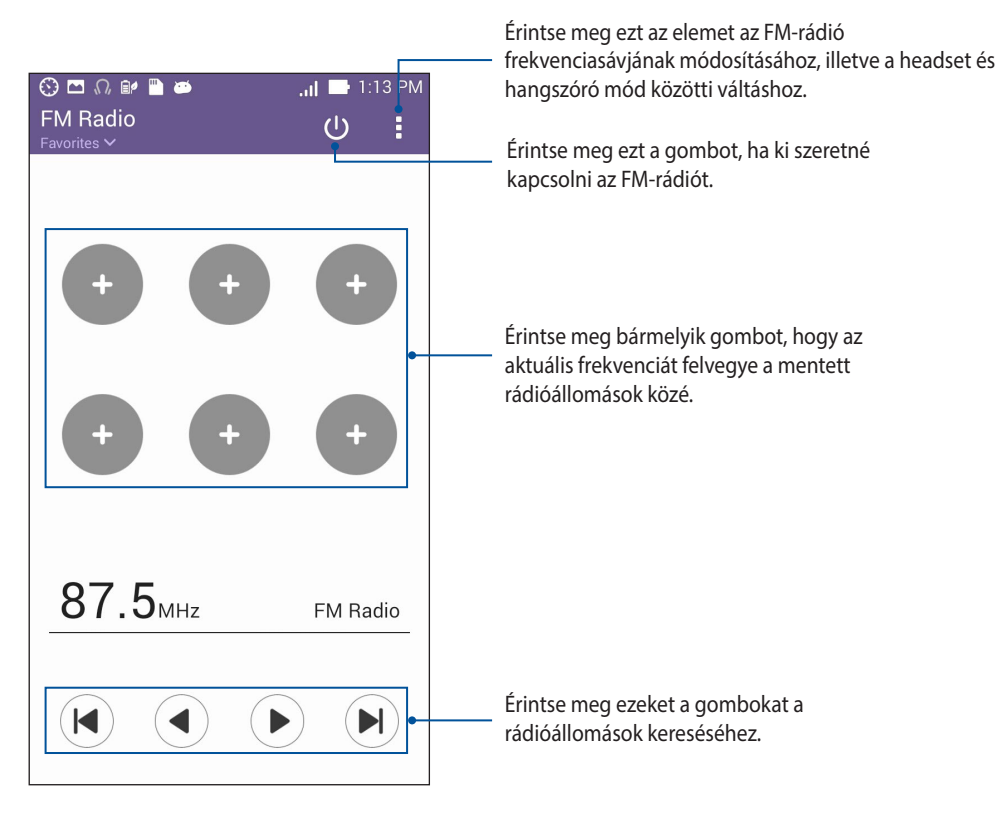

# Hangrögzítő

Hangfájlokat rögzíthet az ASUS Phone segítségével, ha engedélyezi a Hangrögzítő alkalmazást.

# A Hangrögzítő indítása

A Hangrögzítő indításához érintse meg a **Hangrögzítő** elemet.

# A Hangrögzítő kezdőlapja

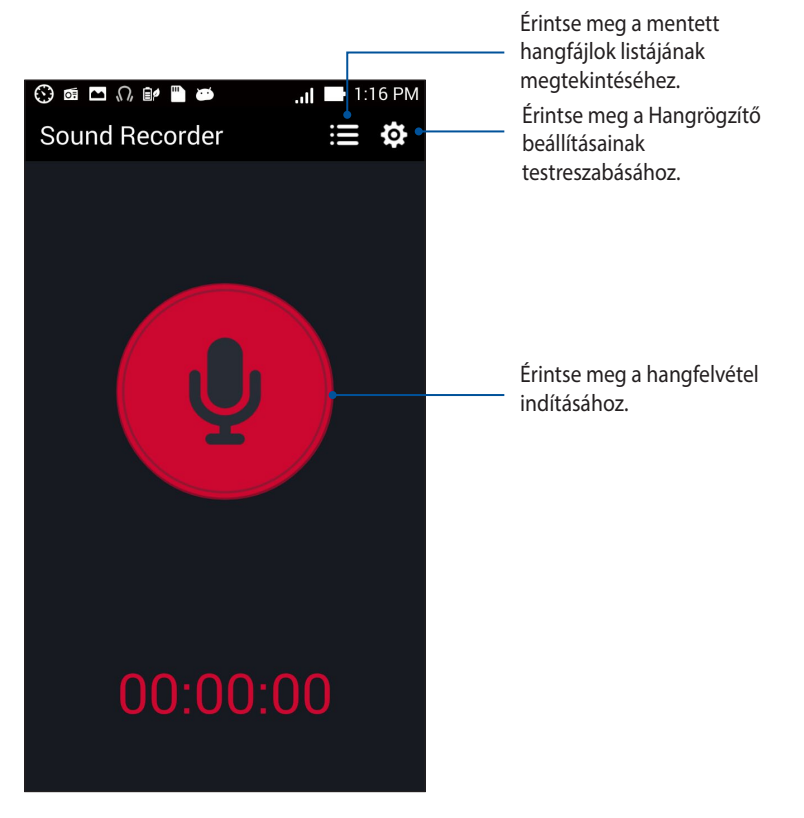

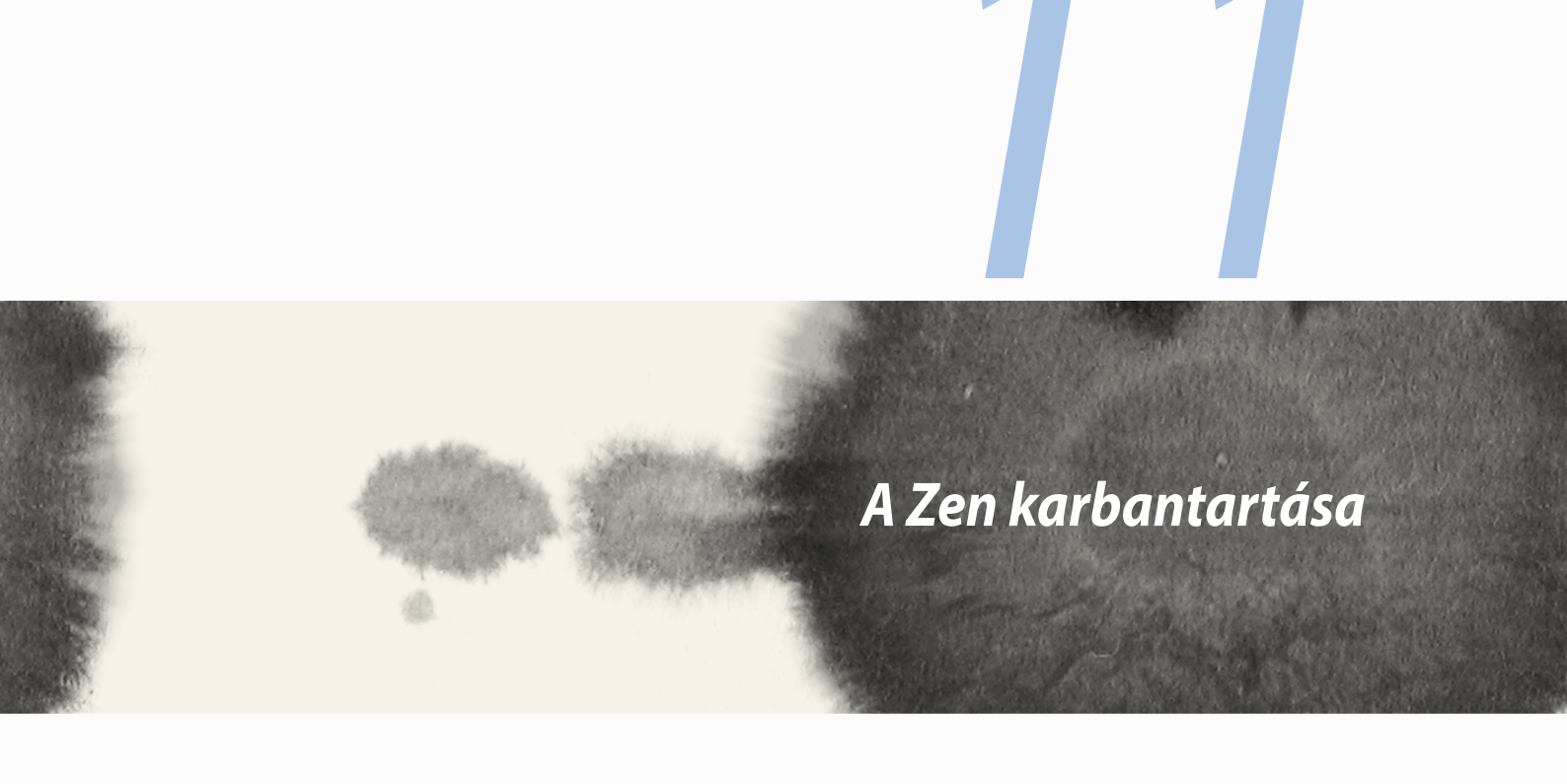

## Az eszköz naprakészen tartása

Az ASUS Phoneet tartsa naprakészen az Android rendszerfrissítések, továbbfejlesztett alkalmazások és szolgáltatások követésével.

### A rendszer frissítése

Az ASUS Phone frissítéséhez:

- 1. Érintse meg a(z) , majd a **Beállítások** elemet.
- 2. Húzza le a Beállítások képernyőt további elemek megjelenítéséhez, majd érintse meg az Névjegy elemet.
- 3. Érintse meg a **Rendszerfrissítés**, majd a **Frissítés ellenőrzése**elemet.

**MEGJEGYZÉS:** Megtekintheti, hogy mikor történt legutoljára az ASUS Phone rendszerének frissítése a **Legutóbbi** frissítés-keresés: elemben, amely a **Rendszerfrissítés** ablakban található.

# Tárhely

Adatokat, alkalmazásokat és fájlokat tátolhat az ASUS Phone készüléken (belső tárhely), külső tárhelyen, vagy online tárhelyen. Internetkapcsolat szükséges a fájlok átviteléhez az online tárhelyre, illetve az onnan történő letöltésükhöz. Használja a mellékelt USB-kábelt a fájlok áttöltéséhez az ASUS Phone és a számítógép között.

# Biztonsági mentés és alaphelyzet

Elvégezheti az adatok, Wi-Fi jelszavak és egyéb beállítások biztonsági mentését a Google-szerverekre az ASUS Phone segítségével. Ehhez a következőket kell tennie:

- 1. Érintse meg a(z) = = , majd a **Beállítások > Biztonsági mentés és visszaállítás** elemet.
- 2. A Backup & reset (Biztonsági mentés és alaphelyzet) ablakban a következőket teheti:
  - Adatok biztonsági mentése: Ez a szolgáltatás elvégzi az adatok, Wi-Fi jelszavak és egyéb beállítások biztonsági mentését a Google-szerverekre, ha engedélyezték.
  - Biztonsági mentés helye: Lehetővé teszi a biztonsági mentéshez társítandó fiók beállítását.
  - **Automatikus helyreállítás:** Ez a szolgáltatás lehetővé teszi a mentett beállítások és adatok visszaállítását alkalmazás újratelepítése esetén.
  - Gyári adatok visszaállítása: A telefonon lévő összes adatot törli.

# Az ASUS Phone biztonságba helyezése

Használja ki az ASUS Phone biztonségi szolgáltatásait az illetéktelen hívások és adatelérés megelőzésére.

# A kijelző kioldása

Ha a kijelző lezárt állapotban van, kioldhatja az ASUS Phone által kínált biztonsági kioldás funkciók segítségével.

Az ASUS Phone kijelző kioldási funkciójának kiválasztásához:

- 1. Érintse meg a(z) **E**, majd a **Beállítások > Zárolt képernyő** elemet.
- 2. Érintse meg a Képernyő zárolása elemet, majd válasszon egy lehetőséget az ASUS Phone kioldásához.

#### **MEGJEGYZÉS:**

- További információkért tekintse meg a Kijelző kioldása opciók című részt.
- A beálíltott kijelző kioldása opció kikapcsolásához érintse meg a **Nincs** elemet a Choose screen lock (Kijezőzár választása) képernyőn.

#### Kijelző kioldása opciók

Válasszon ezen opciók közül az ASUS Phone lezárásához.

• **Csúsztatás:** Húzza el az ujját bármelyik irányba az ASUS Phone kioldásához.

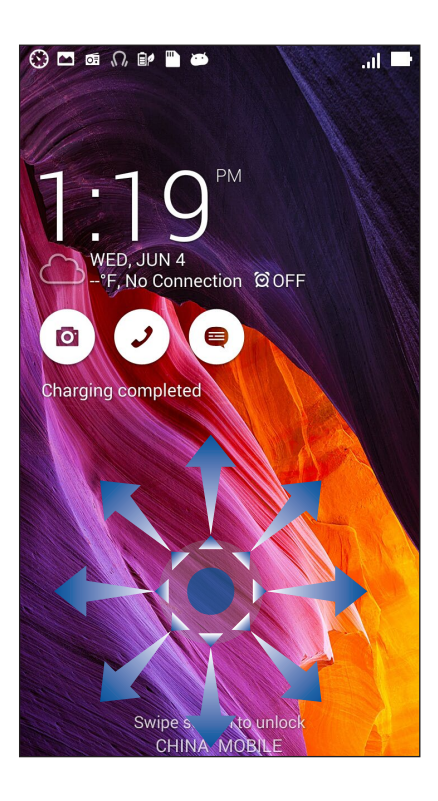

Arccalapú feloldás: Az arcát mutassa a lezárt kijelző fekete ablakának az ASUS Phone kioldásához.

#### FONTOS!

- Az Arc-kioldás kevésbé biztonságos, mint a minta, PIN vagy jelszó módszer.
- Aki Önre hasonlít, kioldhatja az ASUS Phone készüléket.
- Az Ön arcának azonosításához használt adatok tárolása az ASUS Phoneen történik.

Az Arc-kioldás beállításához:

- 1. A Choose screen lock (Kijelzőzár választása) képernyőn érintse meg a Arccalapú feloldás elemet.
- 2. Olvassa el az Arc-kioldás funkció használatának feltételeit a képernyőn, majd érintse meg a Állítsa be elemet.
- 3. Olvassa el az Arc-kioldás funkció beállításának utasításait a képernyőn, majd érintse meg a **Tovább** elemet.
- 4. Tartsa az ASUS Phone készüléket szemmagasságban és illesze arcát a kijelző keretén belülre a rögzítéséhez.

**MEGJEGYZÉS:** A szaggatott zöld keret azt jelzi, hogy az ASUS Phone észlelte az arcát és a kép rögzítését végzi.

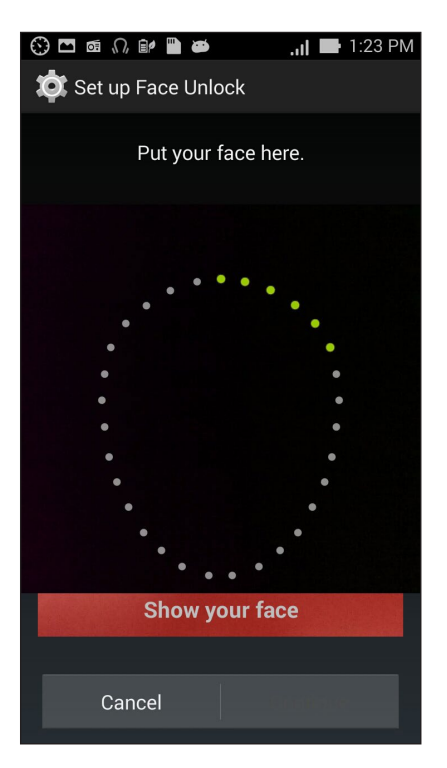

- 5. Miután elvégezte arcának rögzítését, érintse meg a **Folytatás** elemet.
- 6. Ha az Arc-kioldás funkció nem ismeri fel az arcát, az ASUS Phone kioldásához másodlagos lehetőséget kínál fel a készülék. Válassza a **Minta** lehetőseget, ha minta rajzolásával kívánja kioldani az ASUS Phoneet, illetve a **PIN** lehetőséget, ha PIN-kód megadásával kívánja kioldani, majd kövesse a képernyőn megjelenő utasításokat.

FONTOS! Ne felejtse el a PIN-kódot vagy mintát, amelyet az eszköz kioldásához hozott létre.

7. Ha végzett az Arc-kioldás beállításával, érintse meg az **OK** gombot.

Minta: Csúsztassa az ujját a pontok mentén és hozzon létre egy mintát.

| Choose your pattern                                                                                 |
|----------------------------------------------------------------------------------------------------|
| Release finger when done.                                                                           |
| $\bigcirc \longrightarrow \bigcirc \bigcirc \bigcirc \\ \\ \\ \\ \\ \\ \\ \\ \\ \\ \\ \\ \\ \\ \\ $ |
| • • •                                                                                               |
| 0-0-0                                                                                               |
| Cancel Continue                                                                                     |

**FONTOS!** Legalább négy pont szükséges a minta létrehozásához. Ne felejtse el a mintát, amelyet az eszköz kioldásához hozott létre.

٠

• **PIN:** Legalább négy számot billentyűzzön be a PIN beállításához.

| Setup your PIN           |                 |      |  |  |
|--------------------------|-----------------|------|--|--|
| Touch Continue when done |                 |      |  |  |
|                          | ••••            |      |  |  |
|                          |                 |      |  |  |
|                          |                 |      |  |  |
| Cance                    | Cancel Continue |      |  |  |
|                          |                 |      |  |  |
| 1                        | 2               | 3    |  |  |
| 4                        | 5               | 6    |  |  |
| 7                        | 8               | 9    |  |  |
| ×                        | 0               | Next |  |  |

**FONTOS!** Ne felejtse el a PIN-kódot, amelyet az eszköz kioldásához hozott létre.

• **Password (Jelszó):** Legalább négy karaktert adjon meg a jelszó beállításához.

| Setup your password      |                  |                |                        |     |     |     |                  |                |     |
|--------------------------|------------------|----------------|------------------------|-----|-----|-----|------------------|----------------|-----|
| Touch Continue when done |                  |                |                        |     |     |     |                  |                |     |
|                          | ••••             |                |                        |     |     |     |                  |                |     |
|                          |                  |                |                        |     |     |     |                  |                |     |
|                          |                  |                |                        |     |     |     |                  |                |     |
|                          | C                | anc            | el                     |     |     | Cor | ntinu            | P              |     |
|                          | U                | anc            | CI                     |     |     | 001 | minu             | c              |     |
| 1                        | 2                | 3 <sup>#</sup> | <b>4</b> <sup>\$</sup> | 5   | 6   | 7   | 8                | 9              | 0)  |
| q                        | $\mathbf{N}_{1}$ | e              | r                      | t   | у   | u   | i                | ο              | p   |
| а                        | s                | d              | f                      | : ç | g ł | י j | ; k              | ( <sup>"</sup> |     |
| Û                        | z                | x              | c                      | : \ | /   | o r | n <sup>?</sup> n | n′             | x   |
| <b>‡</b> 1               | @#               | ,              |                        | _   |     |     | •                | Ne             | ext |

**FONTOS!** Ne felejtse el a jelszót, amelyet az eszköz kioldásához hozott létre.

#### További kijelző-biztonsági funkciók konfigurálása

A kijelzőzár módjának beállításán kívül a következőt is végezheti a Kijelző biztonság ablakban:

- Quick Access (Gyors elérés): Állítsa a Quick Access (Gyors elérés) kapcsolót BE helyzetbe alkalmazások indításához a zárolt kijelzőn.
- What's Next widget (What's Next minialkalmazás): Állítsa a What's Next minialkalmazás kapcsolót BE helyzetbe az adott minialkalmazás mutatásához a zárolt kijelzőn.
- **Minialkalmazások engedélyezése:** Jelölje be az Enable widgets (Minialkalmazások engedélyezése) melletti jelölőnégyzetet, hogy minialkalmazásokat use (használhasson) a lezárt kijelzőn.
- **Instant kamera:** Húzza el az Instant kamera kapcsolóját **ON (BE)** helyzetbe a Kamera alkalmazás elindításához, még akkor is, ha a ASUS Phone üresjárati módban van, és nyomja meg kétszer a hangerő-szabályozó gombot.
- Húzza el az indításhoz: Húzza a Swipe to launch (Húzza el az indításhoz) kapcsolót ON (BE) helyzetbe a Camera alkalmazás indításához úgy, hogy a lezárt kijelző jobb szélétől balra húzza el.
- **Tulajdonosi adatok:** Érintse meg azon információk szerkeztéséhez és megadásához, amelyet még a zárolt kijelzőn is meg kíván jeleníteni.

| 😯 🖾 🚳 🕡 🖭 🎽 🛎                                                                              | I 📑 1:42 PM |
|--------------------------------------------------------------------------------------------|-------------|
| Lock screen                                                                                |             |
| Slide                                                                                      |             |
| Display                                                                                    |             |
| Quick access<br>Launch apps on lock screen                                                 | ON          |
| What's Next widget<br>Show What's Next widget on<br>lock screen                            | ON          |
| Enable widgets<br>Use widget on Lock screen                                                |             |
| Camera                                                                                     |             |
| Instant Camera<br>Double click volume key to<br>launch camera from<br>suspension           | ON          |
| Swipe to launch<br>Swipe left from the right edge<br>of the lock screento launch<br>camera | OFF         |
| Owner info                                                                                 |             |

#### A ASUS Phone azonosító adatainak beállítása

Ismerje meg a ASUS Phone készülékének azonosító adatait, például a sorozatszámot, az IMEI- (International Mobile Equipment Identity) számot és a típusszámot.

Ez fontos, mert ha elveszítené a ASUS Phone készülékét, kapcsolatba léphet a mobilszolgáltatóval, és átadhatja nekik az információkat, hogy a ASUS Phone készülék jogosulatlan használat miatt feketelistára kerüljön.

A ASUS Phone azonosító adatainak megjelenítéséhez tegye a következőket:

- 1. Érintse meg az All Apps (Minden alkalmazás), majd a Settings (Beállítások) elemet.
- 2. A Settings (Beállítások) képernyőn húzza lefelé az ujját további elemek megjelenítéséhez, majd érintse meg az **About (Névjegy)** elemet. Az About (Névjegy) képernyő megjeleníti a ASUS Phone állapotát, a jogi információkat, a típusszámot, az operációs rendszer verzióját, illetve a hardver- és szoftverinformációkat.
- 3. A ASUS Phone sorozatszámának, SIM-elérési számának és IMEI-számának megtekintéséhez érintse meg a **Status (Állapot)** elemet.

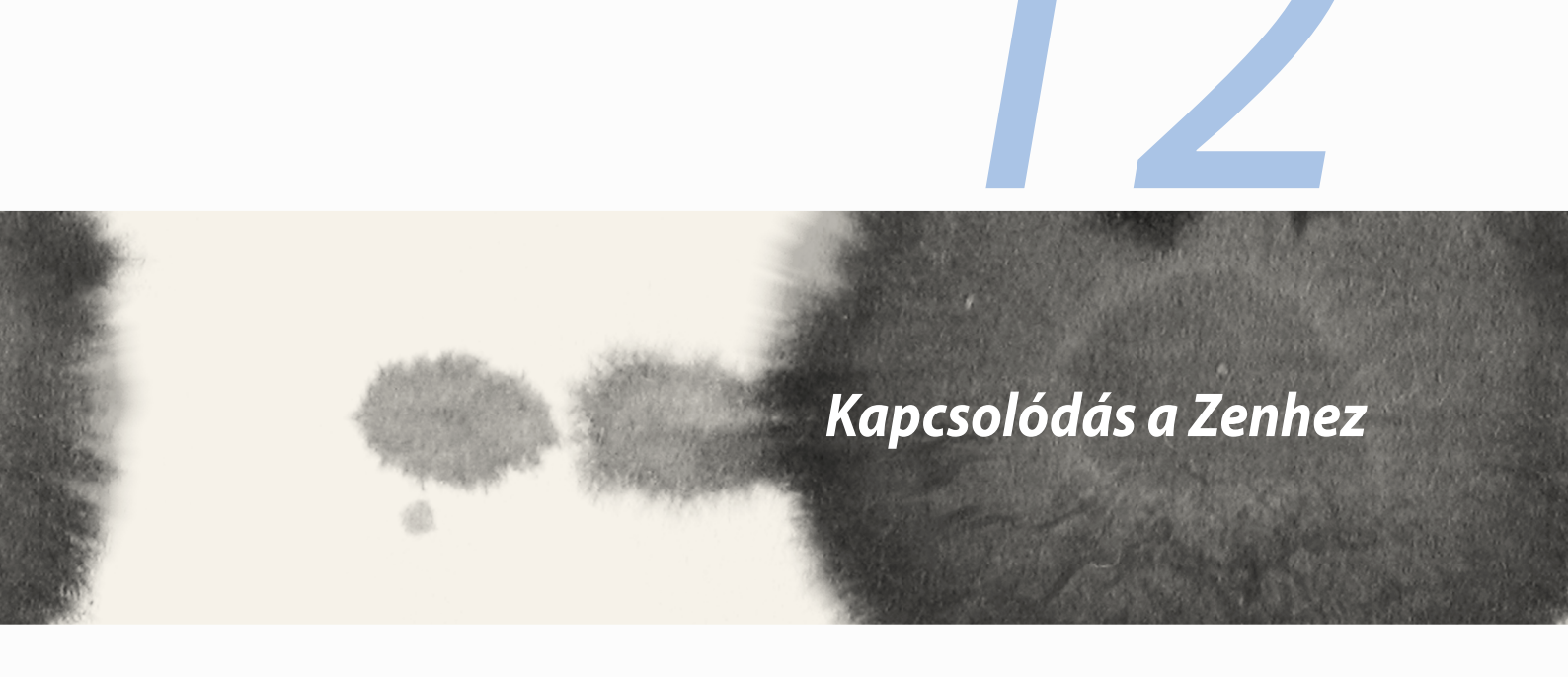

### Wi-Fi

Az ASUS Phone Wi-Fi technológiája lehetővé teszi a kapcsolódást a vezeték nélküli világhoz. Frissítheti közösségi média-fiókjait, böngészhet az interneten, vagy adatokat és üzeneteket cserélhet ki vezeték nélkül az ASUS Phone készülékén.

#### Wi-Fi engedélyezése

A Wi-Fi engedélyezéséhez:

- 1. Érintse meg a(z) elemet a Kezdőlapon, majd a **Beállítások** alkalmazást.
- 2. Csúsztassa a Wi-Fi kapcsolót jobbra a Wi-Fi bekapcsolásához.

**MEGJEGYZÉS:** A Wi-Fi funkciót a Gyorsbeállítások képernyőn is engedélyezheti. Lásd a **Gyorsbeállítások** részt a Gyorsbeállítások indítását illetően.

### Kapcsolódás Wi-Fi hálózathoz

Wi-Fi hálózathoz történő csatlakozáshoz:

- 1. A Beállítások képernyőn érintse meg a Wi-Fi elemet az összes észlelt Wi-Fi hálózat megjelenítéséhez.
- 2. Érintsen meg egy hálózatnevet, hogy hozzá kapcsolódjon. Védett hálózat esetén jelszó vagy egyéb azonosító adatok megadására lehet szükség.

#### MEGJEGYZÉS:

- Az ASUS Phone automatikusan újracsatlakozik a korábban csatlakozott hálózathoz.
- Kapcsolja ki a Wi-Fi funkciót, hogy takarékoskodjon az akkumulátorral.

## A Wi-Fi letiltása

A Wi-Fi letiltásához:

- 1. Érintse meg a(z) elemet a Kezdőlapon, majd a **Beállítások** alkalmazást.
- 2. Csúsztassa a Wi-Fi kapcsolót balra a Wi-Fi kikapcsolásához.

**MEGJEGYZÉS:** A Wi-Fi funkciót a Gyorsbeállítások képernyőn is letilthatja. Lásd a **Gyorsbeállítások** részt a Gyorsbeállítások indítását illetően.

# **Bluetooth**®

Használja az ASUS Phone Bluetooth funkcióját fájlok küldéséhez és fogadásához, illetve multimédia fájlok adatfolyamainak továbbításához egyéb okos eszközök viszonylatában rövid távolságban. A Bluetooth funkció segítségével megoszthatja a médiafájlokat ismerősei okos eszközein, adatokat küldhet nyomtatásra Bluetooth-nyomtatóra, illetve zenei fájlokat játszhat le Bluetooth-hangszórón.

## A Bluetooth® engedélyezése

A Bluetooth engedélyezéséhez:

- 1. Érintse meg a(z) elemet a Kezdőlapon, majd a **Beállítások** alkalmazást.
- 2. Csúsztassa a Bluetooth kapcsolót jobbra a Bluetooth-funkció bekapcsolásához.

**MEGJEGYZÉS:** A Bluetooth funkciót a Gyorsbeállítások képernyőn is engedélyezheti. Lásd a **Gyorsbeállítások** részt a Gyorsbeállítások indítását illetően.

### Az ASUS Phone párosítása Bluetooth®-eszközzel

Hogy az ASUS Phone Bluetooth funkcióját teljesen kihasználhassa, párosítania kell egy másik Bluetootheszközzel. Az ASUS Phone automatikusan menti a Bluetooth-eszköz párosítási adatait.

Az ASUS Phone Bluetooth-eszközzel történő párosításához:

1. A Beállítások képernyőn érintse meg a Bluetooth elemet az összes elérhető eszköz megjelenítéséhez.

#### FONTOS!

- Ha a párosítani kívánt eszköz nem szerepel a listán, győződjön meg arról, hogy a Bluetooth-szolgáltatás be van kapcsolva rajta és látható állapotban van.
- A Bluetooth funkció engedélyezésének és láthatóvá tételének módját illetően lásd az eszköz használati útmutatóját.
- 2. További Bluetooth-eszközök kereséséhez érintse meg a Eszközök keresése elemet.
- 3. Az elérhető eszközök listáján érintse meg azon Bluetooth-eszközt, amelyet párosítani kíván. Kövesse a következő képernyőn megjelenő utasításokat a párosítás befejezéséhez.

**MEGJEGYZÉS:** Kapcsolja ki a Bluetooth-funkciót, hogy takarékoskodjon az akkumulátorral.

#### Az ASUS Phone párosításának megszüntetése a Bluetooth®-eszközzel

Az ASUS Phone Bluetooth-eszközzel fennálló kapcsolat bontásához:

- 1. A Beállítások képernyőn érintse meg a Bluetooth elemet az összes párosított eszköz megjelenítéséhez.
- 2. A párosított eszközök listáján érintse meg azon Bluetooth-eszköz 🔅 ikonját, amelynek párosítását meg kívánja szüntetni, majd érintse meg az **Párosítás törlése** elemet.

#### 139

#### Miracast™

A Miracast technológia használatával a ASUS Phone screencast-adatfolyamát egy Miracast-kompatibilis megjelenítőre továbbíthatja. Ezáltal a külső megjelenítő kettős monitorrá vagy a ASUS Phone második monitorává válik.

#### A Miracast elindítása

Kétféleképpen veheti használatba a Miracast funkciót a ASUS Phone készülékén:

#### A Gyorsbeállítások menüből

- 1. Állítsa be a Miracast-kompatibilis megjelenítőt, amelyet a ASUS Phone készülékkel szeretne használni.
- 2. Indítsa el a Gyorsbeállítások menüt a ASUS Phone készüléken.
- 3. Az értesítési panelen érintse meg a **Miracast** elemet.
- 4. Húzza el a Wireless display (Miracast) lehetőséget ON (BE) helyzetbe.
- 5. A párosítás elindításához tekintse meg az SSID-t a Miracast-kompatibilis megjelenítőn, és ugyanazt az SSID-t válassza a ASUS Phone készüléken.
- 6. Amint sikeresen létrejött a kapcsolat, a Miracast-kompatibilis megjelenítőn ugyanaz a kép lesz látható, mint a ASUS Phone készüléken.

#### A Beállítások menüből

- 1. Érintse meg a > Settings (Beállítások) elemet.
- 2. A Device (Eszköz) > Display (Megjelenítés) menü alatt válassza a Wireless display (Miracast) elemet.
- 3. Állítsa a Wireless display (Miracast) lehetőséget ON (BE) helyzetbe.
- 4. Refer to the SSID shown on your Miracast-supported display and select the same SSID on your ASUS Phone to start pairing.
- 5. Once the connection is made, your Miracast-supported display shows the same content currently shown on your ASUS Phone.

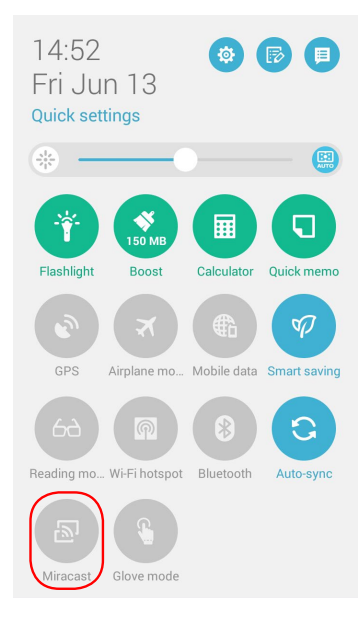

## Hivatkozás megosztása

Fájlokat, alkalmazásokat vagy médiatartalmat oszthat meg és fogadhat Android mobileszközök között a Share Link alkalmazás (ASUS mobileszközök), illetve a Shareit alkalmazás (egyéb mobileszközök) használatával Wi-Fi-kapcsolaton keresztül. Ezzel az alkalmazással 100 MB-nál nagyobb fájlokat, valamint egyszerre több fájlt küldhet és fogadhat. A Share Link alkalmazás a Bluetooth funkciónál gyorsabban küld és fogad fájlokat.

#### Fájlok megosztása

Fájlok megosztásához tegye a következőket:

- 1. A kezdőlapon érintse meg a elemet, majd a **Share Link** (Hivatkozás megosztása) elemet.
- 2. Érintse meg a Send file (Fájl küldése) elemet, majd válasszon a képernyőn megjelenő lehetőségek közül.

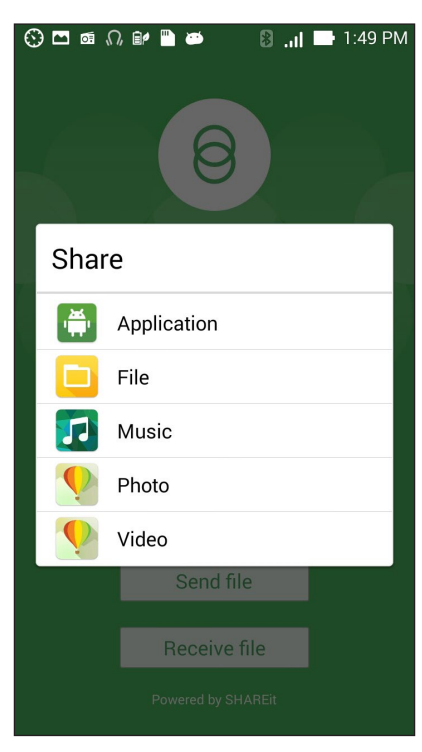

- 3. Érintse meg az elküldeni kívánt fájlokat, majd érintse meg a **Done (Kész)** gombot.
- 4. Miután a ASUS Phone készüléke más eszközöket érzékelt, érintse meg azt az eszközt, amellyel meg kívánja osztani a fájlokat.

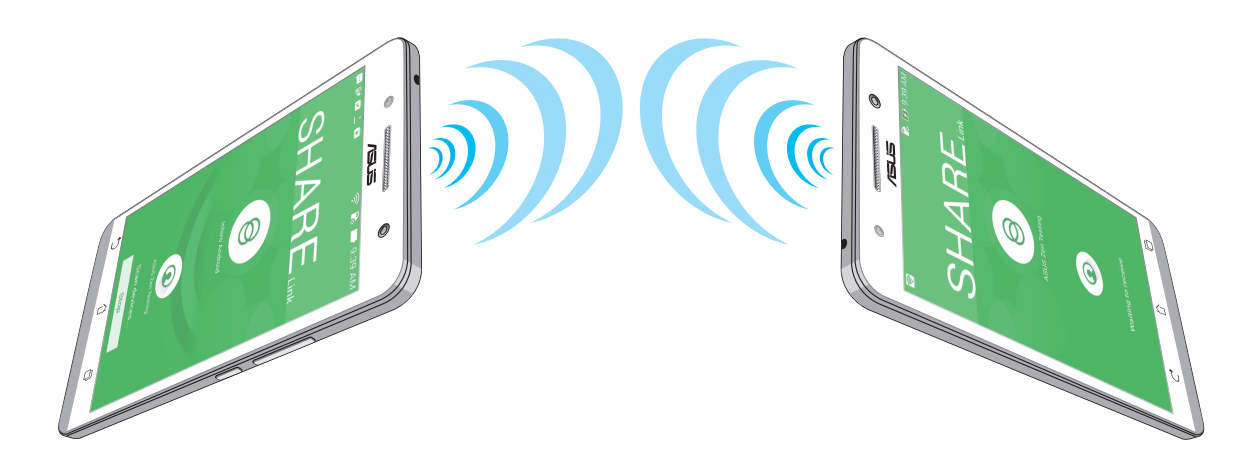

#### Fájlok fogadása

Fájlok fogadásához tegye a következőket:

- 1. A kezdőlapon érintse meg a elemet, majd a **Share Link** (Hivatkozás megosztása) elemet.
- 2. Érintse meg a **Receive file (Fájl fogadása)** elemet, hogy fájlokat fogadhasson a feladótól.

# A Felhő

Készítsen biztonsági másolatot adatairól, szinkronizáljon fájlokat különféle eszközök között, és ossza meg fájljait biztonságosan és titkosan egy Felhőtárhely-fiókon keresztül, pl. ASUS WebStorage, Drive, OneDrive, vagy Dropbox.

### **ASUS WebStorage**

Regisztráljon vagy jelentkezzen be ASUS WebStorage-fiókjába és akár 5 GB ingyenes felhő-tárhelyet kaphat. Automatikusan feltöltheti az újonnan rögzített fotókat az azonnali megosztáshoz, szinkronizálhat fájlokat különféle eszközök között, illetve fájlokat oszthat meg ASUS WebStorage-fiókján keresztül.

**MEGJEGYZÉS:** Az automata feltöltés funkció használatához engedélyezze az **Instant Upload (Azonnali feltöltés)** elemet a **Settings (Beállítások)** > **Instant Upload (Azonnali feltöltés)** menüben, ami az ASUS WebStorage-fiókjában található.

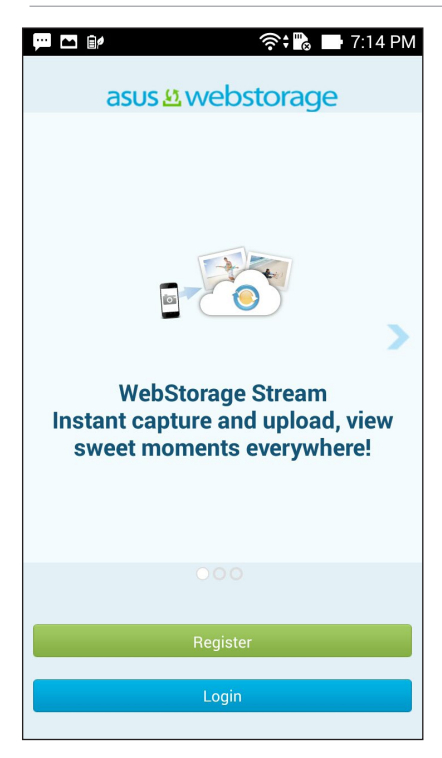

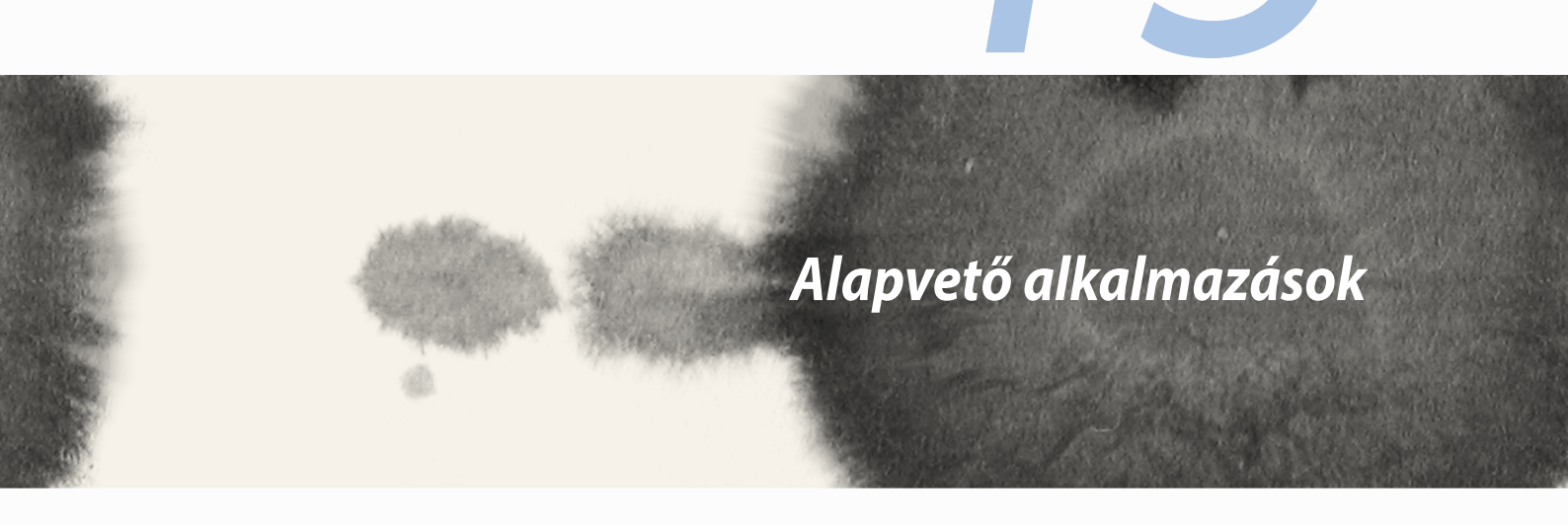

## Alkalmazások váltása

Ha egyszerre több alkalmazás fut Zen készülékén, könnyedén válthat a nemrég megnyitott alkalmazások között.

Érintse meg a(z) 💷 elemet a nemrég indított alkalmazások megtekintéséhez.

- Érintse meg a kívánt alkalmazást a megtekintéséhez.
- Egy alkalmazás eltávolításához egyszerűen húzza balra vagy jobbra.

# Alkalmazások zárolása

Védje meg alkalmazásait az illetéktelen használattól egy 4-12 számjegyű jelszóval.

Az alkalmazások lezárásához:

- 1. Az Minden alkalmazás menüben érintse meg a > Zárolás elemet.
- 2. Adjon meg egy 4-12 számjegyű jelszót, majd érintse meg az **OK** gombot.

A zárolt alkalmazások jelszavának módosításához:

- 1. Az Minden alkalmazás menüben érintse meg a > Lezárási alkalmazások beállításai elemet. Adja meg jelszavát, amikor kell.
- 2. Érintse meg a **Jelszómódosítás** elemet, majd adja meg régi és új jelszavát.
## Alkalmazások letöltése

Tonnányi alkalmazást és játékot tölthet le a Play Store oldalról közvetlenül ASUS Phone készülékére. Egyes alkalmazások és játékok ingyenesek, míg másokat meg kell vásárolni bankkártyával vagy egyéb módon.

Alkalmazások letöltéséhez:

- 1. Érintse meg a **Play Store** elemet a Kezdőlapon.
- 2. Kövesse a képernyőn megjelenő utasításokat meglévő Gmail-fiókjába történő bejelentkezéshez. Ha nem rendelkezik Gmail-fiókkal, hozzon létre egyet.
- 3. A sikeres bejelentkezést követően elkezdheti letölteni a kívánt alkalmazást a Play Store oldaláról.

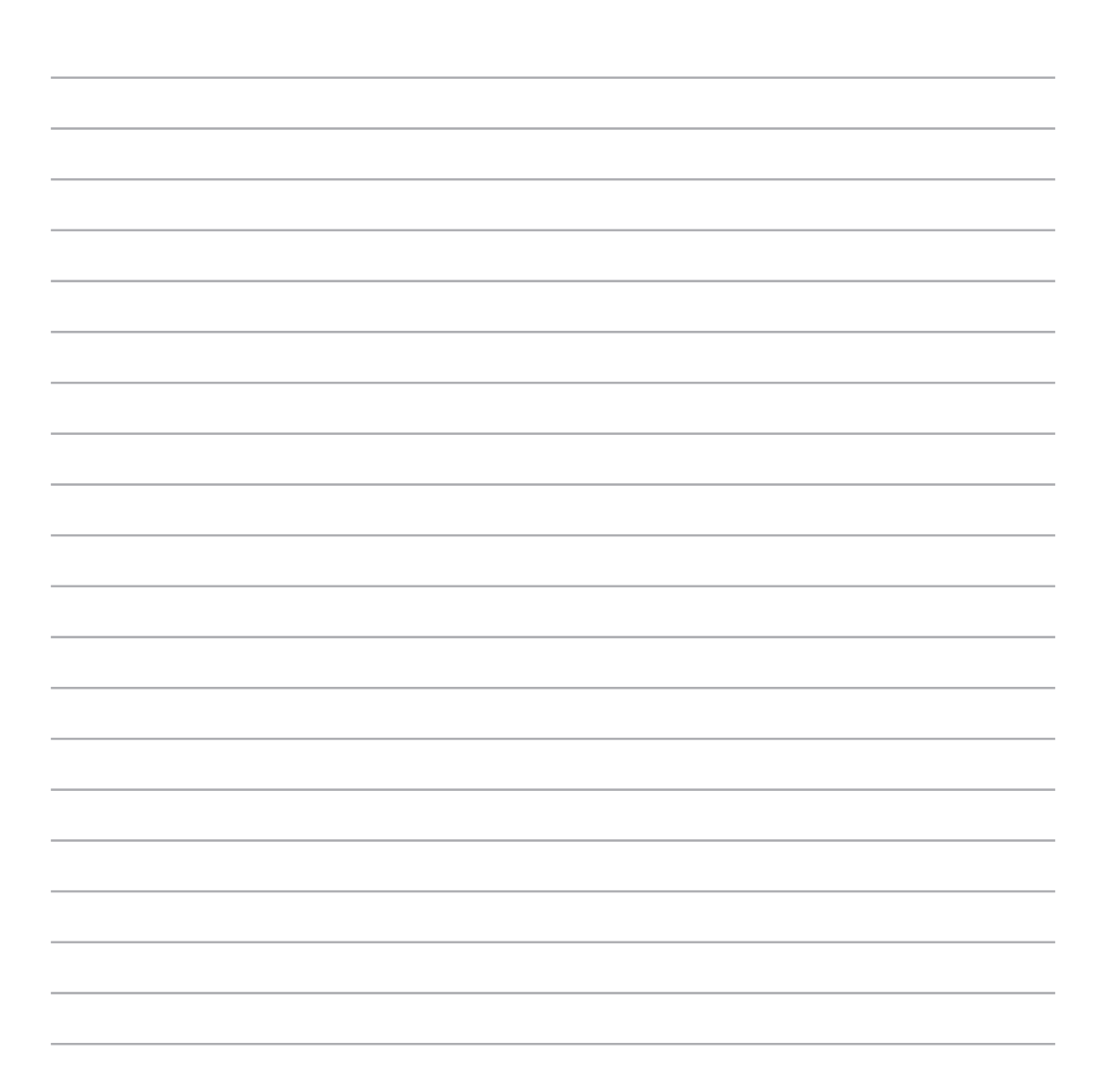

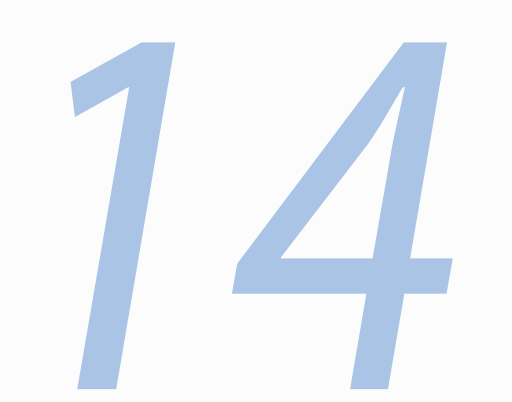

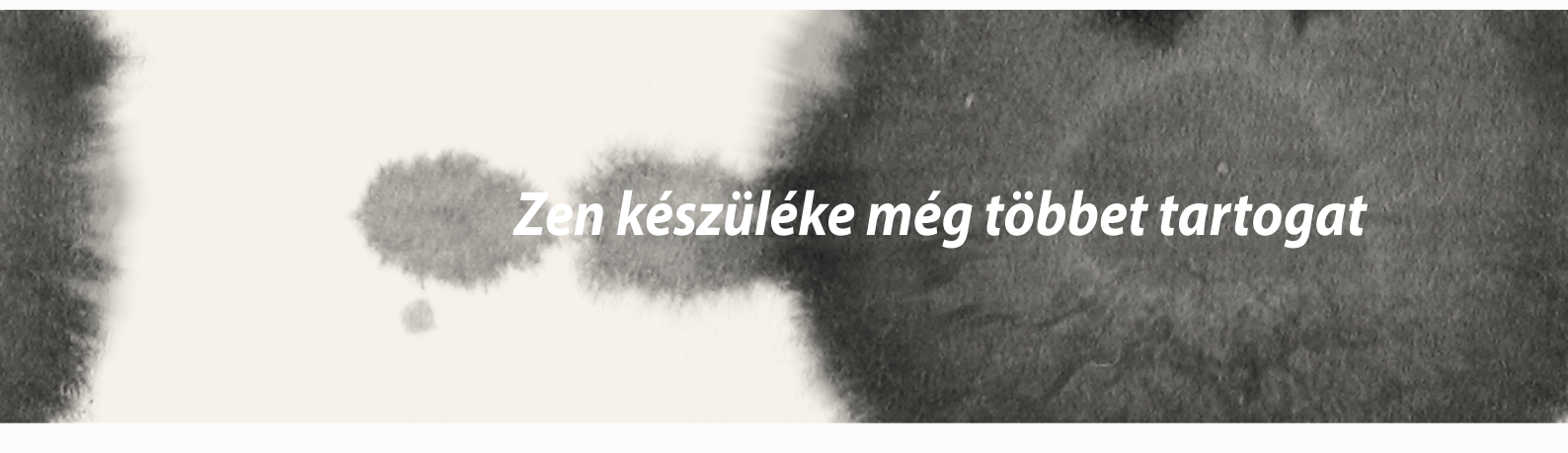

Zen készüléke még többet tartogat

## Energiatakarékos funkció

Teljes mértékben maximalizálhatja vagy kibővítheti ASUS Phone készülékének működési idejét akkor is, ha üresjáratban működik, vagy a hálózathoz csatlakoztatva marad. Intelligens módon testreszabhatja az energiafogyasztási beállításokat a gyakori tevékenységek esetén, mint pl. e-mailek olvasása vagy videók nézegetése.

## Az Energiatakarékos funckió beállítása

Maximalizálja, optimalizálja vagy szabja személyre az ASUS Phone energiafogyasztását néhány intelligens energiatakarékos lehetőséggel.

Az Energiatakarékos funkció beállításához:

- 1. Az Minden alkalmazás menüben érintse meg a Energiatakarékos elemet.
- 2. Állítsa a Smart saving (Intelligens energiatakarékosság) kapcsolót BE helyzetbe.

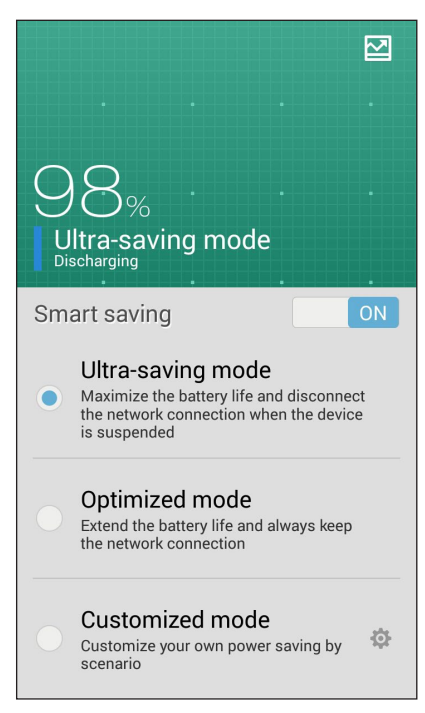

- 3. Válassza az alábbi módok bármelyikét:
  - Ultra energiatakarékos mód: Bontja a hálózati kapcsolatot, ha az ASUS Phone üresjáratban van, hogy maximalizálja az akkumulátor működési idejét.
  - **Optimalizált mód:** Meghosszabbítja az akkumulátor működési idejét, miközben az ASUS Phone a hálózathoz csatlakoztatva marad.
  - Testreszabott mód: Lehetővé teszi a gyakori tevékenységek energiafogyasztásának beállítását.

### A Power Saver (Energiatakarékos funkció) testreszabása

Állítsa be a fényerőszintet a gyakori tevékenységekhez, mint pl. e-mailek vagy e-könyvek olvasása, videók nézegetése, weboldalak böngészése és zenehallgatás. Az energiatakarékossági funkciót engedélyezheti egyes alkalmazásokhoz, vagy engedélyezheti a hálózat automata leválasztását, amikor az ASUS Phone alvó módban van.

Az Energiatakarékos funkció testreszabásához:

- 1. A **Power Saver (Energiatakarékos mód)** menüben jelölje be a **Customized mode (Testreszabott mód)** jelölőnégyzetet, majd érintse meg a elemet.
- 2. Jelölje be egy tevékenység jelölőnégyzetét, majd állítsa be a fényerőszint értékét százalékban.
- 3. Ha engedélyezni kívánja a hálózat automata bontását, jelölje be az **IM and other apps using push notification (IM és egyéb, push-értesítést használó alkalmazások)** elem jelölőnégyzetét. Az ASUS Phone automatikusan bontja a kapcsolatot a hálózattal, amikor üresjáratban van, illetve folytatja a hálózati kapcsolatot, amikor felébreszti az ASUS Phoneet.

## Kesztyű mód

Még kesztyű viselése közben is navigálhat a ASUS Phone érintőképernyőjén.

A Glove (Kesztyű) mód engedélyezéséhez tegye a következőket:

- 1. A kezdőlapon érintse meg a Settings (Beállítások) > ASUS customized settings (ASUS testreszabott beállítások) elemet.
- 2. Jelölje be a **Glove mode (Kesztyű mód)** jelölőnégyzetet.

## **ASUS Splendid**

Az ASUS Splendid lehetővé teszi a kijelző egyszerű beállítását.

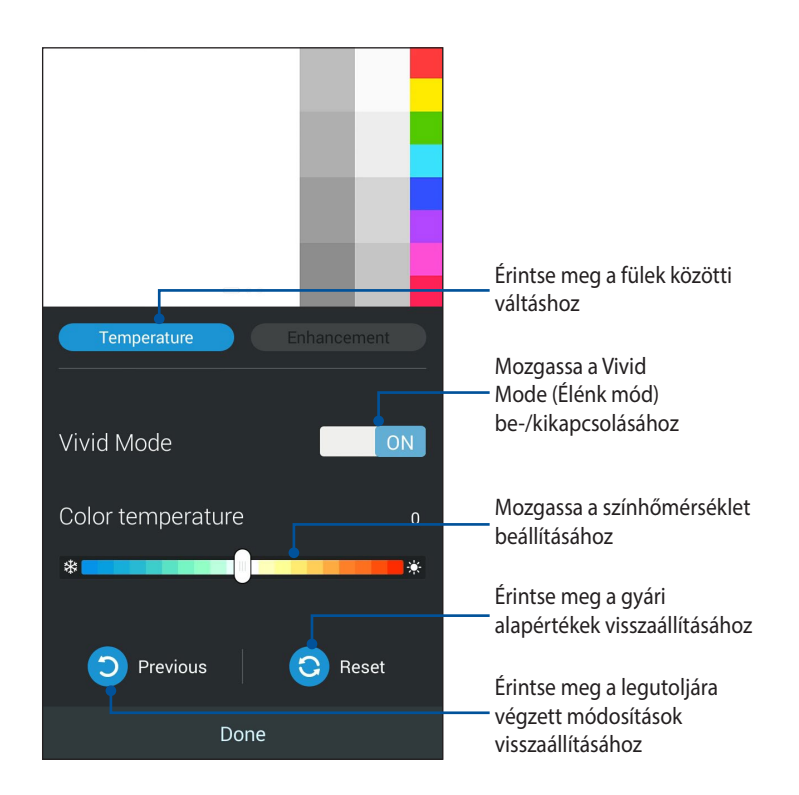

Az ASUS Splendid használatához:

- 1. Érintse meg a **Splendid** elemet.
- 2. Állítsa be a képernyő színhőmérsékletét és kontrasztját a **Temperature (Hőmérséklet)** és **Enhancement** (Javítás) füleken.
- 3. Érintse meg a Kész elemet a módosítások alkalmazásához.

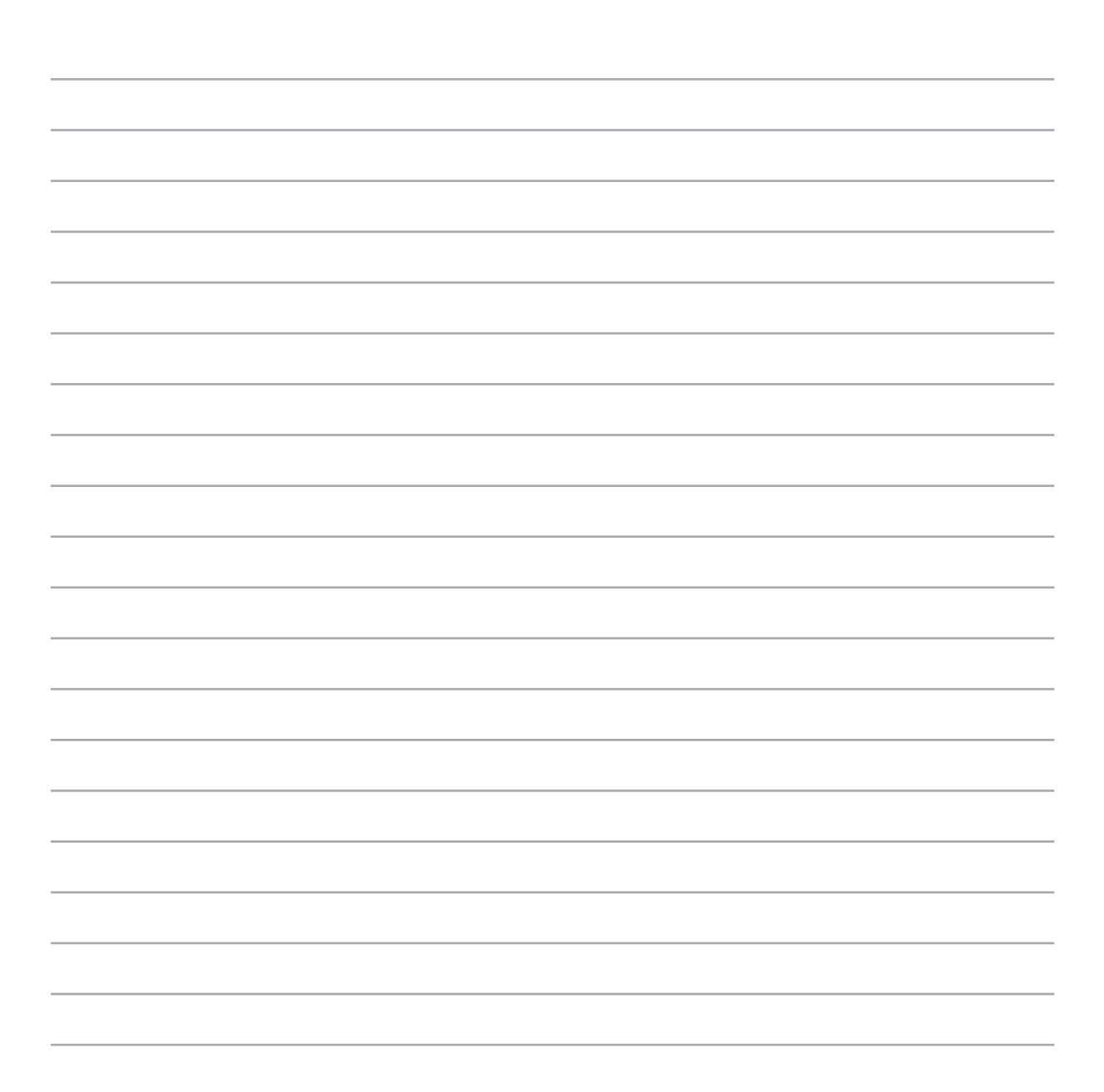

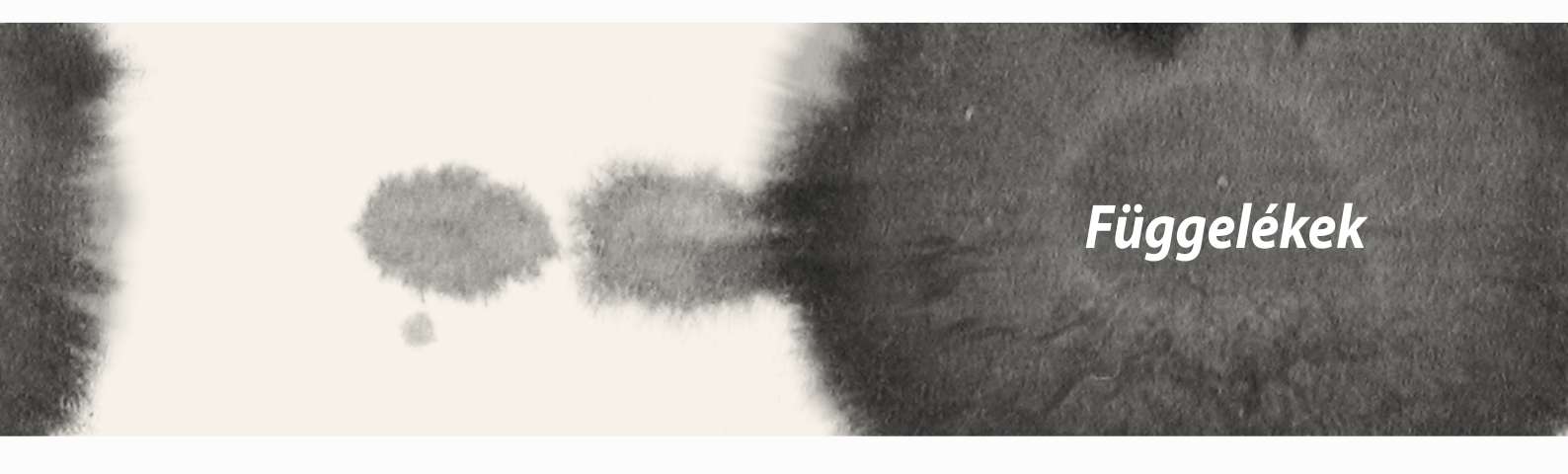

## Megfelelés a CE RF besugárzási előírásoknak

Az eszköz megfelel az EU előírásának a nyilvánosság elektromágneses mezőknek való kitettségének egészségvédelem útján történő korlátozásáról (1999/519/EK).

A test melletti működés tekintetében az eszközt megvizsgálták az ICNIRP határértékeinek teljesítése tekintetében, és megfelel az EN 62209-2 Európai Szabvány előírásainak a saját kiegészítőivel használva. Az SAR-t az eszköznek a testtől 1,5 cm távolságra való elhelyezése, a legnagyobb adásteljesítménye és az összes frekvenciasávban történő sugárzása mellett mérik. Egyéb, fémet tartalmazó kiegészítők használata esetén előfordulhat, hogy nem teljesül az ICNIRP besugárzásra vonatkozó irányelveinek való megfelelés.

## Figyelmeztetés a CE-jelölés használatával kapcsolatban

**C**€2200

## CE-jelölés vezeték nélküli LAN/Bluetooth funkcióval rendelkező eszközökön

Ez a berendezés megfelel az Európai Parlament és a Tanács 1999. március 9-i 1999/5 EK rádió-berendezésekről és távközlési végberendezésekről, illetve azok megfelelőségének kölcsönös elismeréséről szóló irányelv valamennyi előírásainak.

Az eszköz legmagasabb CE SAR értékeit lásd alább:

• 0,586 W/kg (test/LTE 3)

• 0,683 W/kg (fej/WLAN 2,4 GHz).

# Fajlagos besugárzási mérték (SAR)

| Sáv        | Helyzet             | SAR- 10g (W/kg) |
|------------|---------------------|-----------------|
| GSM900     | Fej                 | 0.418           |
|            | Test (1,5 cm hézag) | 0.559           |
| GSM1800    | Fej                 | 0.046           |
|            | Test (1,5 cm hézag) | 0.521           |
| WCDMA I    | Fej                 | 0.428           |
|            | Test (1,5 cm hézag) | 0.228           |
| WCDMA VIII | Fej                 | 0.324           |
|            | Test (1,5 cm hézag) | 0.235           |
| LTE 3      | Fej                 | 0.086           |
|            | Test (1,5 cm hézag) | 0.586           |
| LTE 7      | Fej                 | 0.654           |
|            | Test (1,5 cm hézag) | 0.388           |
| LTE 8      | Fej                 | 0.343           |
|            | Test (1,5 cm hézag) | 0.308           |
| LTE 20     | Fej                 | 0.381           |
|            | Test (1,5 cm hézag) | 0.265           |
| 2.4G WLAN  | Fej                 | 0.683           |
|            | Test (1,5 cm hézag) | 0.126           |

### Halláskárosodás megelőzése

A halláskárosodás megelőzése érdekében ne hallgasson felvételeket hosszú ideig nagy hangerő mellett.

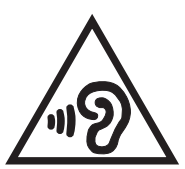

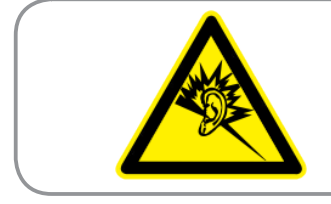

À pleine puissance, l'écoute prolongée du baladeur peut endommager l'oreille de l'utilisateur.

Franciaország esetében, a francia L. 5232-1 törvénycikk értelmében az eszközt tesztelték az NF EN 50332-2:200NF és EN 50332-1:20000 szabványok hangnyomással kapcsolatos előírásának való megfelelés tekintetében.

## Biztonsági információ

### **ASUS Phone gondozása**

- Ne tegye ki hosszú ideig a ASUS Phone készüléket közvetlen napsütésnek vagy túlzott hőnek. Ettől megsérülhet a készülék.
- Ne kezelje a ASUS Phone eszközt nedves kézzel, vagy tegye ki nedvességnek vagy bármilyen folyadéknak.
  Ha a ASUS Phone-ot hidegről meleg helyre viszik, páralecsapódás történhet a belsejében, ami korróziót és esetleges sérülést okozhat.
- Utazáskor ne csomagolja az eszközt bőröndbe. Az eszköz bőröndbe zsúfolása esetén az LCD kijelző megrepedhet. Ne felejtse el bezárni a vezeték nélküli kapcsolatot légi utazás közben.
- A ASUS Phone eszközt -10 °C (14 °F) és 35 °C (95 °F) közötti hőmérsékleten használja.

**FONTOS!** Az elektromos biztonság és a szigetelés fenntartása érdekében bevonatot vittek fel, hogy szigeteljék az ASUS ASUS Phone vázát, az oldalak kivételével, ahol az I/O portok találhatók.

FIGYELEM! Az eszköz bármilyen sérülése befolyásolhatja a teljesítményét és üzemzavart okozhat.

#### Az akkumulátor

ASUS Phone eszköze nagyteljesítményű, beépített Li-ion akkumulátorral van felszerelve. Tartsa be a karbantartási irányelveket a hosszabb akkumulátor élettartam érdekében.

- Ne távolítsa el a beépített Li-ion akkumulátort, mert ezzel érvénytelenné válik a garancia.
- Kerülje a feltöltést túl magas vagy túl alacsony hőmérséklet mellett. Az akkumulátor optimális teljesítményét +5 °C és +35 °C közötti hőmérsékleten nyújtja.
- Az akkumulátort soha ne cserélje ki jóvá nem hagyott típussal.
- Az akkumulátort soha ne mártsa vízbe vagy egyéb folyadékba.
- Soha ne kísérelje meg felnyitni az akkumulátor burkolatát, mivel olyan anyagokat tartalmaz, amelyek lenyelve vagy bőrrel érintkezve ártalmasak lehetnek.
- Soha ne zárja rövidre az akkumulátort, mivel túlmelegedhet és tüzet okozhat. Tartsa távol ékszerektől és fémtárgyaktól.
- Ne dobja tűzbe az elhasznált akkumulátort. Felrobbanhat és ártalmas anyagokat bocsáthat ki a környezetbe.
- Soha ne dobja az elhasznált akkumulátort a háztartási szemétbe. Vigye veszélyes anyagok begyűjtésére szakosodott helyre.
- Ne érintse meg az akkumulátor érintkezőit.

#### **MEGJEGYZÉS:**

- A nem megfelelő akkumulátor használata robbanásveszélyes.
- Az elhasznált akkumulátortól az előírásoknak megfelelően szabaduljon meg.

• Ne feledje teljesen feltölteni az akkumulátort, mielőtt ASUS Phone készülékét hosszabb időn keresztül működtetné. Ne feledje, hogy a hálózati adapter mindaddig tölti az akkumulátort, amíg az áramforráshoz csatlakozik. Meg kell jegyezni, hogy sokkal tovább tart az akkumulátor töltése, ha a ASUS Phone használatban van.

**FONTOS!** Ne hagyja a ASUS Phone-ot a tápfeszültséghez csatlakoztatva, miután teljesen felöltődött. A ASUS Phone-ot nem arra terveztek, hogy hosszabb ideig áramforráshoz legyen csatlakoztatva.

#### A töltő

- Csak a ASUS Phone-hoz mellékelt töltőt szabad használni.
- Soha ne a töltő kábelét húzza, amikor az aljzatról választja le. Mindig magát a töltőt húzza.

#### Tisztítás és tárolás

- A ASUS Phone készüléket mindig gondossággal kezelje, és óvja a piszoktól, portól és nedvességtől. A karcolások elkerülése érdekében soha ne tegye le a ASUS Phone-ot kijelzővel lefelé.
- Ha tisztításra van szükség, kapcsolja ki a ASUS Phone-ot és törölje le óvatosan egy puha, kissé nyirkos (nem nedves) kendővel. Fültisztító pálcikával tisztítsa meg a kameralencsét. Mielőtt bekapcsolná a ASUS Phone-ot, hagyja teljesen megszáradni. Soha ne használjon oldószert a tisztításhoz.
- Ha hosszabb ideig nem kívánja a ASUS Phone-ot használni, töltse fel teljesen az akkumulátort, és tárolja a ASUS Phone-ot száraz, a közvetlen napsütéstől védett helyen. A ASUS Phone-ot tárolás előtt ki kell kapcsolni. Töltse újra 6–12 hónaponként.
- Soha ne tegye ki a ASUS Phone-ot hőnek vagy közvetlen napsütésnek.
- Soha ne tegye ki a ASUS Phone-ot nedvességnek vagy bármilyen folyadéknak.
- Ne helyezzen fel matricát, ami elzárhatja a billentyűzetet vagy befolyásolhatja az egyéb részegységek működését, pl. a mikrofont, kagylót vagy kameralencsét.

FIGYELEM! Az utasítások figyelmen kívül hagyása komoly személyi sérülést és esetleges anyagi kárt okozhat.

### **Biztonságos vezetés**

Soha ne használjon mobiltelefont kézben tartva, amikor vezet. Szabálysértést követ el, ha vezetés közben bármikor a kezében vagy a nyakával tartja a telefont telefonhívás, SMS üzenet vagy bármilyen adatátvitellel kapcsolatos kommunikáció kezdeményezése, végrehajtása vagy fogadása során. A megfelelően beszerelt autós kihangosító készlet használata megengedett, ugyanúgy, mint a kihangosító kiegészítők egyéb fajtái.

A biztonság érdekében tanácsos telefontartót használni, amikor bármilyen kihangosító kiegészítőt használ.

Vezetés közben tanácsoljuk a hangposta használatát, amikor csak lehetséges, és az üzenetek meghallgatását, amikor kiszállt a járműből. Ha mégis kihangosított hívást kell lebonyolítania vezetés közben, fogja rövidre.

Ne helyezzen tárgyakat, beleértve a beszerelt vagy hordozható vezeték nélküli berendezéseket is, a légzsák fölötti területre vagy annak kibocsátási területére. A légzsákok hatalmas erővel fújódnak fel. A légzsák felfúvódása súlyos sérüléshez vezethet.

#### Elektronikus eszközök

A korszerű berendezések többségét árnyékolják a rádiófrekvenciás energiával szemben.

Előfordulhat azonban, hogy bizonyos elektronikus berendezések nincsenek árnyékolva az eszköz rádiófrekvenciás jeleivel szemben.

#### Szívritmus-szabályozók

Az Egészségügyi Berendezésgyártók Iparszövetsége a vezeték nélküli eszköz és a szívritmus-szabályozó között hat (6") hüvelyk (15 centiméter) minimális távolság betartását javasolják a szívritmus-szabályozó esetleges zavarásának elkerülése érdekében. Ezek az ajánlások összhangban állnak a Wireless Technology Research által végzett független kutatásokkal és ajánlásokkal.

#### Ha szívritmus-szabályozója van:

- A ASUS Phone és a szívritmus-szabályozó között mindig több mint 15 centiméter távolságot tartsanak, ha az előbbi be van kapcsolva.
- Ne hordozza a ASUS Phone eszközt ingzsebben.
- A szívritmus-szabályozóval ellentétes fület használja az interferencia lehetőségének minimálisra csökkentése érdekében.
- Ha bármilyen okból interferenciára gyanakodik, azonnal kapcsolja ki a ASUS Phone-ot.

#### Hallókészülékek

Egyes digitális telefonkészülékek zavarhatják bizonyos hallókészülékek működését. Ilyen interferencia előfordulása esetén hívja az ASUS ügyfélszolgálatát az alternatívák megtárgyalása érdekében.

### Egyéb orvosi eszközök

Ha egyéb személyi orvosi eszközt használ, érdeklődjön az eszköz gyártójánál, hogy megállapítsa, megfelelően árnyékolt a külső rádiófrekvenciás energiával szemben. Magánorvosa segíthet Önnek az információ beszerzésében.

Kapcsolja ki a ASUS Phone-ot egészségügyi intézményben, amennyiben az ilyen területen feltüntetett szabályok erre utasítják.

A kórházakban vagy egészségügyi intézményekben olyan berendezéseket használhatnak, amelyek érzékenyek a külső rádiófrekvenciás sugárzásra.

### Járművek

A rációfrekvenciás jelek befolyásolhatják a gépjárművekbe szerelt elektronikus rendszereket, amennyiben azokat nem szerelték be vagy árnyékolták megfelelően. Járművét illetően érdeklődjön a gyártónál vagy annak képviselőjénél. A járműbe szerelt kiegészítőket illetően is érdeklődjön a gyártónál.

### Kitáblázott létesítmények

Kapcsolja ki a ASUS Phone-ot, ahol a kifüggesztett feliratok erre utasítják.

### Mágneses adathordozók

A mobileszközök által gerjesztett mágneses mezők károsíthatják a mágneses adathordozókon, pl. bankkártyákon, számítógépes lemezeken vagy szalagokon tárolt adatokat. Ne tegye a ASUS Phone-ot ilyen adathordozók közelébe.

Soha ne tegye ki a ASUS Phone-ot erős mágneses mezőnek, mert ez ideiglenesen hibás működést okozhat.

## Egyéb biztonsági irányelvek

### Repülőgép

A törvények tiltják mobileszköze használatát repülőgépen történő utazás közben. A repülőgép fedélzetére lépés előtt kapcsolja ki a ASUS Phone-ot, illetve zárja be a vezeték nélküli kapcsolatot.

#### Robbantások

Annak érdekében, hogy elkerülje az interferenciát a robbantási műveletekkel, kapcsolja ki a ASUS Phone-ot, ha 'robbantási területen' vagy a következőképpen jelzett területen tartózkodik: "Kapcsolják ki a rádió adó-vevőket!" Tartsa be az összes feliratot és utasítást.

#### Robbanásveszélyes környezet

Kapcsolja ki a ASUS Phone-ot robbanásveszélyes területen, és tartsa be a területen kihelyezett feliratok és utasítások útmutatását.

Az ilyen területen keltett szikrák robbanást vagy tüzet okozhatnak, ami sérüléshez vagy akár halálhoz vezethet.

A robbanásveszélyes területeket gyakran, de nem mindig egyértelműen megjelölik. Ilyenek például az üzemanyagtöltő állomások, hajók alsó fedélzete, vegyi átrakó vagy tároló létesítmények, cseppfolyósított földgázt (pl. propánt vagy butánt) használó járművek, és olyan területek, amelyek légköre vegyi anyagokat, vagy részecskéket, pl. gabonát, port vagy fémport tartalmaz, és bármilyen egyéb terület, ahol általában a gépjármű motorjának leállítására utasítanák.

#### Fulladásveszély

Tartsa távol a ASUS Phone-ot gyermekektől, mivel a SIM-kártya és egyéb kisméretű alkatrészek fulladásveszélyt jelentenek.

### Vigyázat

Az Ön ASUS Phone készüléke kiváló minőségű eszköz. Üzemeltetés előtt kérjük, olvassa el az összes kezelési utasítást és elővigyázatossági feliratot a (1) tápfeszültség adapteren.

- Ne használja a ASUS Phone-ot szélsőséges környezetben, ahol rendkívül magas a hőmérséklet és a páratartalom. A ASUS Phone az optimális teljesítményt -10 °C (14 °F) és 35 °C (95 °F) közötti hőmérsékleten nyújtja.
- Kíméletesen bánjon a ASUS Phone készülékkel. Ne üsse, rázza vagy tegye ki ütődésnek a készüléket. Amikor nem használja a készüléket, tegye le egy biztonságos helyen, hogy elkerülje az esetleges károsodást.

162

- Ne tegye ki a ASUS Phone-ot esőnek vagy nedvességnek.
- Ne használjon jóvá nem hagyott kiegészítőket.
- Ne szerelje szét a ASUS Phone-ot vagy tartozékait. Ha szervizre vagy javításra van szükség, vigye vissza a készüléket a hivatalos márkaszervizbe. A készülék szétszerelése esetén fennáll az áramütés és tűz veszélye.
- Soha ne zárja rövidre az akkumulátor érintkezőit fémtárgyakkal.

#### Szolgáltatói hozzáférés szerszámmal

Ha SZERSZÁM szükséges a SZOLGÁLTATÓ ÁLTAL HOZZÁFÉRHETŐ TERÜLET hozzáféréséhez, a veszélyforrást tartalmazó területen belül elhelyezkedő összes egyéb rekesz ne legyen hozzáférhető a SZOLGÁLTATÓ által ugyanazon SZERSZÁM használatával, vagy az ilyen rekeszeket úgy kell megjelölni, hogy tiltsák a SZOLGÁLTATÓ általi hozzáférést.

# ASUS újrahasznosítási/viszavételi szolgáltatások

Az ASUS újrahasznosítási és visszavételi politikája a környezetvédelem iránti elkötelezettségünk eredménye. Olyan megoldásokban hiszünk, amelyek révén ügyfeleink felelősségteljesen újrahasznosíthatják termékeinket, akkumulátorainkat, egyéb részegységeinket és csomagoló anyagokat. A különböző térségekben érvényes, részletes újrahasznosítási információkért látogasson el a <u>http://csr.asus.com/english/Takeback.htm</u> weboldalra.

# Megfelelő selejtezés

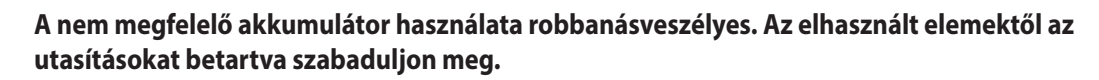

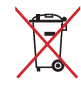

NE helyezze el az akkumulátort a háztartási hulladékkal együtt. Az áthúzott kerekes szeméttárolót ábrázoló jelzés azt jelenti, hogy az akkumulátort tilos a háztartási hulladékkal elhelyezni.

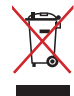

NE helyezze el a ASUS Phone készüléket a háztartási hulladékkal együtt. A terméket úgy terveztük meg, hogy lehetővé tegye az alkatrészek és anyagok megfelelő újrahasznosítását. Az áthúzott kerekes szeméttárolót ábrázoló jelzéssel ellátott terméket (elektromos és elektronikus berendezések és higanytartalmú gombelemek) nem szabad háztartási szemétként kezelni. Az elektronikus termékek elhelyezését illetően tájékozódjon a helyi hatóságoknál.

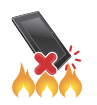

NE dobja a ASUS Phone készüléket tűzbe. NE zárja rövidre az érintkezőket. NE szerelje szét a ASUS Phone készüléket.

#### ASUS

Cím: 15 Li-Te Road, Peitou, Taipei, Taiwan

#### Tel.: 886228943447

#### Fax: 886228907698

#### Nyilatkozat

Ezúton igazoljuk, hogy az **ASUS Phone** jelzésű termék IMEI-kódjai minden egység esetében egyediek és kizárólag ehhez a típushoz kerülnek hozzárendelésre. Minden egyes egység IMEI-kódját gyárilag állítják be, a felhasználó nem módosíthatja ezeket és megfelelnek a GSM szabványokban kifejezett, az IMEI integritására vonatkozó követelményeknek.

Ha kérdései vagy megjegyzései vannak a témában, vegye fel velünk a kapcsolatot.

Szívélyes üdvözlettel, **ASUSTeK COMPUTER INC.** Tel.: 886228943447 Fax: 886228907698 Támogatás: http://vip.asus.com/eservice/techserv.aspx

#### Szerzői jogi információk

Az ASUSTeK COMPUTER INC. ("ASUS") előzetes írásos engedélye nélkül ennek a kiadványnak, illetve a benne leírt termékeknek vagy szoftvernek, semmilyen részletét nem szabad sokszorosítani, továbbítani, átírni, adatfeldolgozó rendszerben tárolni, bármilyen nyelvre lefordítani, legyen az bármilyen formában vagy eszközzel, kivéve a vásárlói dokumentációt tartalékmásolat készítése céljából.

AZ ASUS A KÉZIKÖNYVET "ÖNMAGÁBAN" BOCSÁTJA RENDELKEZÉSRE, BÁRMILYEN KIFEJEZETT VAGY BELEÉRTETT JÓTÁLLÁS NÉLKÜL, TARTALMAZVA, DE NEM KORLÁTOZÓDVA PUSZTÁN AZ ELADHATÓSÁGBAN LÉVŐ JÓTÁLLÁSRA, ILLETVE MEGHATÁROZOTT CÉLRA VALÓ ALKALMASSÁGRA. AZ ASUS, ILLETVE ANNAK IGAZGATÓI, TISZTSÉGVISELŐI, ALKALMAZOTTAI VAGY MEGBÍZOTTAI SEMMILYEN ESETBEN NEM TARTOZNAK FELELŐSSÉGGEL SEMMILYEN OLYAN KÖZVETLEN, KÖZVETETT, ESETI, KÜLÖNLEGES VAGY KÖVETKEZMÉNYES KÁRÉRT, SEM KÁRTÉRÍTÉSSEL AZ ELMARADT NYERESÉG, ELMARADT BEVÉTEL, ADATVESZTÉS VAGY ÜZEMKIESÉS OKOZTA OLYAN KÁRÉRT, AMELY A JELEN KÉZIKÖNYV VAGY TERMÉK HIBÁJÁBÓL ERED, MÉG AKKOR IS, HA AZ ASUS-T TÁJÉKOZTATTÁK ENNEK LEHETŐSÉGÉRŐL.

A jelen kézikönyvben szereplő termékek és cégnevek az adott cégeik bejegyzett védjegyei vagy szerzői tulajdona lehetnek vagy sem, és használatuk kizárólag azonosítás vagy magyarázat céljából történik a tulajdonos javára, mindennemű jogsértés szándéka nélkül.

A JELEN KÉZIKÖNYVBEN SZEREPLŐ MŰSZAKI ADATOKAT ÉS INFORMÁCIÓT KIZÁRÓLAG TÁJÉKOZTATÁS CÉLJÁBÓL BIZTOSÍTUNK, ÉS ELŐZETES BEJELENTÉS NÉLKÜL, BÁRMIKOR MEGVÁLTOZHATNAK. NEM ÉRTELMEZHETŐK TOVÁBBÁ AZ ASUS ELKÖTELEZETTSÉGÉNEK. AZ ASUS NEM VÁLLAL SEMMINEMŰ FELELŐSSÉGET A KÉZIKÖNYVBEN ELŐFORDULÓ HIBÁKÉRT VAGY PONTATLAN INFORMÁCIÓKÉRT, A BENNE LEÍRT TERMÉKEKET ÉS SZOFTVERT IS BELEÉRTVE.

Copyright © 2014 ASUSTeK COMPUTER INC. Minden jog fenntartva!

#### A kötelezettség korlátozása

Olyan körülmények is előállhatnak, ahol az ASUS részéről történő mulasztás vagy más felelősség miatt, Ön jogosulttá válik kártérítésre az ASUS-tól. Minden ilyen esetben – függetlenül a jogalaptól, amely alapján Ön kártérítésre jogosult az ASUS-tól –, az ASUS nem vállal felelősséget a testi sérüléseken (a halált is beleértve) és az ingatlanban, illetve személyes ingóságokban bekövetkezett károkon kívül, illetve bármilyen tényleges és közvetlen károkért, amelyek a jelen Garancianyilatkozat szerinti jogi feladatok elvégzésének elmulasztásából vagy sikertelen végrehajtásából erednek, az egyes termékek szerződés szerinti listaára erejéig.

Az ASUS kizárólag a jelen Garancianyilatkozat szerinti szerződés, vagyoni kártérítés vagy jogsértés alapján köteles Önt kártalanítani veszteségekért, kárért vagy kárigényért.

Ez a korlátozás az ASUS szállítóira és forgalmazójára is érvényes. Ez a maximális érték, amelynek tekintetében az ASUS, szállítói és az Ön forgalmazója kollektívan felelősek.

AZ ASUS SEMMILYEN KÖRÜLMÉNYEK KÖZÖTT NEM TARTOZIK FELELŐSSÉGGEL A KÖVETKEZŐKÉRT: (1) HARMADIK FÉL KÁRIGÉNYÉÉRT ÖNNEL SZEMBEN; (2) AZ ÖN NYILVÁNTARTÁSAI VAGY ADATAI MEGSEMMISÜLÉSÉÉRT VAGY KÁROSODÁSÁÉRT, VAGY (3) KÜLÖNLEGES, ESETI VAGY KÖZVETETT KÁRÉRT, ILLETVE KÖVETKEZMÉNYES GAZDASÁGI KÁROKÉRT (AZ ELMARADT NYERESÉGET VAGY MEGTAKARÍTÁST IS BELEÉRTVE), AKKOR IS HA AZ ASUS-T, A SZÁLLÍTÓIT VAGY AZ ÖN FORGALMAZÓJÁT TÁJÉKOZTATTÁK A LEHETŐSÉGÜKRŐL.

#### Szerviz és támogatás

Látogassa meg a több nyelven elérhető weboldalunkat: http://support.asus.com

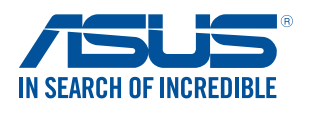

www.asus.com